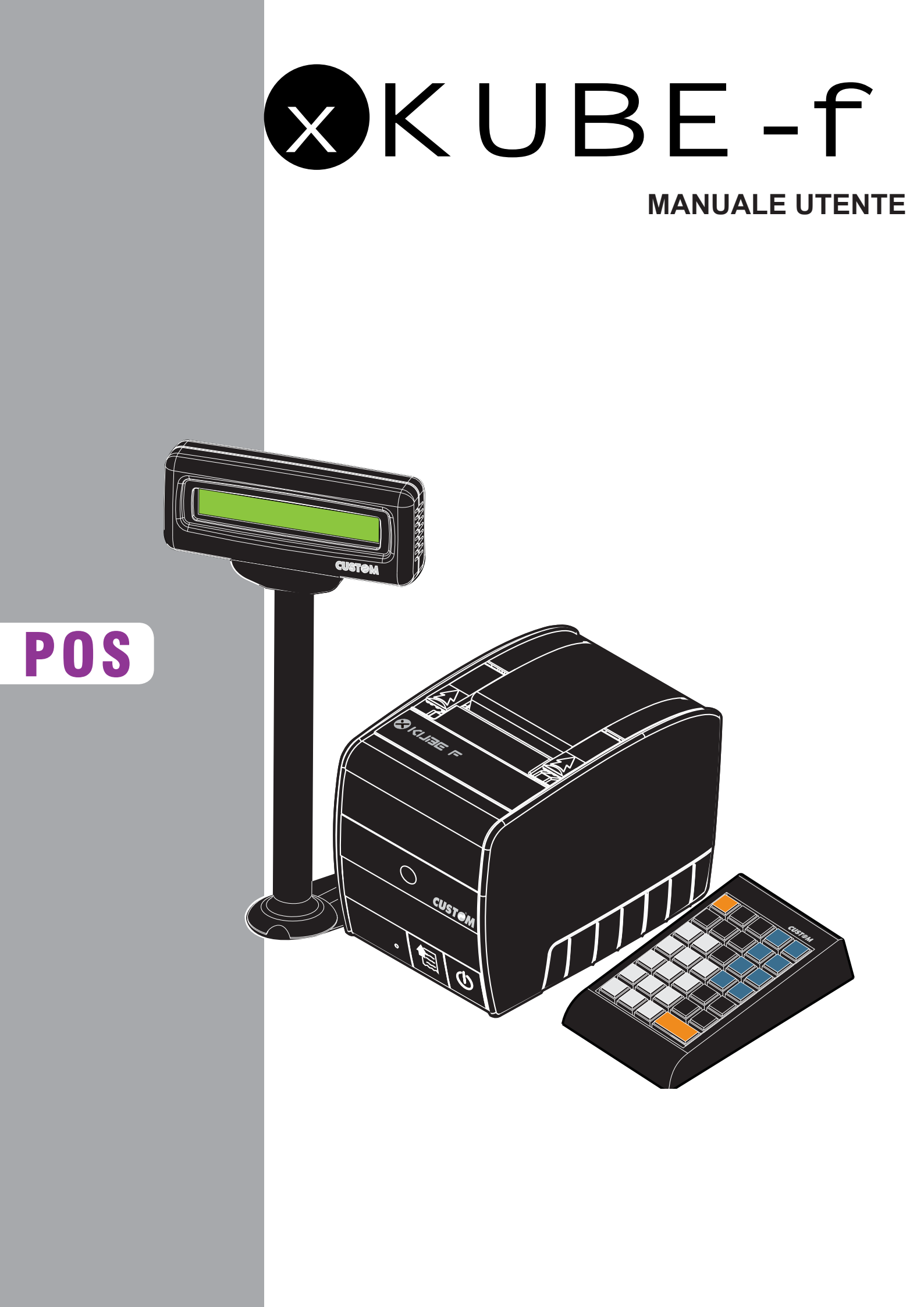

Tutti i diritti riservati. È vietata la riproduzione totale o parziale del presente manuale in qualsiasi forma, sia essa cartacea o informatica. La CUSTOM ENGINEERING S.p.A. e le risorse impiegate nella realizzazione del manuale, non si assumono nessuna responsabilità derivante dall'utilizzo dello stesso, garantendo che le informazioni contenute nel manuale sono state accuratamente verificate.

Ogni suggerimento riguardo ad eventuali errori riscontrati o a possibili miglioramenti sarà particolarmente apprezzato. I prodotti sono soggetti ad un continuo controllo e miglioramento, pertanto la CUSTOM ENGINEERING S.p.A. si riserva di modificare le informazioni contenute nel manuale senza preavviso.

Copyright © 2007 CUSTOM ENGINEERING S.p.A. - Italy

CUSTOM ENGINEERING S.p.A. Str. Berettine 2 - 43010 Fontevivo (PARMA) - Italy Tel. : +39 0521-680111 - Fax : +39 0521-610701 http: www.custom.biz

Assistenza Tecnica Clienti : Email : support.pos@custom.it

# SOMMARIO

| 1 PARTI DELLA STAMPANTE<br>1.1 Vista esterna frontale XKUBE-F<br>1.2 Vista esterna posteriore XKUBE-F | <b>1-1</b><br>1-1<br>1-2 |
|----------------------------------------------------------------------------------------------------|--------------------------|
|                                                                                                    | 2_1                      |
| 2.1 Convenzioni utilizzate nel manuale                                                                | ·····2-1                 |
| 2.1 Convenzioni dunizzate nei mandate                                                                 |                          |
|                                                                                                    |                          |
| 2.3 Disimbalio della stampanie                                                                        |                          |
| 2.4 Caratteristicne generali                                                                          |                          |
| 2.4.1 Tasto UN/OFF                                                                                    |                          |
| 2.4.2 Iasto FEED                                                                                      |                          |
| 2.4.3 LED di stato (Multifunzione)                                                                    | 2-4                      |
|                                                                                                    | 2.4                      |
| 3. INSTALLAZIONE ED UTILIZZO                                                                          | <b>3-1</b>               |
| 3.1 Connession                                                                                        |                          |
| 3.1.1 Connettore alimentazione                                                                        |                          |
| 3.1.2 Connettore del cassetto                                                                         |                          |
| 3.2 Utilizzo                                                                                          | 3-4                      |
| 3.2.1 Cambio rotolo carta                                                                             | 3-4                      |
| 3.2.2 Inceppamento taglierina                                                                         |                          |
| 3.2.3 Dispositivo Giornale di Fondo Elettronico (DGFE)                                                |                          |
| 3.2.4. Pulizia stampante                                                                              | 3-7                      |
|                                                                                                    |                          |
| 4. USO                                                                                                | 4-1                      |
| 4.1 Tastiera                                                                                          | 4-1                      |
| 4.1.1 Tastiera 73 tasti                                                                               | 4-1                      |
| 4.1.2 Tastiera 35 tasti                                                                               | 4-1                      |
| 4.2 Vendite su reparto o su PLU                                                                       | 4-1                      |
| 4.3 Correzioni                                                                                        |                          |
| 4.4 Sconti e maggiorazioni                                                                            |                          |
| 4.5 Abbuono                                                                                           |                          |
| 4.6 Chiusura della transazione                                                                        |                          |
| 4.7 Forme di pagamento                                                                                |                          |
| 4.8 Incassi diretti                                                                                   |                          |
| 4.9 Pagamenti diretti                                                                                 | 4-3                      |
| 4 10 Personalizzazione                                                                                | 4-4                      |
| 4 11 Bapporti                                                                                         | 4-4                      |
| 4.17 Funzioni speciali                                                                                |                          |
| 4.12 Prostazioni reincinali                                                                           |                          |
|                                                                                                    |                          |
| 5. SEQUENZE OPERATIVE                                                                                 |                          |
| 5.1 Vendite su Reparto o su PUU                                                                       | 5-1                      |
| 5.2 Vendite con i REPARTI                                                                             | 5_1                      |
| 5.3 Inserimento C.E. Cliente                                                                          | 5_1                      |
| 5.4 Vandita con i PULI                                                                                |                          |
| 5.5 Patitita singola                                                                                  |                          |
|                                                                                                    |                          |
| 6. CORREZIONI                                                                                         | 6-1                      |
| 6.1 Correzione ultimo articolo inserito                                                               | 6-1                      |
| 6.2 Correzione articoli inseriti nrima della chiusura                                                 | 6-1                      |
| 6.3 Annullo completa operazione                                                                       | 6-2                      |
| 6.4 Searti o maggiorgzioni                                                                            | 0-2                      |
| 6.4 Sconte in percentule                                                                              | 0-2                      |
|                                                                                                    | 0-3                      |
| 6.6 Maggiorazione percentuale                                                                         | 0-4                      |
| 7 PAGAMENTI                                                                                           | 7.1                      |
| 7.1 Contanta                                                                                          |                          |
| 7.2 Dagamento mieto                                                                                   | ۱-۱.<br>۲۰               |
| 7.2 Assogni                                                                                           | 1-2                      |
| 7.0 Chiugura aon nagamanta in accara aon importe sur stiers a sclada del resta                        | 1-2                      |
| 7.4 Uniusura con pagamento in assegno con importo superiore e calcolo del resto                       |                          |
|                                                                                                    |                          |
| 7.6 Uniusura a Credito                                                                                | 7-4                      |

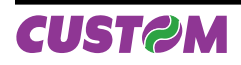

| 8. FUNZIONI ACCESSORIE                                          | 8-1            |
|-----------------------------------------------------------------|----------------|
| 8.1 Funzioni Speciali                                           | 8-1            |
| 8.1.1 Visualizzazione o stampa del Totale parziale              | 8-1            |
| 8.1.2 Selezione dell'operatore                                  | 8-1            |
| 8.1.3 Interrogazione prezzo PLU                                 | 8-1            |
| 8.1.4 Stampa automatica intestazione codice fiscale cliente     | 8-2            |
| 8.2 Recupero Credito                                            | 8-3            |
| 8.3 Stampa di un preconto                                       | 8-3            |
| 8.4 Richiamo del preconto per stampare scontrino fiscale        | 8-3            |
| 8.5 Inserimento di un numero non sommante (come identificativo) |                |
| 8.6 Salvataggio Archivi (Backup Flash >MMC)                     | 8-4            |
| 8.7 Recupero Archivi (Restore MMC > Flash)                      | 8-4            |
| 9. RAPPORTI / AZZERAMENTI                                       | 9-1            |
| 9.1 Elenco dei Rapporti                                         | 9-1            |
| 9.2 Giornaliero                                                 | 9-1            |
| 9.3 Finanziario                                                 | 9-2            |
| 9.4 Finanziario Storico                                         | 9-3            |
| 9.5 Fascia Oraria                                               | 9-3            |
| 9.6 Fascia Oraria Storica                                       |                |
| 9.7 Reparti                                                     |                |
| 9.8 Reparti Storico                                             |                |
| 9.9 Selettivo Reparti                                           |                |
| 9.10 PLU                                                        |                |
| 9.11 PLU Storico                                                |                |
| 9.12 Selettivo PLU                                              |                |
| 9.13 Operatori Storico                                          |                |
| 9.14 Operation Stoneo                                           | 0_0            |
| 9 16 Lettura memoria fiscale                                    | 9-9<br>9_10    |
| 9 16 1 Stampa completa memoria                                  |                |
| 9 16 2 Stampa da data a data                                    |                |
| 9.16.3 Stampa da chiusura a chiusura                            |                |
| 9.17 Lettura giornale elettronico (DGFE)                        |                |
| 9.17.1 Stampa completa giornale                                 |                |
| 9.17.2 Stampa da data a data                                    | 9-13           |
| 9.17.3 Stampa da scontrino a scontrino in una data              | 9-14           |
| 9.18 Azzeramenti multipli                                       | 9-14           |
| 9.19 Azzeramenti multipli storici                               | 9-14           |
| 9.20 Azzeramento numero Fattura                                 | 9-15           |
|                                                                 | 10-1           |
| 10 1 Programmazione degli archivi                               | 10-1           |
| 10.2 Sequenza di accesso                                        | 10-2           |
| 10.3 Archivio Reparti                                           |                |
| 10.3.1 Modifica                                                 |                |
| 10.3.2 Aggiungi                                                 |                |
| 10.3.3 Elimina                                                  |                |
| 10.4 Archivio PLU                                               |                |
| 10.4.1 Modifica                                                 |                |
| 10.4.2 Aggiungi                                                 |                |
| 10.4.3 Elimina                                                  |                |
| 10.5 Archivio Clienti                                           |                |
| 10.5.1 Modifica                                                 |                |
| 10.5.2 Aggiungi                                                 |                |
| 10.5.3 Elimina                                                  |                |
| 10.6 1 Modifice                                                 |                |
|                                                                 | 10-8           |
| 10.6.3 Elimina                                                  | ۲۵-۵۷          |
| 10.0.3 EIIIIIIIId                                               | 10-9           |
|                                                                 | 10-9<br>10_10  |
| 10.9 PROGRAMMAZIONE INTESTAZIONE SCONTRINO                      | 10-10<br>10_10 |
| 10.10 PROGRAMMAZIONE OPZIONI DI FUNZIONAMENTO                   |                |
| 10.11 PROGRAMMAZIONE OPZIONI VISUALIZZAZIONE                    |                |

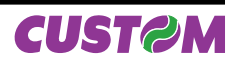

| 10.12 PROGRAMMAZIONE OPZIONI STAMPA INTERNA          |  |
|------------------------------------------------------|--|
| APPENDICE A - GESTIONE ERRORI                        |  |
| A.1 GESTIONE ERRORI                                  |  |
| A.1.1 Modalità non operativa "SAFE MODE"             |  |
| APPENDICE B - STRUTTURA DEL MENÙ FUNZIONI            |  |
| APPENDICE C - COLLEGAMENTI                           |  |
| C.1 Collegamento stampante XKUBE-F – Display KUBE-D  |  |
| C.2 Collegamento stampante XKUBE-F con PC            |  |
| C.3 Collegamento stampante XKUBE-F – tastiera PS2    |  |
| C.4 Collegamento con cassetto (opzionale)            |  |
| C.5 Collegamento con LETTORE BARCODE (opzionale)     |  |
| APPENDICE D - GESTIONE EMISSIONE/FATTURE             |  |
| D.1 Documento Fattura                                |  |
| D.2 Stampa Fattura                                   |  |
| D.3 PROGRAMMAZIONE INTESTAZIONE Fattura              |  |
| D.4 PROGRAMMAZIONE NOME MACCHINA                     |  |
| D.5 PROGRAMMAZIONE TIPO INTESTAZIONE FATTURA         |  |
| D.6 PROGRAMMAZIONE numero righe intestazione FATTURA |  |

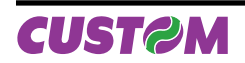

# **1 PARTI DELLA STAMPANTE**

#### 1.1 Vista esterna frontale XKUBE-F

- 1. Fondo stampante
- Coperchio
  Leve di apertura coperchio
  Tasto ON/OFF
  Tasto FEED

- 6. Uscita Carta
- 7. Led di Stato

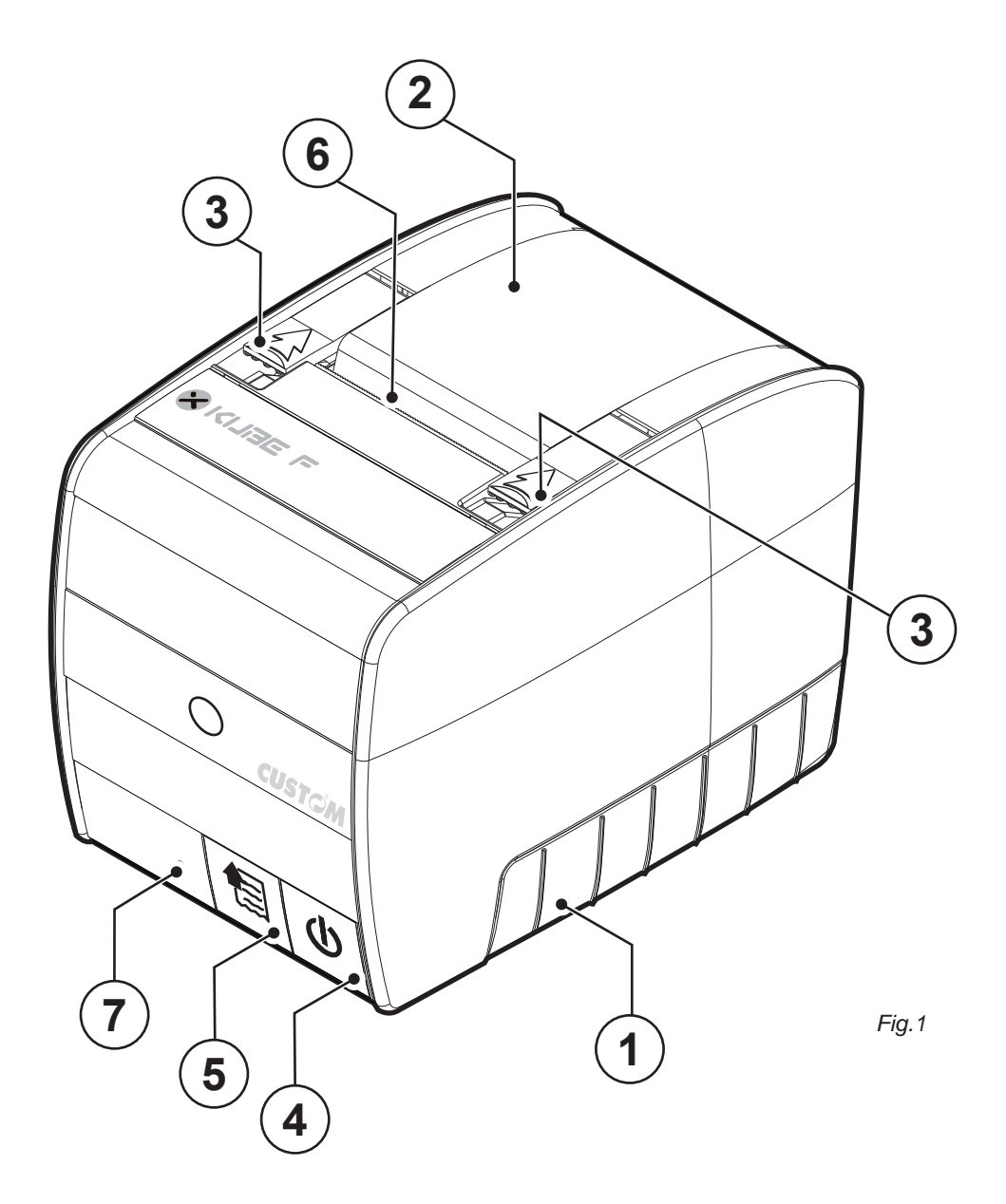

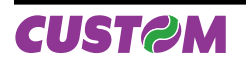

# 1.2 Vista esterna posteriore XKUBE-F

- 1. Connettore PS2
- 2. Connettore USB
- 3. Connettore COM1 (ad uso DISPLAY)
- 4. Connettore COM2 (Connessione PC remoto))
- 5. Connettore cassetto
- 6. Connettore di alimentazione

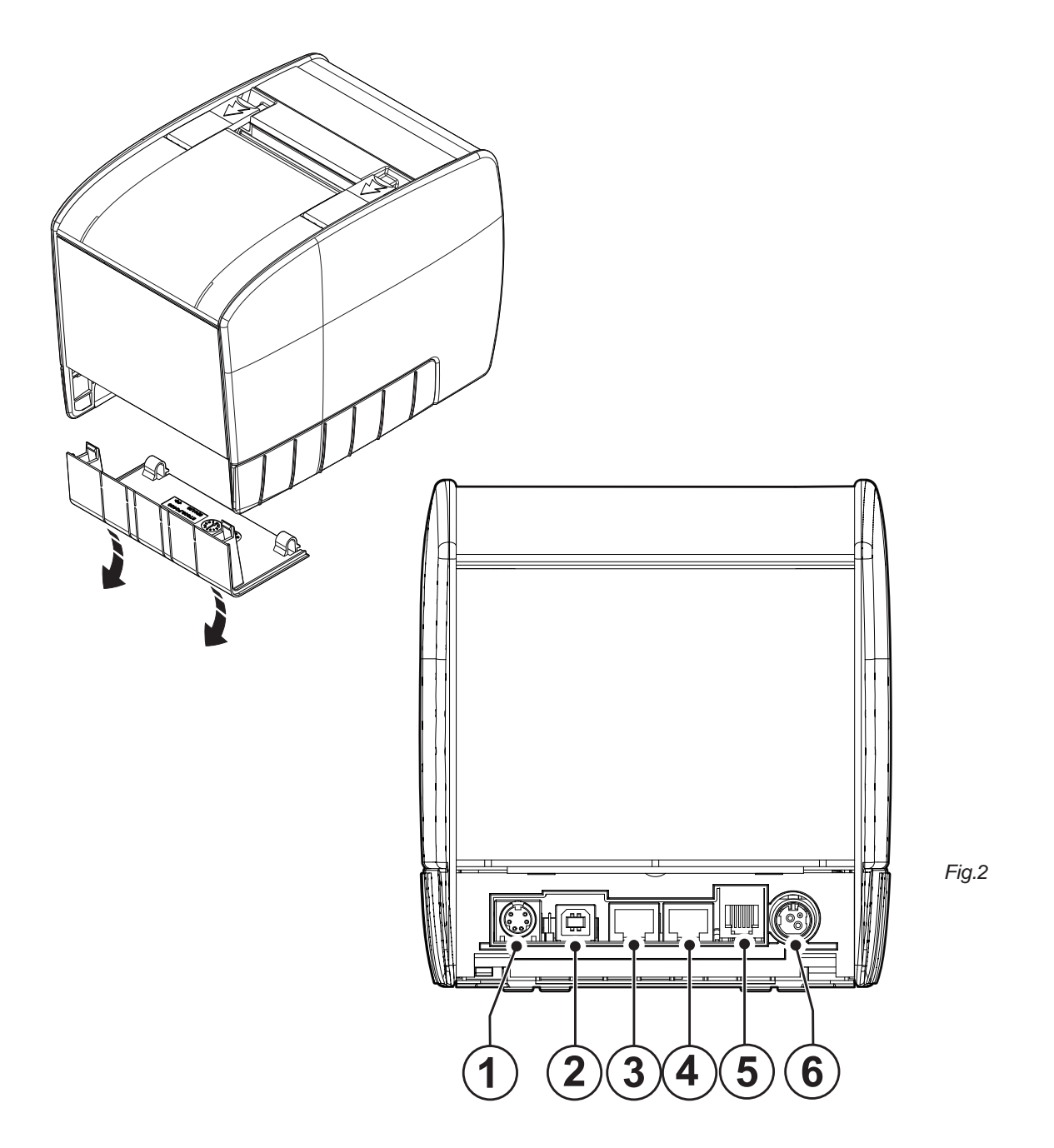

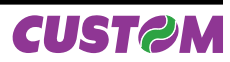

# 2. INTRODUZIONE

Questo manuale si riferisce soltanto alla stampante modello XKUBE-F e non all'intero sistema del punto di vendita, ma intende fornire all'operatore tutte le indicazioni sul modo di usare correttamente la stampante. Sarà indicato come impostare e usare la stampante e come eseguire le funzioni più comuni elencate qui di seguito:

- Cambio della carta.
- Funzionamento della stampante.
- Correzione dei problemi.

Questo manuale fornisce inoltre alcune informazioni di carattere generale e tecnico riguardante la stampante, al fine di far conoscere all'operatore le caratteristiche e le possibilità di questa unità.

#### 2.1 Convenzioni utilizzate nel manuale

| ABC<br>ABC  | Riporta le informazioni visualizzate sul customer display.                                                                            |
|-------------|----------------------------------------------------------------------------------------------------|
| Nota:       | Riporta delle informazioni o suggerimenti importanti per l'utilizzo della stampante.                                                  |
| ATTENZIONE: | Le informazioni contraddistinte da questo simbolo, devono essere eseguite attentamente per non danneggiare la stampante.              |
| PERICOLO:   | Le informazioni contraddistinte da questo simbolo, devono essere eseguite attentamente per non causare danni o lesioni all'operatore. |

#### 2.2 Informazioni generali sulla sicurezza

#### PRIMA DI OPERARE LEGGERE ATTENTAMENTE LE SEGUENTI AVVERTENZE DI SICUREZZA! UTILIZZARE L'UNITA' ESCLUSIVAMENTE CON L'ALIMENTATORE INDICATO DAL COSTRUTTORE (modello PDPS-120-24-01 ).

- Leggete e conservate le istruzioni seguenti.
- Seguite tutti gli avvisi e le istruzioni indicate sulla stampante.
- Prima di pulire la stampante staccate il cavo di alimentazione.
- Per pulire la stampante utilizzate un panno umido. Non usate prodotti liquidi o aerosol.
- Non usate la stampante vicino all'acqua.
- Non collocate la stampante su una superficie instabile. Essa potrebbe cadere e danneggiarsi seriamente.
- Non collocate la stampante su superfici morbide o in ambienti che non garantiscono la necessaria ventilazione.
- · Collocate la stampante in modo da evitare che i cavi ad essa collegati possano essere danneggiati.
- Utilizzate il tipo di alimentazione elettrica indicato sull'etichetta della stampante. In caso di incertezza contattate il vostro rivenditore.
- Non ostruite le aperture per la ventilazione.
- Non introducete oggetti all'interno della stampante in quanto essi possono o cortocircuitare o danneggiare parti che potrebbero compromettere il funzionamento della stampante.
- Non versate liquidi sulla stampante
- Non intervenite personalmente sulla stampante, eccetto che per le operazioni di ordinaria manutenzione, espressamente riportate nel manuale utente.
- Staccate la stampante dalla linea di alimentazione e fatela riparare da un tecnico specializzato, quando si verificano le condizioni seguenti:
  - A. Il connettore di alimentazione è danneggiato;
  - B. È entrato del liquido nella stampante;
  - C. La stampante è stata esposta a pioggia o acqua;
  - D. La stampante non funziona normalmente pur avendo eseguito le istruzioni riportate nel manuale d'uso;
  - E. La stampante è caduta ed il contenitore è stato danneggiato;
  - F. La stampante presenta un sensibile calo nelle prestazioni;
  - G. La stampante non funziona.

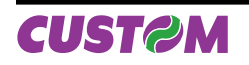

### 2.3 Disimballo della stampante

Questa operazione deve essere fatta dal tecnico dell'assistenza CUSTOM autorizzata, poiché comporta la fiscalizzazione della stampante, in ogni caso si devono eseguire i seguenti passi.

Prima di collegarla al sistema, esaminare attentamente la stampante per essere certi che tutto funzioni correttamente. Seguendo le istruzioni contenute in questo capitolo, la stampante deve essere pronta a collegarsi al sistema dell'utente in pochi minuti.

Rimuovete la stampante dal cartone, facendo attenzione a non danneggiare il materiale d'imballaggio al fine di utilizzarlo per trasporti futuri.

Assicuratevi che vi siano i componenti illustrati in seguito e che essi non siano danneggiati. In caso contrario contattate il servizio di assistenza.

- 1. Scatola
- 2. Vassoio di protezione inferiore
- 3. Stampante fiscale
- 4. Vassoio di protezione superiore
- 5. Manuale Utente
- 6. Libretto Fiscale
- 7. Rotolo carta
- 8. Cavo seriale
- 9. Cavo alimentazione
- 10. Piedini adesivi
- 11. Alimentatore

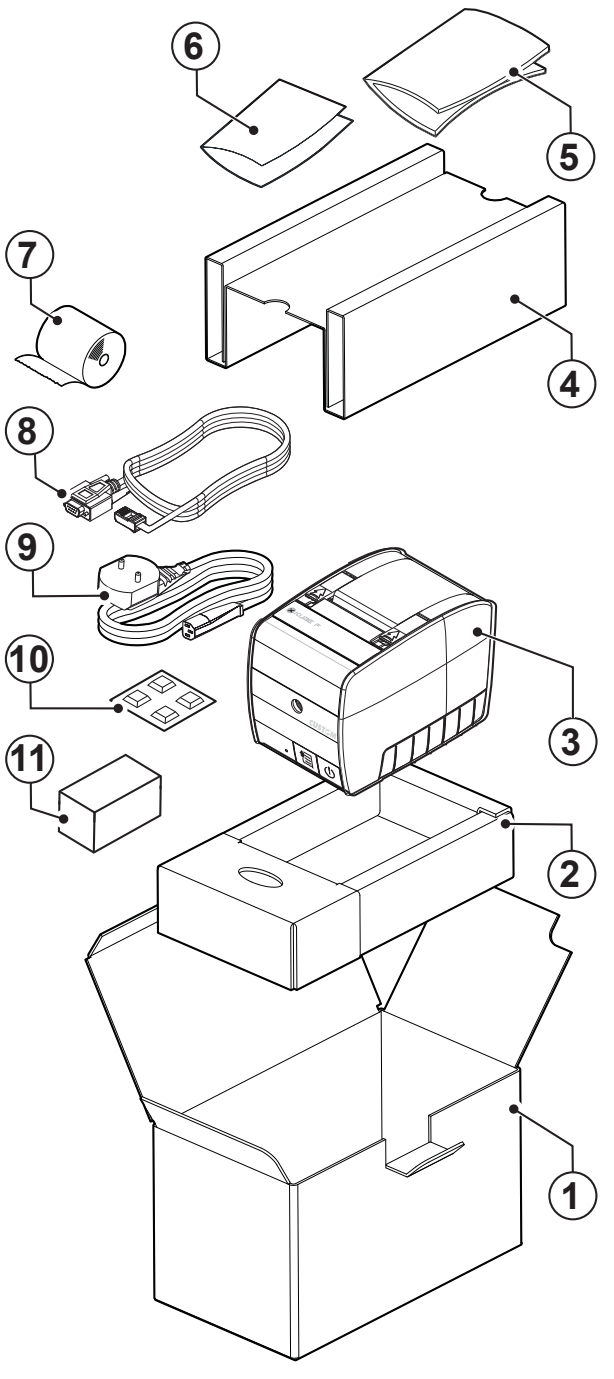

Aprire l'imballo della stampante.

Togliere l'alimentatore, il cavo d'alimentazione, il cavo dati seriale ed il libretto fiscale.

Rimuovere l'imballo sagomato di protezione superiore.

Estrarre il rotolo carta e la stampante.

Conservare la scatola, e gli imballi di protezione per eventuali trasporti in altre destinazioni.

Fig.3

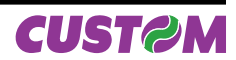

# 2.4 Caratteristiche generali

X KUBE-F è un misuratore fiscale semplice e funzionale, ma estremamente performante dotato di Giornale di fondo Elettronico (DGFE)e costituisce la soluzione ideale per la stampa di scontrini in tutte le attività dove la gestione del punto cassa avviene attraverso un PC.

X KUBE-F è appositamente progettata e realizzata per "dialogare" con il PC del negozio tramite diverse tipologie di protocolli di comunicazione. In caso di momentanei problemi che potessero occorrere al PC, la stampante è in grado di lavorare in autonomia garantendo la possibilità di emettere scontrini utilizzando una tastiera PS/2 programmabile a 35 tasti .

Il display doppia faccia, consente sia all'operatore di cassa che al cliente di leggere in modo chiaro e immediato le informazioni del punto cassa.

La stampante è dotata di un meccanismo di stampa termico a 200 dpi (8 dots/mm), che utilizza carta di 80 mm di larghezza in rotolo. Possiede un'ampia gamma di funzioni oltre a quelle normali di stampa :

- Elevata velocità di stampa: 250 mm/sec;
- Semplice cambio della carta (caricamento carta automatico);
- Larghezza carta : 80 mm;
- Stampa Bar code UPC-A, UPC-E, EAN13, EAN8, CODE39, EAN128;
- Stampa in modalità grafica;
- Possibilità di loghi programmabili in testa e in coda;
- Possibilità di stampa Coupon;
- Interfacce seriali : 2 porte RS232, 1 porta USB, 1 porta PS/2.

# 2.4.1 Tasto ON/OFF

Accendere la stampante premendo il tasto On/Off.

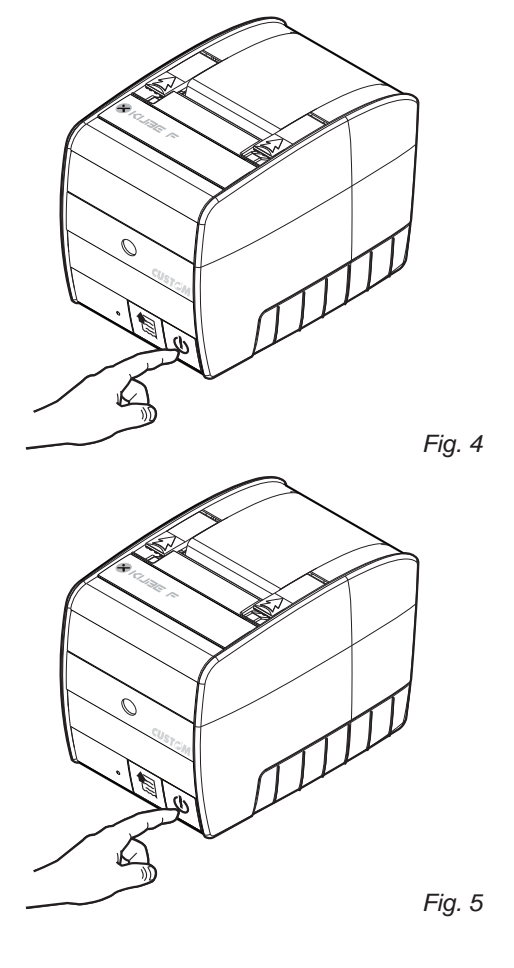

Spegnere la stampante premendo il tasto On/Off.

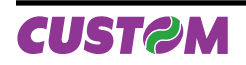

#### 2.4.2 Tasto FEED

Per fare avanzare la carta premere il tasto FEED.

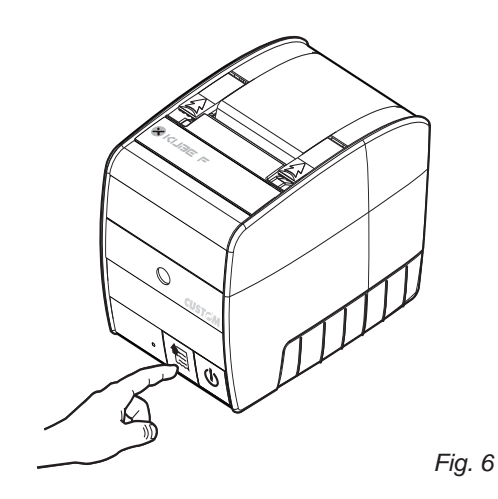

### 2.4.3 LED di stato (Multifunzione)

Nella parte frontale della stampante vi è un LED a 3 colori, il quale segnala le differenti modalità della stampante stessa e più precisamente:

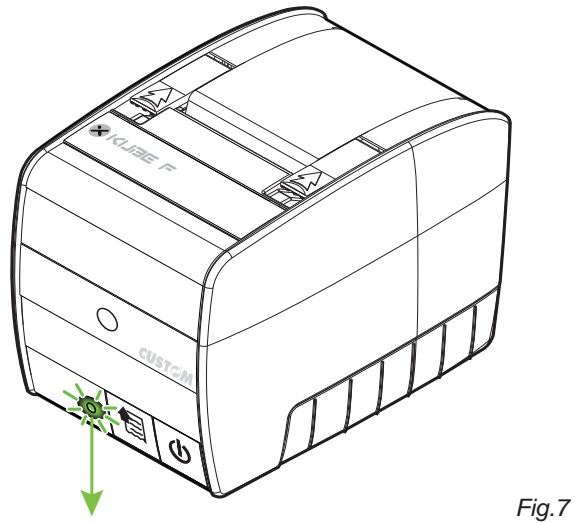

| STATO LED | COLORE        | DESCRIZIONE                      |                       |                         |
|-----------|---------------|----------------------------------|-----------------------|-------------------------|
| 0         | NESSUNO       | Stampante spenta                 |                       |                         |
|           | VERDE (FISSO) | Stampante accesa : nessun errore |                       |                         |
|           |               | n° lampeggi                      | Descrizione           |                         |
| GIALLO    | Giallo        | 2                                | Testina surriscaldata |                         |
|           |               | 3                                | Fine carta            |                         |
|           |               |                                  | 5                     | Tensione testina errata |
|           |               | 6                                | Coperchio aperto      |                         |
|           |               | n° lampeggi                      | Descrizione           |                         |
|           | Rosso         | 3                                | Errore RAM            |                         |
|           |               | 4                                | Errore Flash          |                         |
|           |               | 5                                | Errore taglierina     |                         |

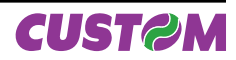

#### Dimensioni stampante

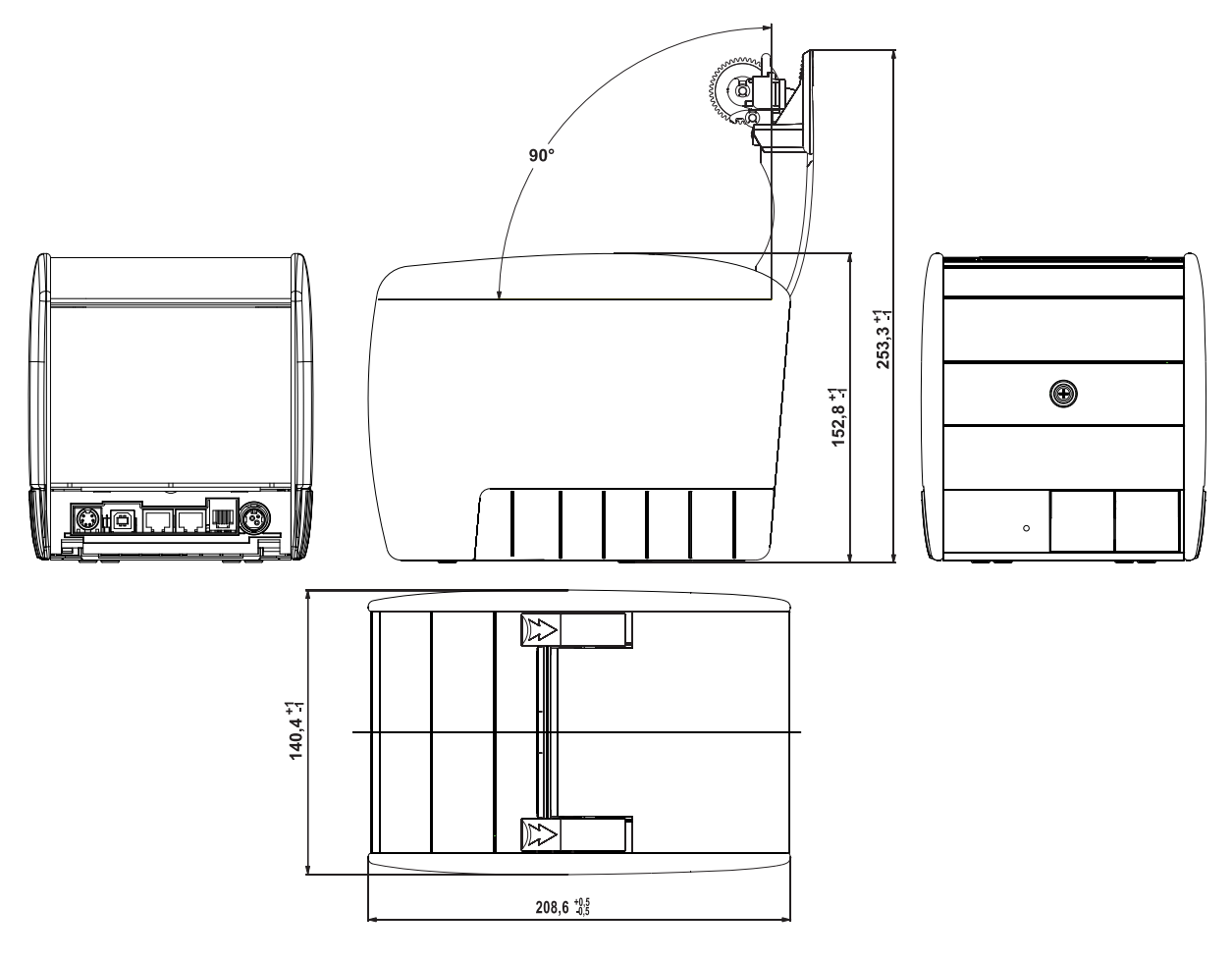

Fig.8

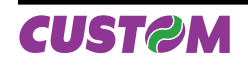

# 3. INSTALLAZIONE ED UTILIZZO

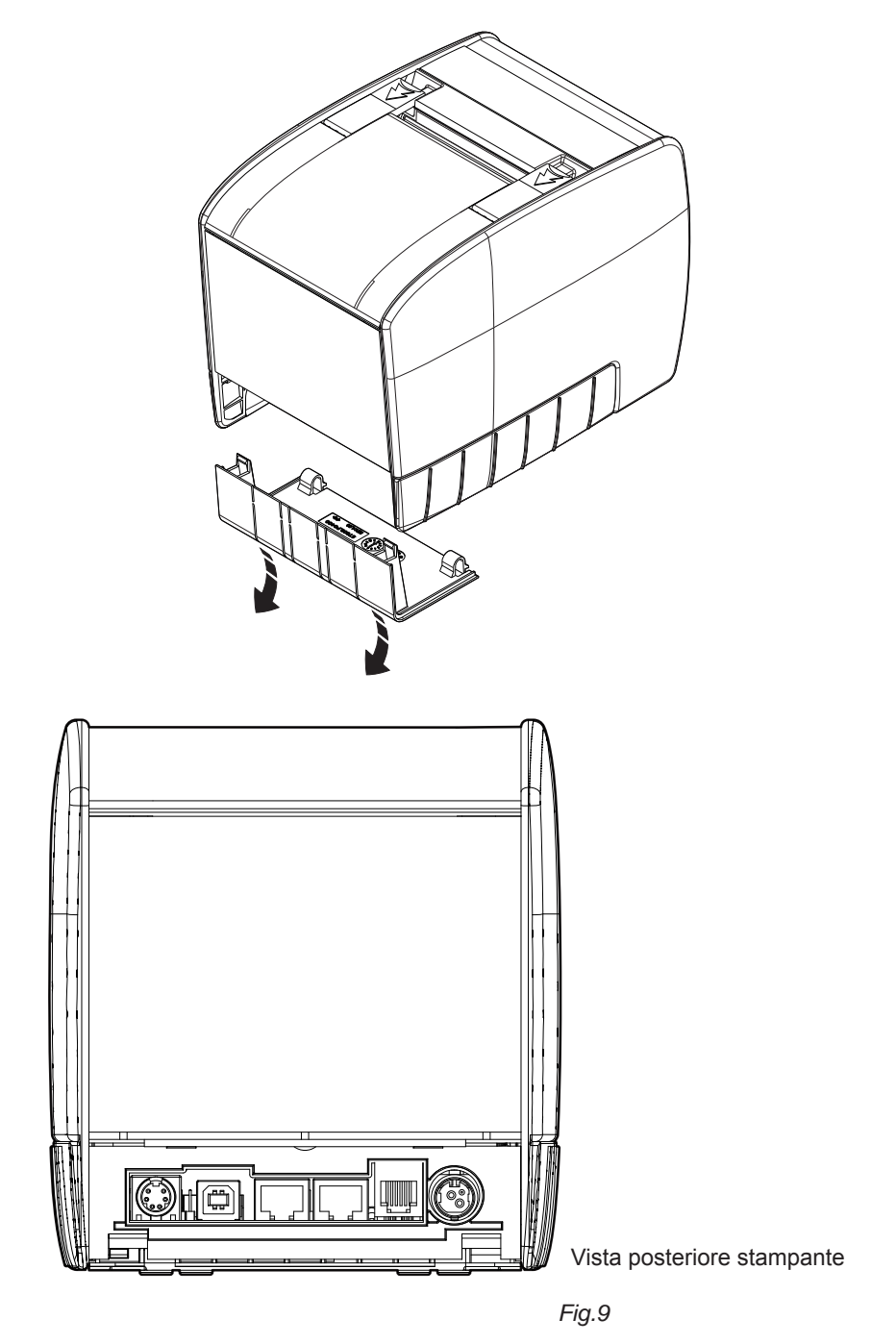

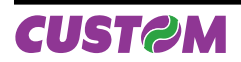

# 3.1 Connessioni

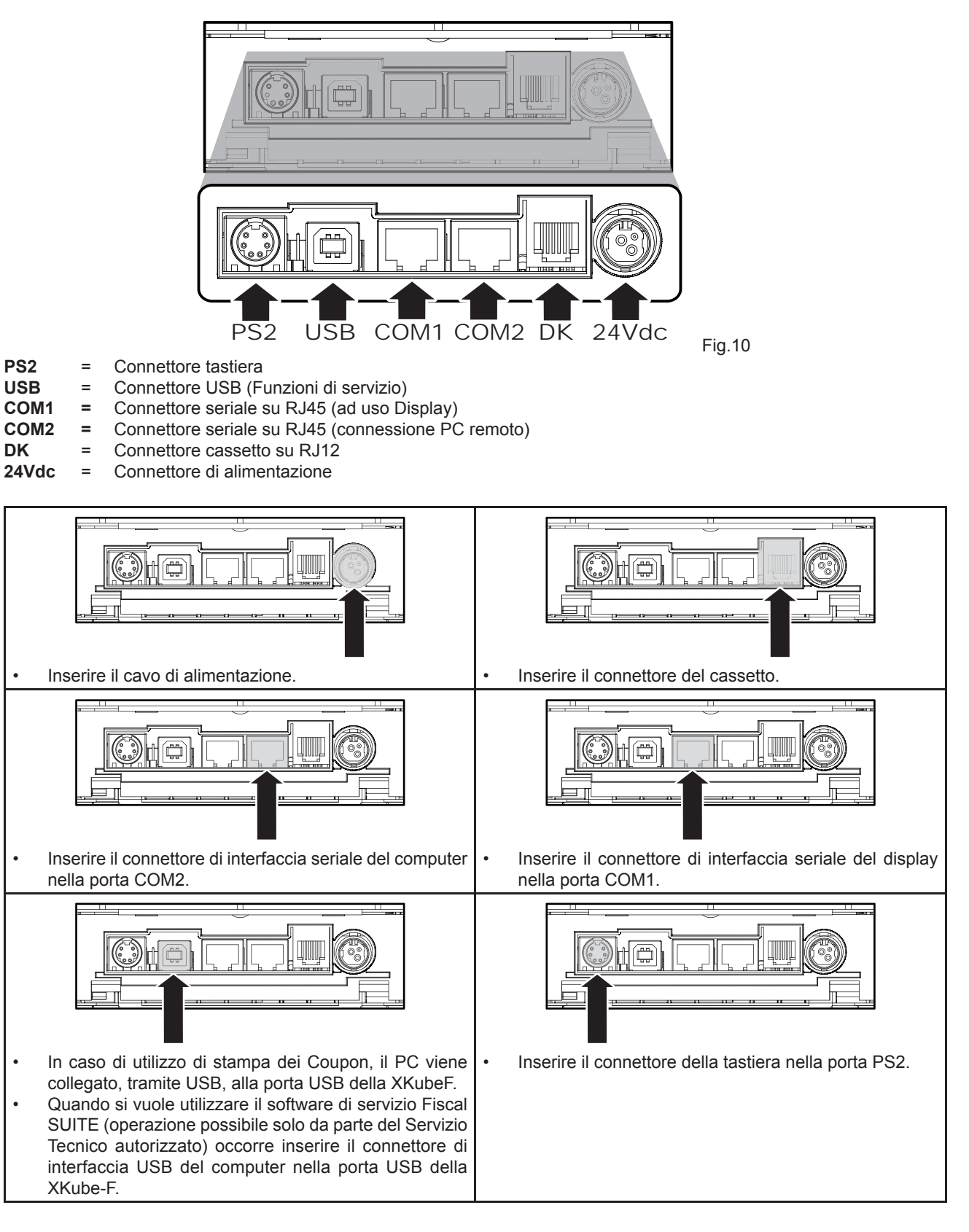

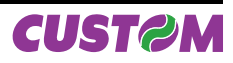

### 3.1.1 Connettore alimentazione

La stampante è dotata di una presa per l'alimentazione esterna. Per la pedinatura del connettore fare riferimento alla seguente tabella:

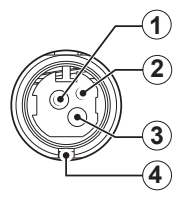

| PIN     | SEGNALE   | DESCRIZIONE      |  |  |
|---------|-----------|------------------|--|--|
| 1 +24 V |           | Alimentazione    |  |  |
| 2 GND   |           | Segnale di massa |  |  |
| 3       | GND       | Segnale di massa |  |  |
| 4       | Frame GND | Segnale di massa |  |  |

ATTENZIONE:

Rispettare le polarità dell'alimentazione.

#### 3.1.2 Connettore del cassetto

Le funzioni dei poli del connettore del cassetto si riferiscono alla tabella seguente

| PIN | SEGNALE | DESCRIZIONE                       |
|-----|---------|-----------------------------------|
| 1   | GND     | Segnale di massa                  |
| 2   | OUT     | Segnale apertura cassetto 1       |
| 3   | IN      | Segnale controllo cassetto chiuso |
| 4   | +24 V   | Alimentazione                     |
| 5   | N.C.    | Non collegato                     |
| 6   | GND     | Segnale di massa                  |

Nota: Il solenoide deve essere collegato dal Pin 2 al Pin 4 del connettore del cassetto.

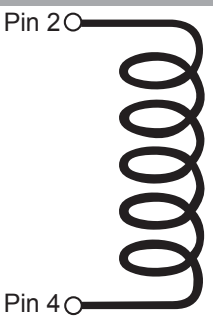

#### ATTENZIONE:

Onde evitare un sovraccarico di corrente, la resistenza del solenoide di estrazione del cassetto non deve essere inferiore a 24  $\Omega$ .

**Nota:** Per abilitare/disabilitare l'apertura automatica del cassetto fare riferimento al capitolo "PRO-GRAMMAZIONE DEGLI ARCHIVI"

Nota: La X KUBE-F può pilotare differenti cassetti ad alimentazioni diverse (6V, 12V, 18V, 24V)

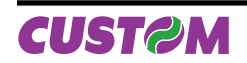

# 3.2 Utilizzo

#### 3.2.1 Cambio rotolo carta

#### ATTENZIONE:

#### Utilizzare solo rotoli carta omologati.

Per cambiare il rotolo di carta si deve procedere nel seguente modo:

- Aprire il coperchio stampante
- Inserire il rotolo carta rispettando il verso di rotazione indicato
- Tirare la carta fino a farla uscire dal bordo superiore della plancia
- Chiudere il coperchio
- Togliere il foglietto. La stampante è pronta per stampare.

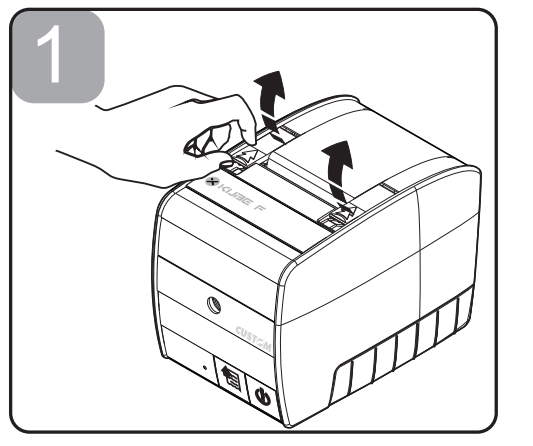

Fig.11

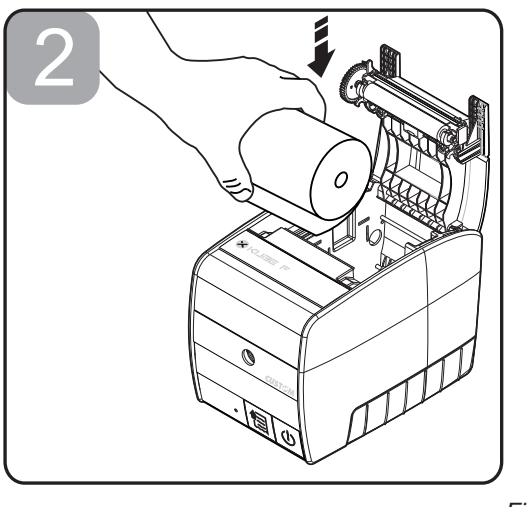

Fig.12

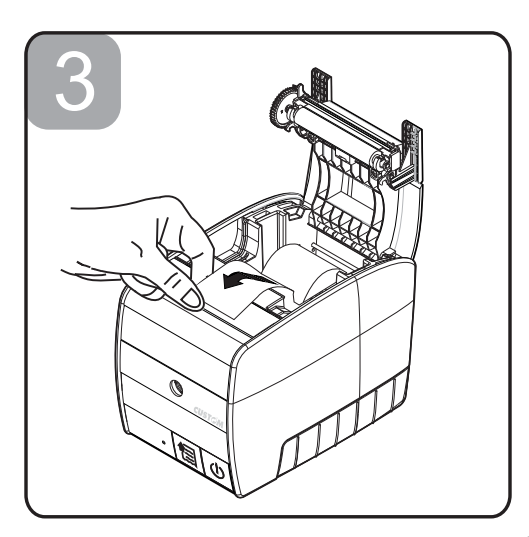

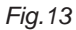

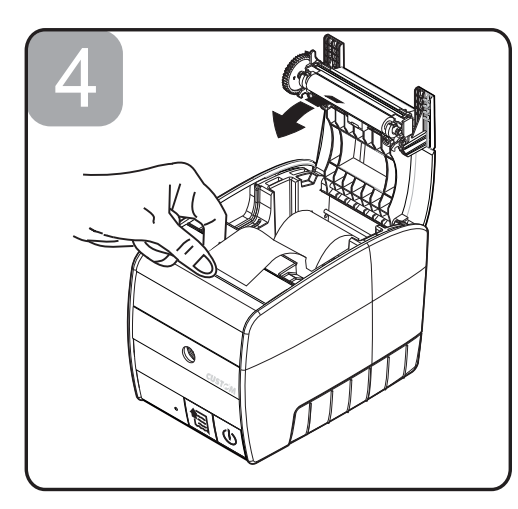

Fig.14

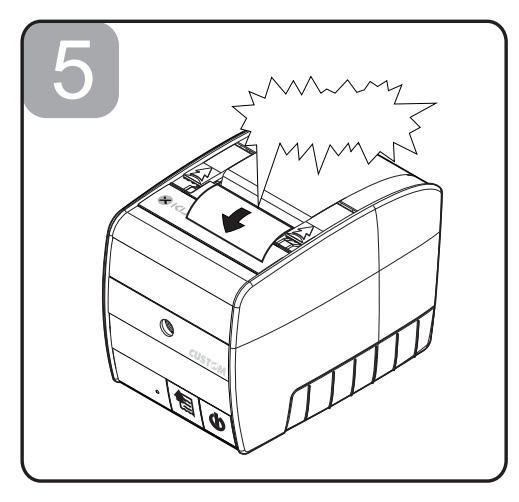

Fig.15

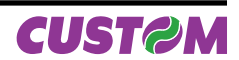

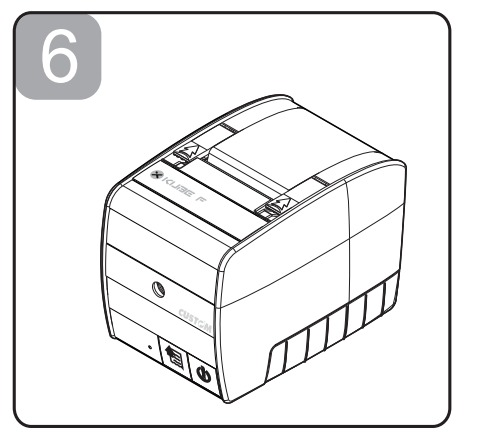

Fig.16

#### 3.2.2 Inceppamento taglierina

Nel caso in cui si verifichi l'errore di inceppamento taglierina, segnalato sul pannello tasti, in corrispondenza del led di stato, con colore rosso acceso fisso.

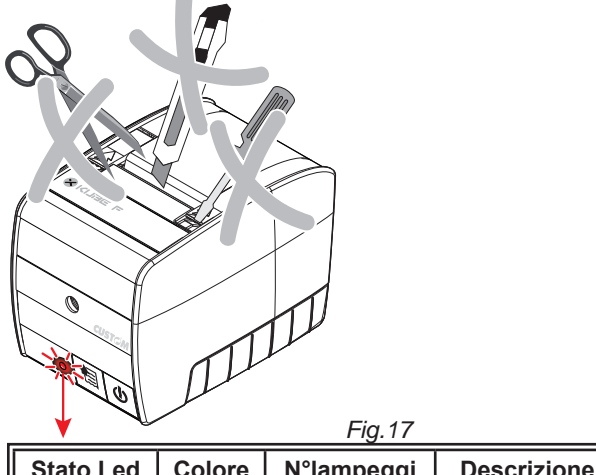

| <b>-</b> | ROSSO | 5 | Errore taglierina |
|----------|-------|---|-------------------|

#### ATTENZIONE:

In caso di inceppamento della taglierina, non agire assolutamente sulla stampante con nessun tipo di strumento, come forbici, cacciaviti, cutter, ecc. ecc.

Al verificarsi di questo errore, la Stampante accende il led rosso, e quindi tenta in automatico lo sbloccaggio della taglierina. Se l'operazione riesce, il led ritornerà verde e sarà possibile riprendere il lavoro.

In caso contrario, il tasto avanzamento carta si trasforma in funzione di ritorno a capo della taglierina, e tenterà lo sblocco della medesima.

Se anche con quest'ultima operazione non si ha lo sblocco della taglierina e non essendo possibile l'apertura della stampante, si dovrà eseguire la procedura manuale di sblocco del meccanismo di taglio, nel seguente modo : 1. Premere leggermente il lato dello sportellino superiore come mostrato in figura, in modo da sganciarlo; sollevarlo e toglierlo.

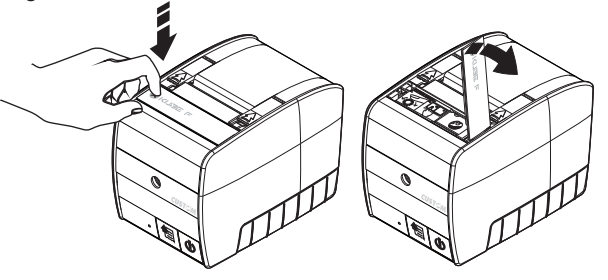

Per sbloccare:

 agire sull'ingranaggio, come mostrato sull'etichetta, facendolo ruotare nella direzione che oppone meno resistenza;

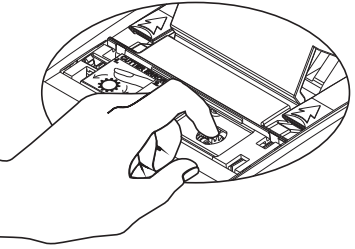

Fig.19

Fig.18

premere il tasto "Feed".

Se la taglierina si è sbloccata il led di segnalazione diventa verde. Nel caso in cui il led resti rosso acceso fisso ripetere l'operazione di sblocco taglierina descritta. Se il problema non si risolve contattare il servizio assistenza tecnica.

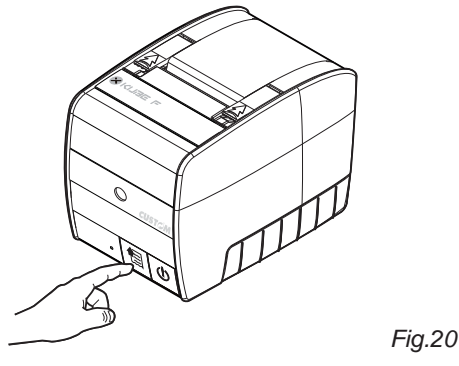

Rimontare lo sportellino superiore.

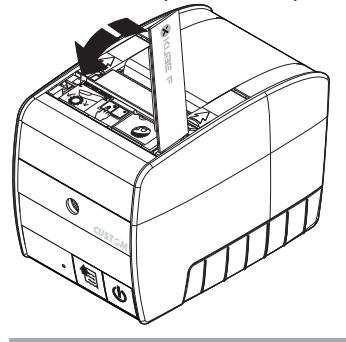

**Nota:** Fare attenzione ad inserire correttamente il coperchio.

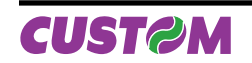

Fig.21

# 3.2.3 Dispositivo Giornale di Fondo Elettronico (DGFE)

La X KUBE-F viene già fornita con il dispositivo di giornale elettronico correttamente inizializzato, sostitutivo del tradizionale rotolo cartaceo, migliorando così le prestazioni del misuratore fiscale, ed in modo particolare eliminando le problematiche ed i relativi spazi di immagazzinamento, secondo la vigente normativa fiscale.

Il dispositivo è di tipo MMC e/o SD non modificabile e il misuratore viene fornito con lo stesso già inserito. Il prodotto non è funzionante se detto dispositivo non è inserito.

L'esaurimento del dispositivo DGFE, viene segnalato opportunamente su ogni scontrino emesso, quando sono rimanenti 10.000 righe di stampa (\*).

**Nota** <sup>(\*)</sup>: Alla fine di ogni scontrino fiscale viene stampato uno scontrino non fiscale con la scritta "DGFE IN ESAURIMENTO" in doppia altezza. Una volta esaurite quelle 10.000 righe, in coda ad ogni scontrino fiscale viene stampato uno scontrino non fiscale con la scritta "DGFE ESAURITO: ULTIMA C. FISCALE" in doppia altezza. A quel punto, dopo che si sarà fatta la chiusura fiscale giornaliera, il DGFE sarà definitivamente esaurito ed inutilizzabile per nuove registrazioni, ma sarà comunque possibile la lettura.

Per eseguire la sostituzione di un DGFE esaurito procedere come segue:

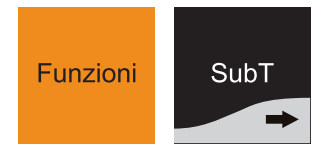

Premere il tasto "FUNZIONI" e "SUBT" ripetutamente finché sul display non comparirà:

| FUNZIONI  |  |
|-----------|--|
| STRUMENTI |  |

Premere il tasto "INVIO" per confermare.

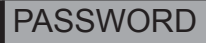

Digitare la password e premere il tasto "INVIO" per confermare.

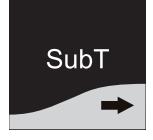

Premere "SUBT" fino a che non compare sul display:

STRUMENTI INIZIALIZ. NUOVO DGFE

Premere il tasto "**INVIO**" per confermare. Seguire le istruzioni che vengono fornite passo passo mediante la stampa su uno scontrino non fiscale.

NON FISCALE

ESTRARRE LA CARD ESAURITA

INS. NUOVA CARD

INIZIO PREP. DGFE ATTENDERE

CARD DFGE INIZIALIZZATA

01/01/01 12:00 NON FISCALE

SNF.04

Può essere adottata anche la procedura non automatica, nel senso che si può cambiare il DFGE anche prima di averlo esaurito completamente, sempre attraverso il procedimento sopra indicato.

Per accedere al DGFE all'interno della stampante sfilare il fianchetto :

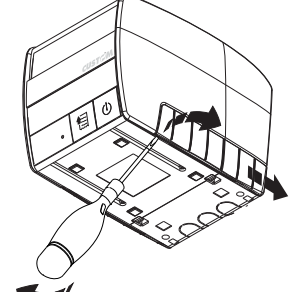

Fig. 22 La seguente figura mostra dove è alloggiato il DGFE all'interno della stampante XKUBE-F:

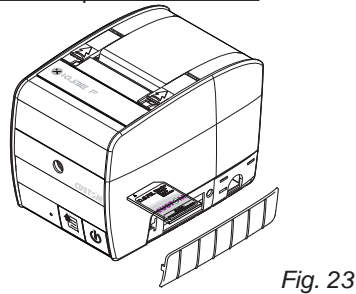

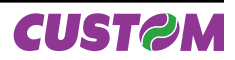

# 3.2.4. Pulizia stampante

#### ATTENZIONE:

Per effettuare questa operazione non utlizzare solventi chimici aggressivi.

Prima di pulire la stampante scollegare il cavo di alimentazione.

Non usare alcool, solventi o spazzole con setole dure.

Non far penetrare acqua o altri liquidi nella stampante.

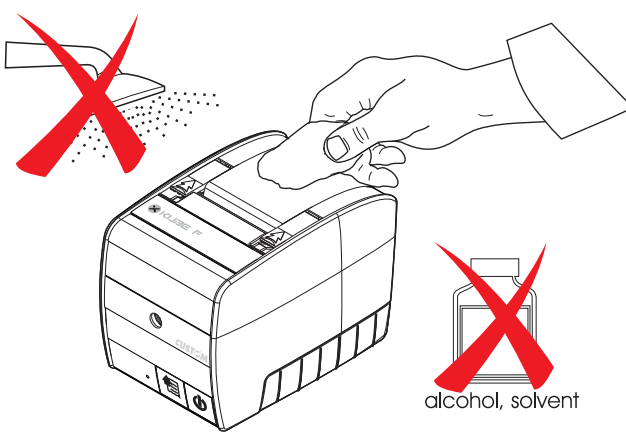

Fig. 24

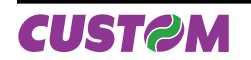

# 4. USO

Al momento in cui il sistema è pronto a ricevere comandi (subito dopo l'accensione), compare il seguente messaggio.

| PRONTO     |       |
|------------|-------|
| 01-07-2007 | 12:00 |

#### 4.1 Tastiera

#### 4.1.1 Tastiera 73 tasti

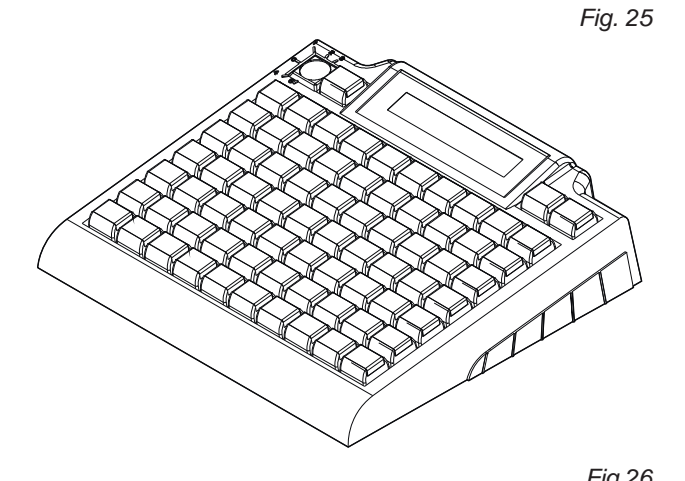

|                    |                  |                    |       |        |        |                 |                  |                     | 1 19:20          |
|--------------------|------------------|--------------------|-------|--------|--------|-----------------|------------------|---------------------|------------------|
|                    | Funzioni         |                    |       |        |        |                 |                  | CAPS<br>LOCK        | <b>≜</b>         |
| Codice<br>Cliente  | Codice<br>Operat | Codice<br>Convenz. | REP.7 | REP.14 | Prezzo | PLU 7<br>PLU 21 | PLU 14<br>PLU 28 |                     |                  |
| Annulla<br>Operaz. | Correz.          | %+                 | REP.6 | REP.13 | REP.20 | PLU 6<br>PLU 20 | PLU 13<br>PLU 27 |                     |                  |
| х                  | •                | %-                 | REP.5 | REP.12 | REP.19 | PLU 5<br>PLU 19 | PLU 12<br>PLU 26 |                     | Preconto<br>Ins. |
| 7<br>PQRSpgrs      | 8<br>TUVtuvů     | 9<br>WXYZwxyz      | REP.4 | REP.11 | REP.18 | PLU 4<br>PLU 18 | PLU 11<br>PLU 25 | Codice<br>PLU       | Abbuono<br>D.L.  |
| 4<br>GHlghii       | 5<br>JKLjki      | 6<br>MNOmnoò       | REP.3 | REP.10 | REP.17 | PLU 3<br>PLU 17 | PLU 10<br>PLU 24 | Recupero<br>Credito | Credito<br>D.A.  |
| 1<br>,;;'!?+-      | 2<br>ABCabcà     | 3<br>DEFdefèé      | REP.2 | REP.9  | REP.16 | PLU 2<br>PLU 16 | PLU 9<br>PLU 23  | Altri<br>Pagamenti  | SubT             |
| с                  | 0<br>Spc=\$%&\/@ | 00<br>_#()[]<>     | REP.1 | REP.8  | REP.15 | PLU 1<br>PLU 15 | PLU 8<br>PLU 22  | Con                 | tante<br>Invio   |

**Nota:** Per passare dalla tastiera a 35 tasti alla tastiera a 73 tasti ( e viceversa) occorre utilizzare il programma Keyboard Configurator del software di servizio Fiscal Suite; contattare il rivenditore auotrizzato). La stampante fiscale XKUBE-F prevede come standard di produzione la versione a 35 tasti

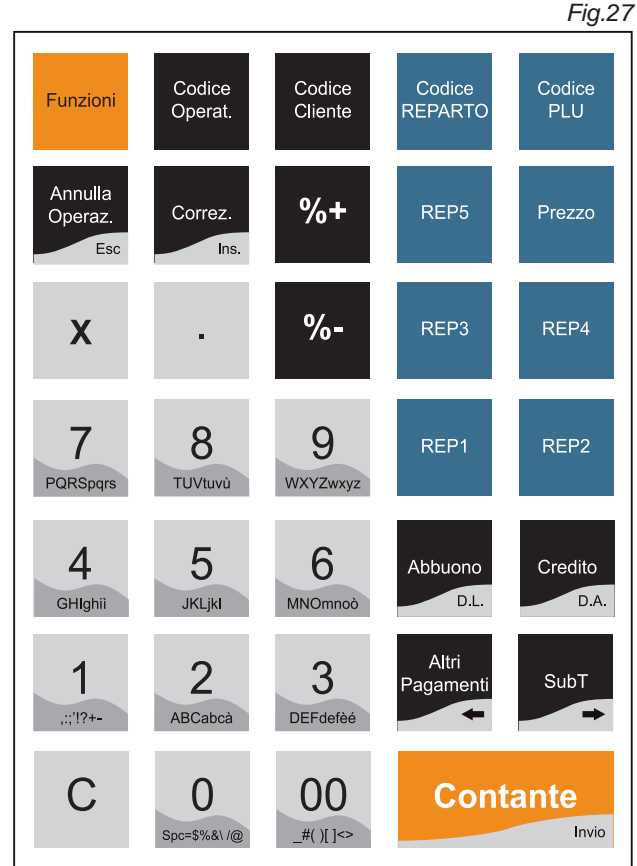

4.1.2 Tastiera 35 tasti

#### 4.2 Vendite su reparto o su PLU

La registrazione delle vendite avviene secondo una ripartizione in:

- Reparti
- PLU (Facenti capo ad un reparto)

È possibile, durante l'installazione del sistema XKUBE-F personalizzare i reparti con le descrizioni merceologiche specifiche dell'esercizio di vendita impostando i seguenti parametri:

- Descrizione (Max 22 caratteri)
- Prezzo
- Impostazione minima
- Impostazione massima
- Aliquota I.V.A.
- Gruppo di reparto
- Opzione di finalizzazione automatica di transazione.

Per effettuare una vendita su reparto è necessario digitare un importo seguito dal tasto di reparto. In caso di prezzo prefissato, sarà sufficiente battere il tasto di "**REPARTO**" (il prezzo prefissato è in ogni caso sovrascrivibile). Il sistema XKUBE-F gestisce fino a 100 reparti, quelli eccedenti (6-100), sono richiamabili da tastiera (se programmato). Oltre alle vendite su reparto, il sistema XKUBE-F consente di utilizzare un certo numero di articoli a prezzo prefissato, denominato PLU, per i quali sarà sufficiente battere quantità e codice per avere automaticamente sullo scontrino la descrizione ed il prezzo.

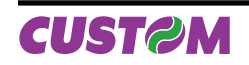

I PLU se programmati direttamente sulla tastiera, sono utilizzabili premendo il tasto relativo; sullo scontrino verrà stampato il prezzo memorizzato. Se preceduto da un importo, questo prevale su quello memorizzato con la possibilità di utilizzarlo con un prezzo libero (Importo+Prezzo+tasto PLU scelto+ tasto Codice PLU).

Per i rimanenti PLU si segue la procedura indiretta, si dovrà battere il codice dell'articolo seguito dal tasto PLU.

Inoltre questi PLU possono essere codificati come codice EAN e tramite un lettore di codice a barre essere richiamati.

Il PLU differisce dal reparto prefissato per la sequenza operativa con il quale viene richiamato. Mentre nel caso dei reparti prefissati battendo un valore numerico seguito da un tasto di reparto il sistema XKUBE-F interpreta il valore numerico come un prezzo. Nel caso dei PLU, battendo un valore numerico (da 1 a 50.000) seguito dal tasto "CODICE PLU", il sistema XKUBE-F interpreta tale valore come N° di richiamo.

Il dettaglio delle corrette sequenze operative nei diversi casi è descritto nella sezione "SEQUENZE OPERATIVE".

Riassumendo, sono pertanto previsti:

| PLU indiretti                          | il valore massimo indicato<br>nel capitolo PRESTAZIONI<br>PRINCIPALI         |
|----------------------------------------|------------------------------------------------------------------------------|
| Reparti<br>(sia liberi che prefissati) | il numero massimo dei re-<br>parti diretti dipende dal nu-<br>mero di tasti. |

Il sistema XKUBE-F, sia per i PLU che per i REPARTI, memorizza separatamente quantità vendute e relativo ammontare; questi dati, insieme con altri riepilogativi o di dettaglio, possono essere richiesti come stampa di rapporti.

**Nota:** Il sistema XKUBE-F permette di programmare la possibilità che se la quantità non viene inserita, viene sempre considerata "1" e stampata. Inoltre, per velocizzare le operazioni, battendo nuovamente il tasto "PLU" o di "REPARTO", il sistema XKUBE-F ripete l'ultima vendita.

# 4.3 Correzioni

Sulla tastiera è presente il tasto CORREZIONE, che se premuto direttamente, serve per annullare l'ultimo inserimento fatto, se preceduto da "0" porta in visione gli articoli inseriti. Una volta selezionato l'articolo da correggere (con i tasti "◀ " e "▶") si preme il tasto "INVIO" per eliminarlo.

Per uscire premere il tasto "ESC".

Vi è inoltre un tasto **"ANNULLA OPERAZIONE"**, che permette di annullare l'operazione completa e ricominciare con l'inserimento dei dati.

# 4.4 Sconti e maggiorazioni

Sono possibili:

- Sconti/Maggiorazioni in percentuale su singole voci di transazione;
- Sconti/Maggiorazioni in percentuale sul Subtotale;
- Sconti in ammontare sul Subtotale.

E' possibile programmare una percentuale od un ammontare prefissato che viene automaticamente applicata alla battitura del tasto di sconto, o maggiorazione. Il risultato di queste operazioni viene arrotondato alle 0,01 euro più vicine, salvo che il sistema non sia stato personalizzato diversamente.

#### 4.5 Abbuono

Sulla tastiera è presente il tasto "**Abbuono**", che generalmente viene utilizzato per arrotondare il Sub totale. Durante una transazione di vendita per eseguire un abbuono digitare l'importo che si desidera abbuonare e premere il tasto Abbuono.

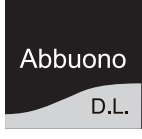

Esempio di scontrino con Abbuono:

| <nome ditta=""><br/><indirizzo><br/><località><br/><telefono -="" fax=""></telefono></località></indirizzo></nome> |         |
|----------------------------------------------------------------------------------------------------|---------|
|                                                                                                    | EURO    |
| 1 REPARTO 001                                                                                                    | 10,00   |
| 1 REPARTO 003                                                                                                    | 5,10    |
| SUBTOTALE                                                                                                    | 15,10   |
| ABBUONO                                                                                                    | -0,10   |
| TOTALE EURO                                                                                                    | 15,00   |
| CONTANTI                                                                                                    | 15,00   |
| RESTO                                                                                                    | 0,00    |
| CORRISPETTIVO RISCOSSO                                                                                             |         |
| 01/01/01 10:40                                                                                                    | SF 0010 |
| MFXX 0000000                                                                                                    |         |

**Nota:** Il misuratore applica automaticamente un arrotondamento del risultato del calcolo percentuale al centesimo più vicino (modalità 5/4).

# 4.6 Chiusura della transazione

Per chiusura della transazione s'intende la fase che inizia dalla battitura di un tasto forma di pagamento (CONTANTE, CREDITO, ALTRI PAGAMENTI) e che termina, raggiunto l'importo dovuto, con la stampa sullo scontrino del totale di transazione, vale a dire la somma degli importi delle merci vendute (o prestazioni) inclusi sconti, maggiorazioni, resi e/o correzioni ecc..

# 4.7 Forme di pagamento

Il sistema XKUBE-F gestisce, con tasti dedicati e opportune sequenze in tastiera, tutte le forme di pagamento tradizionali quali:

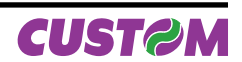

- CONTANTE
- ASSEGNI
- CREDITO

Altri Pagamenti (sono disponibili 30 differenti tipi di pagamento programmabili). Ogni forma di pagamento ha associato un totale ed un contatore.

Sono possibili tipi di pagamento misti (es. parte in Contanti e rimanente a Credito) con la possibilità di incassare un assegno d'importo superiore alla transazione e calcolarne il resto. Inoltre è anche possibile utilizzare la macchina per tenere in memoria:

CONTI A CREDITO DEI CLIENTI

Se nell'archivio dei clienti il limite di credito concesso è diverso da 0, è possibile la gestione individuale di conti a credito per tutti i clienti inseriti (max 300), con l'aggiornamento del conto anche in caso di pagamenti parziali sia che essi siano all'interno di una transazione che a transazione terminata. E' inoltre possibile la chiusura a Credito generalizzato, ossia relativa ad un cliente generico, richiamabile con il codice Cliente a 0.

Una volta conclusa la transazione con il tasto "**CREDITO**", se è stata programmata la funzione, è possibile visualizzare il saldo con il tasto:

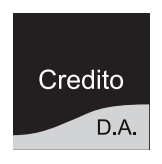

Il sistema XKUBE-F dispone inoltre della funzione RECU-PERO CREDITO che consente, di ottenere un pagamento totale o parziale del saldo di un cliente, di registrarne l'incasso aggiornando il conto del cliente, anche al di fuori di una transazione di vendita.

#### 4.8 Incassi diretti

Sono possibili incassi diretti, ad es. fondo cassa, (viene emesso uno scontrino non fiscale), andando ad incrementare il contenuto del denaro in cassa. La sequenza per detta operazione è la seguente:

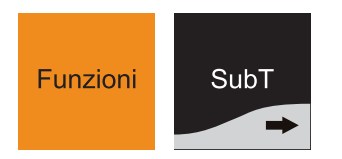

Premere il tasto "FUNZIONI" e "SUBT" ripetutamente finché sul display non comparirà:

| FUNZIONI    |  |
|-------------|--|
| FONDO CASSA |  |

Premere il tasto "INVIO" per confermare:

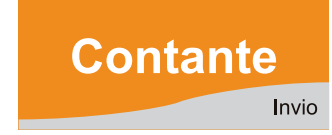

#### FONDO CASSA 0

Digitare l'importo (esempio 10,00):

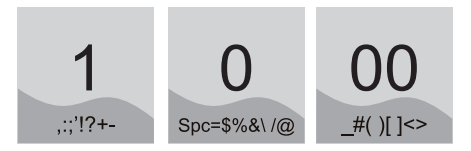

Premere il tasto "INVIO" per confermare.

Sarà emesso uno scontrino con l'importo del versamento fatto:

| NON FISCALE                       |       |
|-----------------------------------|-------|
| <nome ditta=""></nome>            |       |
| <indirizzo></indirizzo>           |       |
| <località></località>             |       |
| <telefono -="" fax=""></telefono> |       |
|                                   |       |
|                                   | EURO  |
| FONDO CASSA                       | 10,00 |
| TOTALE EURO                       | 10,00 |
| 01/01/01 12:00                    | SNF.1 |
| NON FISCALE                       |       |

#### 4.9 Pagamenti diretti

E' possibile gestire forme di pagamento o uscite di cassa (ad esempio pagamento corrieri ecc.). La sequenza per detta operazione è la seguente:

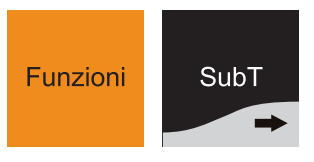

Premere il tasto "FUNZIONI" e "SUBT" ripetutamente finché sul display non comparirà:

| FUNZIONI |  |
|----------|--|
| PRELIEVI |  |

Premere il tasto "INVIO" per confermare:

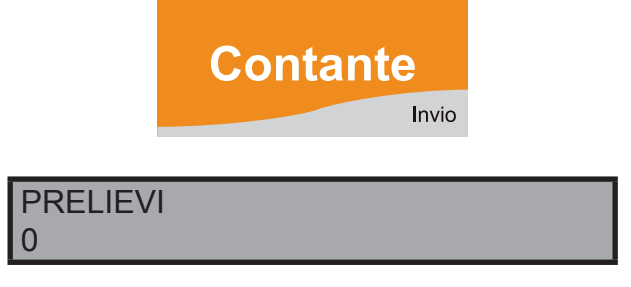

Digitare l'importo (esempio 10,00):

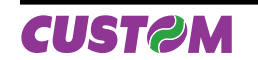

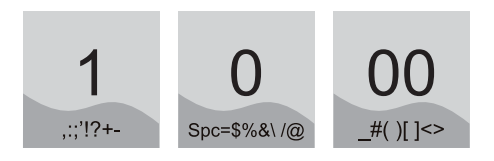

# Premere il tasto "**INVIO**" per confermare.

Sarà emesso uno scontrino con l'importo del prelievo fatto.

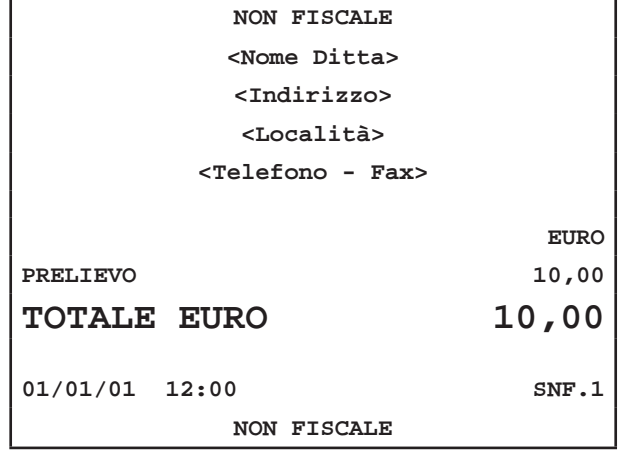

#### 4.10 Personalizzazione

La personalizzazione del sistema XKUBE-F, per quel che riguarda specifiche esigenze, viene effettuata dal tecnico del servizio di assistenza. Sono tuttavia permessi all'utente, eventuali interventi di modifica di alcuni parametri, come ad esempio, il prezzo dei PLU e dei REPARTI PREFISSATI, attraverso specifiche sequenze dettagliate nel capitolo PROGRAMMAZIONE.

#### 4.11 Rapporti

Il sistema XKUBE-F consente di stampare un'ampia gamma di rapporti sia riepilogativi che di dettaglio, ciascuno rispondente alle necessità operative ed alla gestione dell'esercizio. Per molti rapporti, esistono due possibilità d'esecuzione:

- Rendiconti (di sola lettura)
- Azzeramenti.

Per i primi il rapporto fornisce solo accumuli progressivi perché totali e contatori non sono azzerati al completamento della stampa. Sono perciò di norma richiesti quando è necessario un controllo periodico di certi dati (esempio: l'incasso giornaliero o l'attività giornaliera del cassiere).

I secondi forniscono la stampa di contatori e totali che vengono azzerati dopo il rapporto.

I rapporti disponibili sono elencati nel paragrafo PRESTAZIO-NI PRINCIPALI. Per le sequenze necessarie a stamparli e per il loro utilizzo si rimanda al relativo capitolo del manuale.

#### 4.12 Funzioni speciali

Il sistema XKUBE-F offre un'ampia gamma di funzioni addizionali tra le quali si citano:

- Visualizzazione sul display del totale parziale in qualsiasi fase della transazione.
- Selezione dell'operatore.
- Interrogazione del prezzo del PLU durante la transazione.
- Stampa automatica intestazione cliente nello scontrino.
- Stampa automatica codice fiscale partita IVA dei clienti.
- Possibilità d'inserimento della partita IVA/Codice fiscale.
- Recupero Crediti da cliente.
- Recupero Crediti Generalizzati.
- Stampa di un preconto.
- Richiamo di un preconto con possibilità di correggere o aggiungere voci.
- Visualizzazione di un messaggio pubblicitario di 120 caratteri.
- Possibilità di inserire un numero non sommante (esempio: per identificazione)

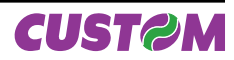

# 4.13 Prestazioni principali

| N° Reparti                                           | 100                |
|------------------------------------------------------|--------------------|
| N° Gruppi reparto                                    | 5                  |
| N° PLU                                               | 50.000             |
| Totali                                               | 10 cifre           |
| Contatori                                            | 5 cifre            |
| Operatori                                            | 15                 |
| Clienti                                              | 300                |
| Sconti in % sia liberi che prefissati su             | reparti e PLU e su |
| Sub Totale                                           |                    |
| Correzioni e annullamento totale                     |                    |
| Gestione crediti                                     | 300                |
| Battuta singola                                      | Sì                 |
| Ripetizione                                          | Sì                 |
| Recupero credito                                     | Sì                 |
| Scontrino parlante                                   | Sì                 |
| Decimali                                             | 3                  |
| Prezzi in centesimi                                  | Sì                 |
| Gestione barcode                                     | Sì                 |
| PAGAMENTI                                            | 30 programmabili   |
| ■ I.V.A.                                             | <u> </u>           |
| 6 Differenti aliquote IVA                            |                    |
| 5 Gruppi IVA                                         |                    |
| RAPPORTI STATISTICI                                  |                    |
| Rendiconto Giornaliero                               |                    |
| Rendiconto Finanziario                               |                    |
| Rendiconto Finanziario Storico                       |                    |
| Rendiconto Fascia Oraria                             |                    |
| Rendiconto Fascia Oraria Storica                     |                    |
| Rendiconto Reparti                                   |                    |
| Rendiconto Selettivo Reparti                         |                    |
| Rendiconto Reparti Storico                           |                    |
| Rendiconto PLU                                       |                    |
| Rendiconto Selettivo PLU                             |                    |
| Rendiconto PLU Storico                               |                    |
| Rendiconto Operatori<br>Rondiconto Operatori Storico |                    |
| Rendiconto Clienti (dare/avere)                      |                    |
| Rendiconto Memoria Fiscale                           |                    |
| Rendiconto Giornale Elettronico                      |                    |
| ALTRE FUNZIONI                                       |                    |
| Datario automatico                                   |                    |
| Scambio importo con EFT Bancomat.                    |                    |
| Controllo scontrino aperto da tastiera               |                    |
| Lettore ottico su porta seriale                      |                    |
| Gestione cassetto                                    |                    |
| Degementi mieti                                      |                    |
|                                                      |                    |
| Calcolo e visualizzazione del resto                  |                    |

Inserimento di una descrizione libera di 24 caratteri.

Inserimento del codice fiscale P.IVA con controllo automatico.

#### MESSAGGI PROGRAMMABILI

Messaggio Promozionale su Display di 120 caratteri.

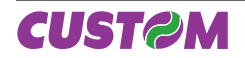

# 5. SEQUENZE OPERATIVE

#### 5.1 Vendite su Reparto o su PLU

La stampa delle vendite avviene secondo la ripartizione in "**REPARTI**" e "**PLU**" che non sono altro che prodotti o servizi a prezzo prefissato, facenti capo ad un reparto. Le vendite sono battute in tastiera sui Reparti o sui PLU, come descritto di seguito.

# 5.2 Vendite con i REPARTI

I reparti sono raggruppamenti merceologici e la loro descrizione è pertanto riferita alla categoria e non al singolo articolo venduto. E' possibile programmare il sistema XKUBE-F in modo che tutti o parte dei reparti abbiano un prezzo prefissato. In tal caso battendo il tasto di reparto il sistema XKUBE-F visualizzerà e stamperà sullo scontrino il prezzo prefissato. È però possibile sovrascrivere tale prezzo senza la necessità di battere il tasto prezzo.

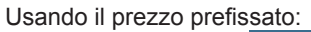

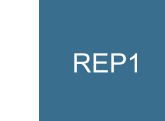

Con sovrascrittura del prezzo:

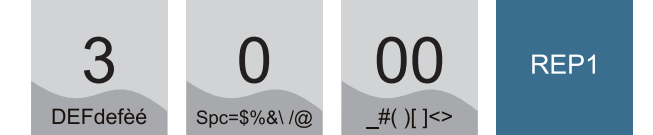

Chiudere l'operazione con il tasto

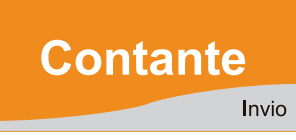

| <nome ditta=""></nome>            |       |
|-----------------------------------|-------|
| <indirizzo></indirizzo>           |       |
| <località></località>             |       |
| <telefono -="" fax=""></telefono> |       |
|                                   | EURO  |
| 1 REPARTO 1                       | 10,00 |
| 1 REPARTO 1                       | 30,00 |
| TOTALE EURO                       | 40,00 |
| CONTANTI                          | 40,00 |
| RESTO                             | 0,00  |
| CORRISPETTIVO RISCOSSO            |       |
| 01/01/01 12:00                    | SF.1  |
| <i>MF</i> XX 0000000              |       |

#### 5.3 Inserimento C.F. Cliente

Questa funzione permette di inserire all'interno dello scontrino il CODICE FISCALE/PARTITA I.V.A. del cliente a cui viene emesso. Questa operazione rende lo scontrino deducibile come spesa (scontrino parlante).

Premere il tasto:

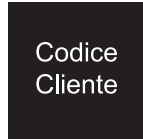

Sul display comparirà:

COD.FISC.

 Con la tastiera digitare il C.F, (16 caratteri) o la Partita IVA (11 caratteri) e premere il tasto "INVIO"

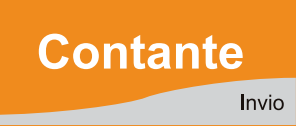

• Oppure con un lettore di barcode far passare davanti al lettore il codice a barre contenente questa informazione ed attendere l'avvenuta lettura.

Viene verificato, attraverso un check, che l'inserimento dei dati sia corretto. Se errato, sul display compare:

| COD. ERRATO. CONT.? |            |
|---------------------|------------|
| [C]=NO              | [INVIO]=SI |

A questo punto è possibile:

Forzare l'accettazione del codice in precedenza impostato premendo il tasto.

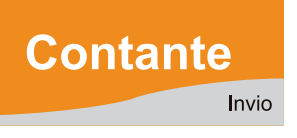

 Proseguire con l'inserimento degli articoli, o con la chiusura della transazione.

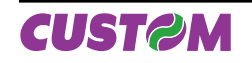

# 5. SEQUENZE OPERATIVE

#### Esempio di scontrino con inserito il codice fiscale

| <nome ditta=""></nome>            |       |
|-----------------------------------|-------|
| <indirizzo></indirizzo>           |       |
| <località></località>             |       |
| <telefono -="" fax=""></telefono> |       |
|                                   |       |
|                                   | EURO  |
| 1 REPARTO 1                       | 19,63 |
| TOTALE EURO                       | 19,63 |
| CONTANTI                          | 19,63 |
| RESTO                             | 0,00  |
| CORRISPETTIVO RISCOSSO            |       |
| COD.FISC.: 12345678901            |       |
|                                   |       |
| 01/01/01 12:00                    | SF.1  |
| <i>MF</i> XX 0000000              |       |

#### 5.4 Vendita con i PLU

Il sistema XKUBE-F permette di programmare fino ad un numero massimo di 50.000 PLU, ossia di articoli prememorizzati con descrizione e prezzo.

I PLU sono richiamabili da un lettore di codice a barre o da tastiera digitando il codice da battere seguito dal tasto "**CO-DICE PLU**", per esempio, battere il PLU 88:

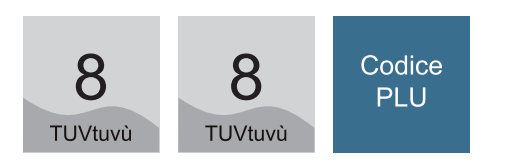

In caso di quantità diversa da 1, occorre specificarla usando il tasto moltiplicazione (es. il PLU 30 ha quantità 2)

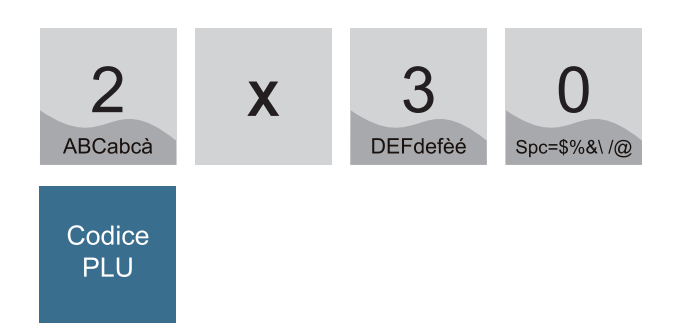

Infine è possibile sovrascrivere il prezzo del PLU, limitatamente a una specifica immissione in tastiera, usando il tasto "**PREZZO**":

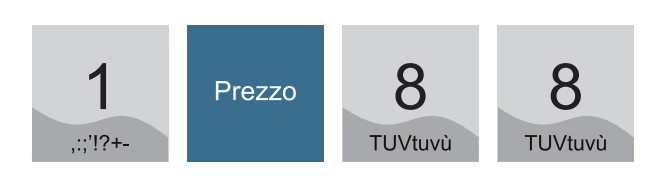

#### Codice Contante PLU Invio <Nome Ditta> <Indirizzo> <Località> <Telefono - Fax> EURO 1 PLU88 10,00 2 PLU30 20,00 1 PLU88 1,00 31,00 TOTALE EURO 31,00 CONTANTI RESTO 0,00 CORRISPETTIVO RISCOSSO

Sui PLU programmati in tastiera è possibile digitare un importo direttamente.

MFXX 0000000

SF.1

01/01/01 12:00

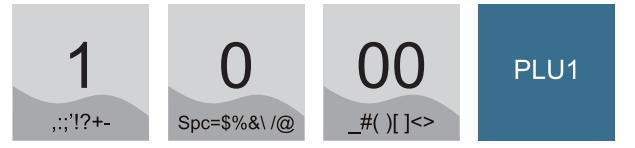

| <nome ditta=""></nome>            |       |
|-----------------------------------|-------|
| <indirizzo></indirizzo>           |       |
| <località></località>             |       |
| <telefono -="" fax=""></telefono> |       |
|                                   | EURO  |
| 1 PLU1                            | 10,00 |
| TOTALE EURO                       | 10,00 |
| CONTANTI                          | 10,00 |
| RESTO                             | 0,00  |
| CORRISPETTIVO RISCOSSO            |       |
| 01/01/01 12:00                    | SF.1  |
| MFXX 0000000                      |       |

#### 5.5 Battuta singola

E' possibile per qualsiasi REPARTO o PLU impostare un'opzione per cui se la vendita effettuata su tale PLU o REPARTO è battuta come primo elemento della transazione questa si conclude in automatico con pagamento in contanti senza la necessità di battere il tasto "**CONTANTE**". Le sequenze da impostare da tastiera nei diversi casi sono rappresentate nei seguenti esempi: PLU indiretto (PLU n.88 nell'esempio):

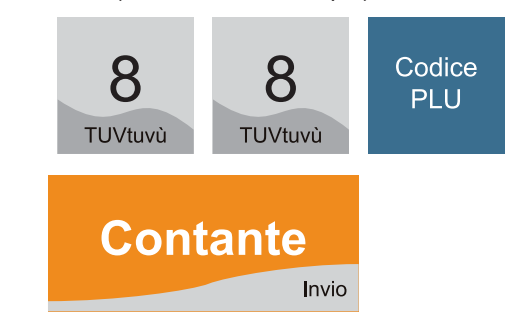

| <nome ditta=""></nome>            |      |
|-----------------------------------|------|
| <indirizzo></indirizzo>           |      |
| <località></località>             |      |
| <telefono -="" fax=""></telefono> |      |
|                                   |      |
|                                   | EURO |
| 1 PLU88                           | 1,00 |
| TOTALE EURO                       | 1,00 |
| CONTANTI                          | 1,00 |
| RESTO                             | 0,00 |
| CORRISPETTIVO RISCOSSO            |      |
| 01/01/01 12:00                    | SF.1 |
|                                   |      |

Reparto (importo € 50):

| 5 0<br>JKLjkl Spc=\$%&\                               | <b>00</b><br>_#( )[ ]<> | REP1  |
|-------------------------------------------------------|-------------------------|-------|
| Contante                                              | nvio                    |       |
| <n03< td=""><th>me Ditta&gt;</th><td></td></n03<>     | me Ditta>               |       |
| <ir< td=""><th>ndirizzo&gt;</th><td></td></ir<>       | ndirizzo>               |       |
| <l< td=""><th>ocalità&gt;</th><td></td></l<>          | ocalità>                |       |
| <tele< td=""><th>fono - Fax&gt;</th><td></td></tele<> | fono - Fax>             |       |
|                                                       |                         |       |
|                                                       |                         | EURO  |
| 1 REPARTO 1                                           |                         | 50,00 |
| TOTALE EURO                                           |                         | 50,00 |
| CONTANTI                                              |                         | 50,00 |
| RESTO                                                 |                         | 0,00  |
| CORRISPETTIVO RISC                                    | COSSO                   |       |
| 01/01/01 12:00                                        |                         | SF.1  |
| MFXX                                                  | 00000000                |       |

La vendita con battuta singola è effettuabile solo con quantità uguale a 1.

Per quantità diverse da 1, immesse usando il tasto moltiplicazione, il PLU o il REPARTO, anche se programmati per la funzione BATTUTA SINGOLA, non chiudono più la transazione che dovrà essere terminata con un tasto di pagamento ("CONTANTE", "CREDITO" o "ALTRI PAGAMENTI").

Analogamente, in caso di transazioni che inizino con REPARTI o PLU predisposti per la battuta singola, dovrà essere battuto il tasto '**X**', preceduto dalla quantità richiesta, per evitare la chiusura della transazione come riportato nel seguente esempio.

Inizio transazione con PLU predisposto per battuta singola.

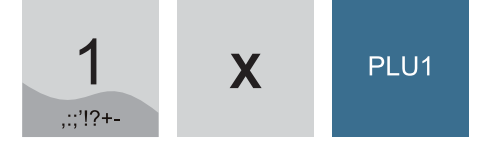

Nuova vendita:

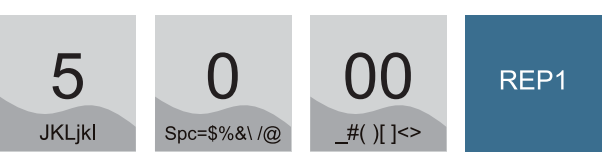

Chiusura:

| Contanta |
|----------|
| Contante |
| Invit    |

| <nome ditta=""></nome>            |       |
|-----------------------------------|-------|
| <indirizzo></indirizzo>           |       |
| <località></località>             |       |
| <telefono -="" fax=""></telefono> |       |
|                                   |       |
|                                   | EURO  |
| 1 PLU1                            | 1,00  |
| 1 REPARTO 1                       | 50,00 |
|                                   |       |
| TOTALE EURO                       | 51,00 |
| CONTANTI                          | 51,00 |
| RESTO                             | 0,00  |
| CORRISPETTIVO RISCOSSO            |       |
| 01/01/01 12:00                    | SF.1  |
| <i>MF</i> XX 0000000              |       |

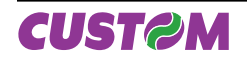

Blank page

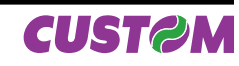

# 6. CORREZIONI

# 6.1 Correzione ultimo articolo inserito

Se si vuole correggere l'errato inserimento dell'ultimo articolo, premere il tasto "**CORREZ**." e l'ultima voce battuta verrà cancellata.

Esempio: correggere il "2 PLU 1" (ultima voce battuta) con "2 PLU2":

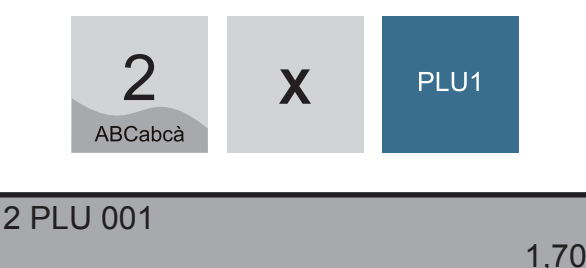

Premere il tasto

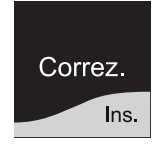

Sul display viene visualizzata la battuta precedente, rispetto alla riga che si vuole cancellare. A questo punto è possibile inserire la nuova riga e confermare con il tasto "**INVIO**".

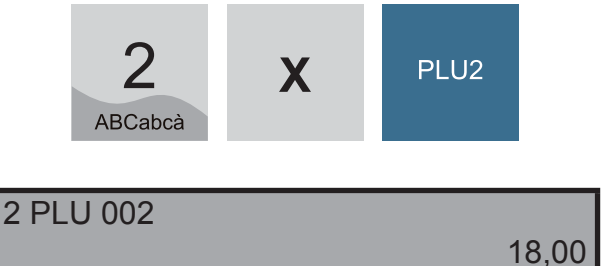

# 6.2 Correzione articoli inseriti prima della chiusura

In caso di correzione di articoli precedentemente inseriti, si deve digitare '0' e premere il tasto:

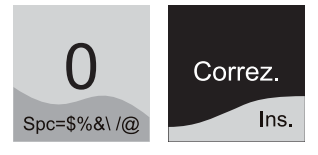

Utilizzando i tasti freccia:

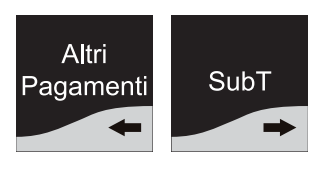

ci si può muovere nelle righe o battute degli articoli inseriti.

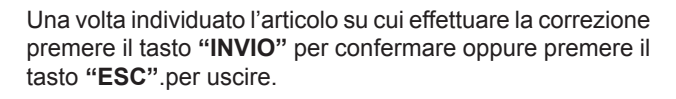

Esempio: Annullo della terza battuta.

Attivare la modalità correzione digitando:

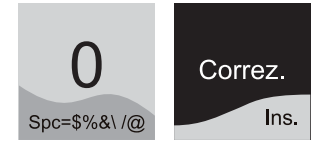

Sul display viene visualizzato l'articolo inserito con riportato, tra parentesi, il numero progressivo di inserimento delle battute.

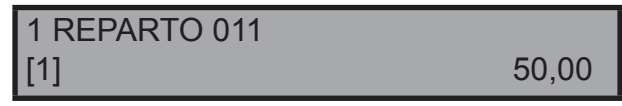

Selezionare la terza battuta utilizzando il tasto:

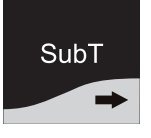

| 1 REPARTO 013 |       |
|---------------|-------|
| [3]           | 40,00 |

Confermare con il tasto:

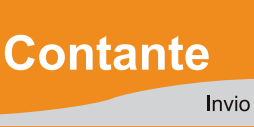

A questo punto il display richiede la conferma di eliminazione della riga, con il messaggio di

| ELIMINARE? | [3]    |
|------------|--------|
| SI         | [S][N] |

con i tasti freccia scegliere la risposta e confermare con il tasto "INVIO":

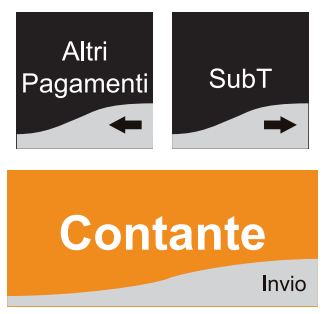

Per uscire dalla modalità correzione premere:

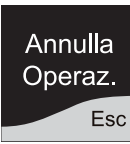

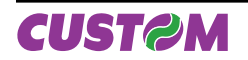

#### 6.3 Annullo completa operazione

E' possibile annullare completamente un documento premendo il tasto:

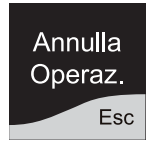

A questo punto il display richiede la conferma dell'annullamento totale, con il messaggio:

| ANNULLO TOTALE? |            |
|-----------------|------------|
| [C]=NO          | [INVIO]=SI |

Per confermare premere il tasto:

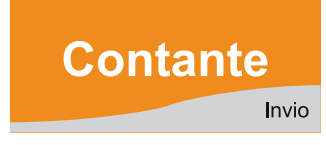

Per annullare l'operazione premere il tasto:

# С

#### 6.4 Sconti e maggiorazioni

Il sistema XKUBE-F consente di effettuare sconti o maggiorazioni:

- Per singole voci di transazione (ossia articoli venduti su REPARTO o PLU):
- Per l'intero ammontare (SUBTOTALE della transazione di vendita).

Per eseguire uno sconto in percentuale premere il tasto:

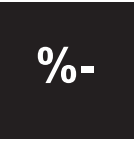

Per eseguire una maggiorazione in percentuale premere il tasto:

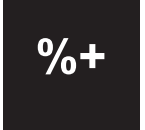

È possibile programmare una percentuale di sconto o maggiorazione prefissata che viene automaticamente applicata alla battitura del tasto di sconto o maggiorazione. Il valore programmato è unico per tutti i REPARTI e per tutti i PLU ed è sempre sovrascrivibile.

#### Sequenza generale

La sequenza prevede di battere, dopo la vendita su REPAR-TO o PLU, il valore dello sconto (o della maggiorazione) seguito dal tasto funzionale.

Esempio: per uno sconto del 33,3%.

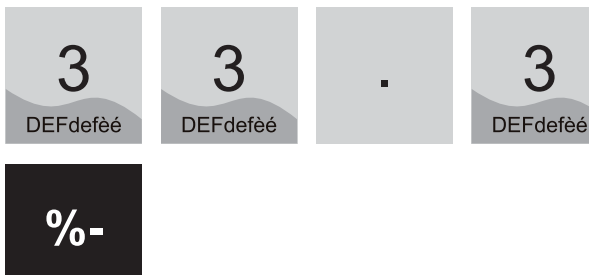

Se lo sconto è programmato, battere solo:

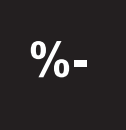

**Nota:** Sul risultato del calcolo percentuale la macchina applica un arrotondamento al centesimo più vicino.

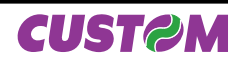

#### 6.5 Sconto in percentuale

E' possibile impostare uno sconto percentuale su una singola voce di transazione immediatamente dopo il suo inserimento o dopo un SUBTOTALE. Il seguente esempio mostra la sequenza completa di una vendita che include uno sconto impostato manualmente dopo aver battuto un PLU. Vendita di n. 2 pezzi sul PLU 8 (nell'esempio il PLU8 è associato alla descrizione "PIZZA MARGHERITA").

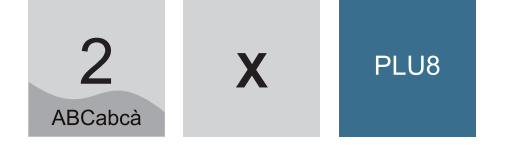

Per fare, ad esempio, uno sconto del 33,3% su questa voce del conto, battere la sequenza:

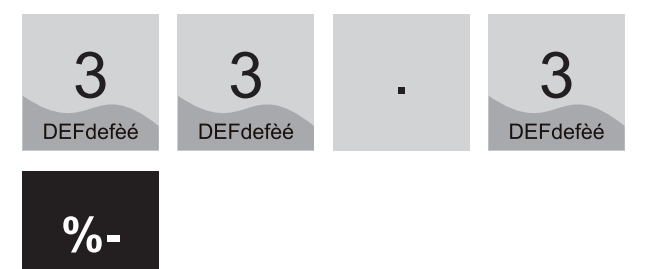

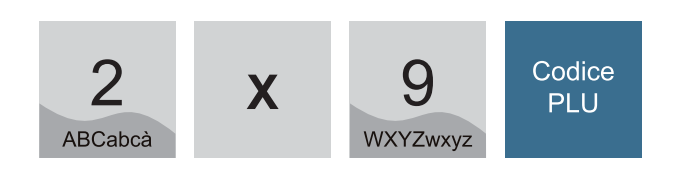

Ordinazione di 2 birre (PLU 37)

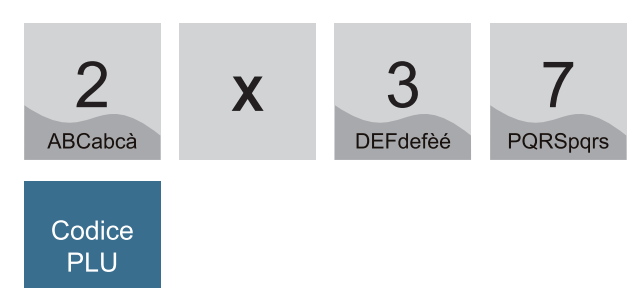

Calcolo del SUBTOTALE (obbligatorio)

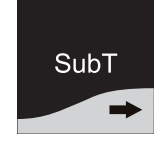

Applicazione di uno sconto del 10%:

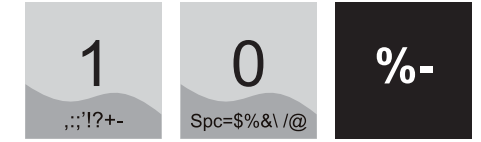

Terminare battendo il tasto pagamento:

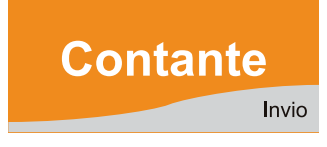

| <nome ditta=""></nome>            |                       |  |  |
|-----------------------------------|-----------------------|--|--|
| <indirizzo></indirizzo>           |                       |  |  |
| <località></località>             | <località></località> |  |  |
| <telefono -="" fax=""></telefono> |                       |  |  |
|                                   |                       |  |  |
|                                   | EURO                  |  |  |
| 2 MANTECATO                       | 5,00                  |  |  |
| 2 BIRRE                           | 4,13                  |  |  |
| SUBTOTALE                         | 9,13                  |  |  |
| 10,00% SC(%) ART.                 | -0,91                 |  |  |
| TOTALE EURO                       | 8,22                  |  |  |
| CONTANTI                          | 8,22                  |  |  |
| RESTO                             | 0,00                  |  |  |
| CORRISPETTIVO RISCOSSO            |                       |  |  |
| 01/01/01 12:00                    | SF.1                  |  |  |
| <i>MF</i> XX 0000000              |                       |  |  |

Proseguire con la vendita o chiudere con un tasto di pagamento, per esempio :

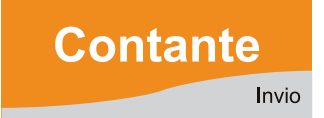

| <nome ditta=""></nome>            |       |
|-----------------------------------|-------|
| <indirizzo></indirizzo>           |       |
| <località></località>             |       |
| <telefono -="" fax=""></telefono> |       |
|                                   |       |
|                                   | EURO  |
| 2 PIZZE MARGHERITA                | 10,00 |
| 33,30% SC(%) ART.                 | -3,32 |
| TOTALE EURO                       | 6,68  |
| CONTANTI                          | 6,68  |
| RESTO                             | 0,00  |
| CORRISPETTIVO RISCOSSO            |       |
| 01/01/01 12:00                    | SF.1  |
| <i>MF</i> XX 0000000              |       |

Il seguente esempio mostra la sequenza completa di un conto con immissione di vendita su PLU e sconto in percentuale sul SUBTOTALE. Ordinazione di n. 2 gelati su PLU 9 (nell'esempio il PLU9 è associato alla descrizione "MANTECATO")

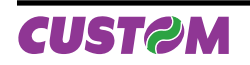

#### 6.6 Maggiorazione percentuale

Questa funzione permette di eseguire una maggiorazione in percentuale sul SUBTOTALE di transazione come descritto nel seguente esempio.

Ordinazione di n. 1 gelato sul PLU 8 (nell'esempio: "MAN-TECATO")

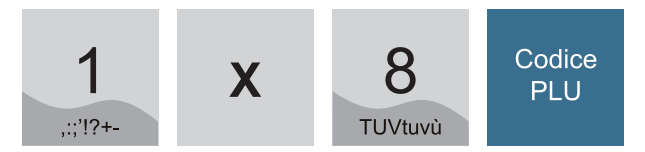

Ordinazione di n. 2 bibite da 3  $\in$  sul REPARTO DIRETTO 5.

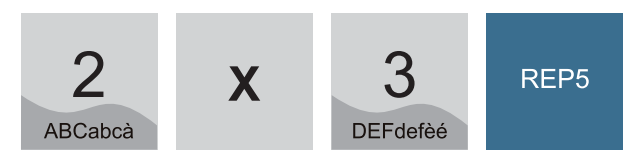

Calcolo del SUBTOTALE (obbligatorio)

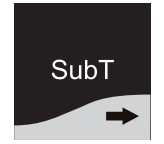

<Nome Ditta> <Indirizzo> <Località> <Telefono - Fax> EURO 1 MANTECATO 2,50 2 REPARTO 5 6,00 SUBTOTALE 8,50 10,00% MAGG(%) ART. 0,85 9,35 TOTALE EURO 9,35 CONTANTI RESTO 0,00 CORRISPETTIVO RISCOSSO 01/01/01 12:00 SF.1 MFXX 0000000

Applicazione di una maggiorazione del 10%

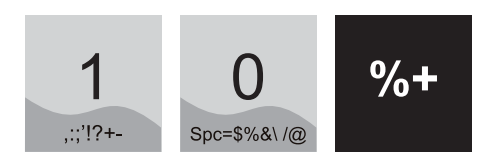

Terminare battendo il tasto pagamento:

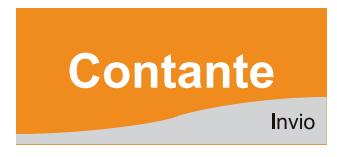

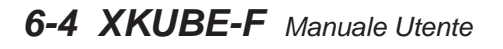

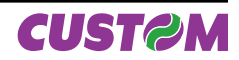

# 7. PAGAMENTI

La transazione di vendita è conclusa con il pagamento, ossia impostando in tastiera le sequenze che permettono di registrare l'importo incassato nelle forme previste quali:

- CONTANTE (tasto dedicato)
- ASSEGNI (tasto dedicato se programmato)
- CREDITO (tasto dedicato se programmato)
- ALTRI PAGAMENTI

I pagamenti possono anche essere misti, cioè in pratica è possibile pagare parzialmente in Contanti ed il rimanente a Credito ecc. Le sequenze operative per l'utilizzo delle diverse forme di pagamento sono descritte in dettaglio nei successivi paragrafi.

La seguente tabella mostra la configurazione di default dei pagamenti programmati:

| N°      | DESCRIZIONE PAGAMENTO         |
|---------|-------------------------------|
| 1       | Contanti                      |
| 2       | Assegni                       |
| 3       | Carta elettronica             |
| 4       | Pagamento generico            |
| 5       | Buono pasto                   |
| 6       | Sospeso                       |
| 7       | Credito                       |
| 8 ÷ 20  | Pagamento programmabile       |
| 21      | Buono pasto con calcolo resto |
| 22 ÷ 30 | Altri pagamenti programmabili |

Nel caso in cui non vi sia un tasto associato direttamente al pagamento sulla tastiera è possibile richiamarlo attraverso il tasto:

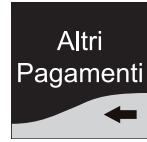

Esempio di richiamo pagamento :

| 1 +    |           | Contanti              |
|--------|-----------|-----------------------|
| 2 +    | Altri     | Assegni               |
| 3 +    | Pagamenti | Carta elettronica     |
| 4÷30 + | -         | Pagamenti programmati |

#### 7.1 Contante

Questa è l'operazione di chiusura della transazione in Contanti. La pressione di questo tasto termina la transazione con l'emissione dello scontrino.

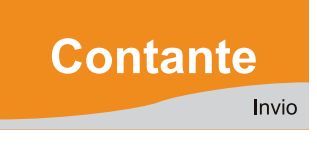

Sono permessi anche pagamenti misti. Questo tasto inoltre permette di incassare denaro senza stampare lo scontrino (operazione di gestione ENTRATE/USCITE), andando ad incrementare il denaro in cassa.

Esempio: vendite su REPARTI e PLU.

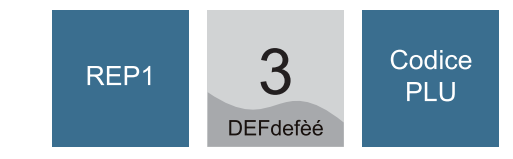

| <nome ditta=""></nome>            |       |
|-----------------------------------|-------|
| <indirizzo></indirizzo>           |       |
| <località></località>             |       |
| <telefono -="" fax=""></telefono> |       |
|                                   |       |
|                                   | EURO  |
| 1 REPARTO 1                       | 8,00  |
| 1 PLU3                            | 5,00  |
| TOTALE EURO                       | 13,00 |
| CONTANTI                          | 13,00 |
| RESTO                             | 0,00  |
| CORRISPETTIVO RISCOSSO            |       |
| 01/01/01 12:00                    | SF.1  |
| <i>MF</i> XX 0000000              |       |

Esempio: calcolo del resto (non obbligatorio), Non è obbligatorio (consente di visualizzare il Subtotale prima di concludere la transazione).

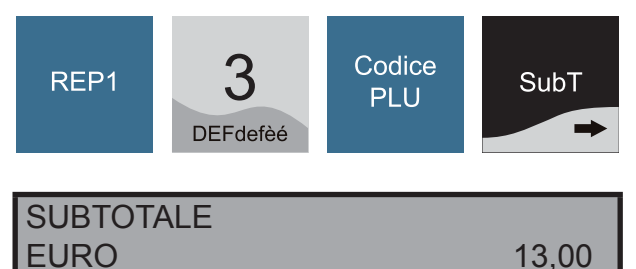

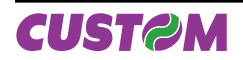

Digitare importo consegnato:

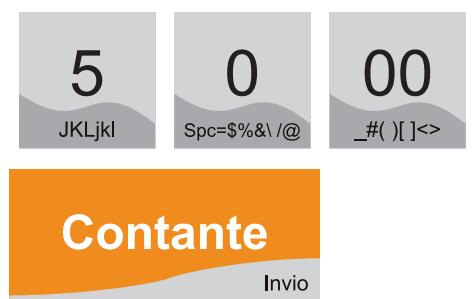

#### CONTANTI 50,00

Sul display sarà visualizzato il resto da dare:

| TOTALE | € 13,00 |
|--------|---------|
| RESTO  | € 37,00 |

# 7.2 Pagamento misto

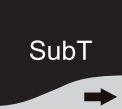

**EURO** 

Non è obbligatorio ma consente di visualizzare il SUBTOTALE prima di concludere la transazione.

13,00

Vendite su REPARTI e su PLU:

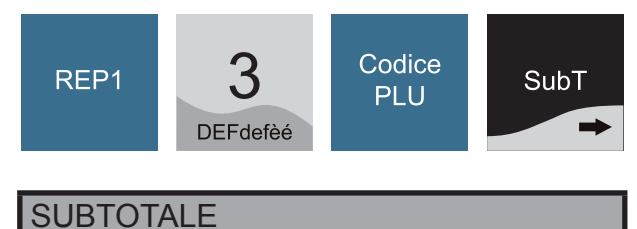

Digitare l'importo consegnato:

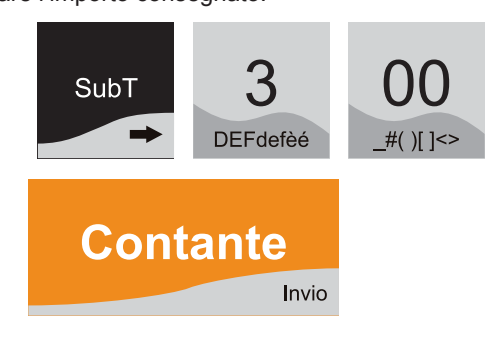

In questo caso la XKUBE-F rimane in attesa del completamento del pagamento; questa operazione può essere fatta con il tasto di chiusura a Credito o con la sequenza altri pagamenti: es. Pagamento a Credito

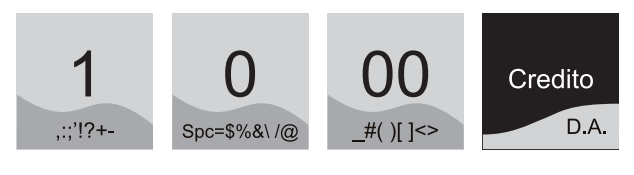

oppure:

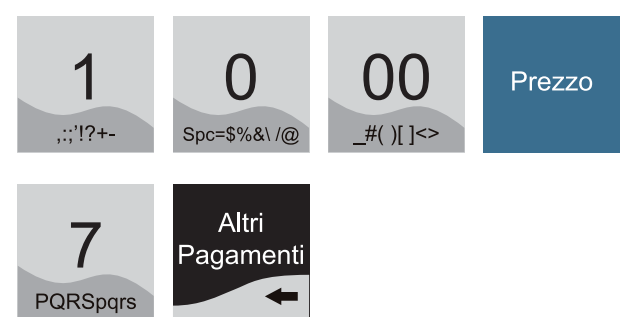

Esempio: stampa dello scontrino con chiusura a credito.

| <nome ditta=""></nome>            |       |  |
|-----------------------------------|-------|--|
| <indirizzo></indirizzo>           |       |  |
| <località></località>             |       |  |
| <telefono -="" fax=""></telefono> |       |  |
|                                   |       |  |
|                                   | EURO  |  |
| 1 REPARTO 1                       | 8,00  |  |
| 1 PLU3                            | 5,00  |  |
| TOTALE EURO                       | 13,00 |  |
| CONTANTI                          | 3,00  |  |
| CREDITI                           | 10,00 |  |
| RESTO                             | 0,00  |  |
| CORRISPETTIVO RISCOSSO            |       |  |
| 01/01/01 12:00                    | SF.1  |  |
| <i>MF</i> XX 0000000              |       |  |

# 7.3 Assegni

Questo pagamento determina la chiusura della transazione attraverso l'incasso di un assegno. Come per gli altri pagamenti si può chiudere tutto in assegni o con pagamento misto comprensivo di assegni.

Vendite su REPARTI e su PLU:

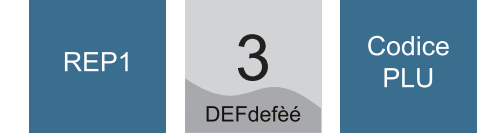

Pagamento con assegno:

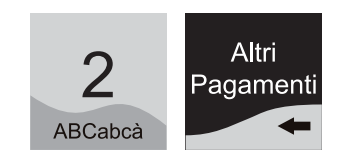

| ASSEGNI |    |
|---------|----|
|         |    |
|         | 11 |
|         |    |

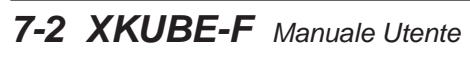

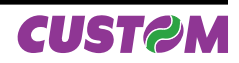

.00

| <nome ditta=""></nome>            |       |
|-----------------------------------|-------|
| <indirizzo></indirizzo>           |       |
| <località></località>             |       |
| <telefono -="" fax=""></telefono> |       |
|                                   | FIIDO |
|                                   | EURO  |
| 1 REPARTO 1                       | 8,00  |
| 1 PLU3                            | 5,00  |
| TOTALE EURO                       | 13,00 |
| ASSEGNI                           | 13,00 |
| RESTO                             | 0,00  |
| CORRISPETTIVO RISCOSSO            |       |
| 01/01/01 12:00                    | SF.1  |
| <i>MF</i> XX 0000000              |       |

#### 7.4 Chiusura con pagamento in assegno con importo superiore e calcolo del resto

E' altresì possibile ricevere un assegno d'importo superiore alla transazione e se disponibile il denaro nel cassetto dare il resto.

Vendite su REPARTI e su PLU:

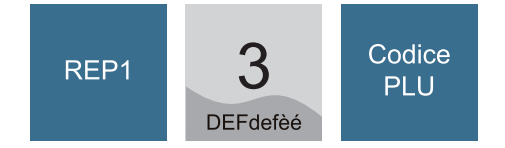

Digitare l'importo complessivo dell'assegno seguito dal tasto "**Prezzo**" (esempio: 58,00 EURO):

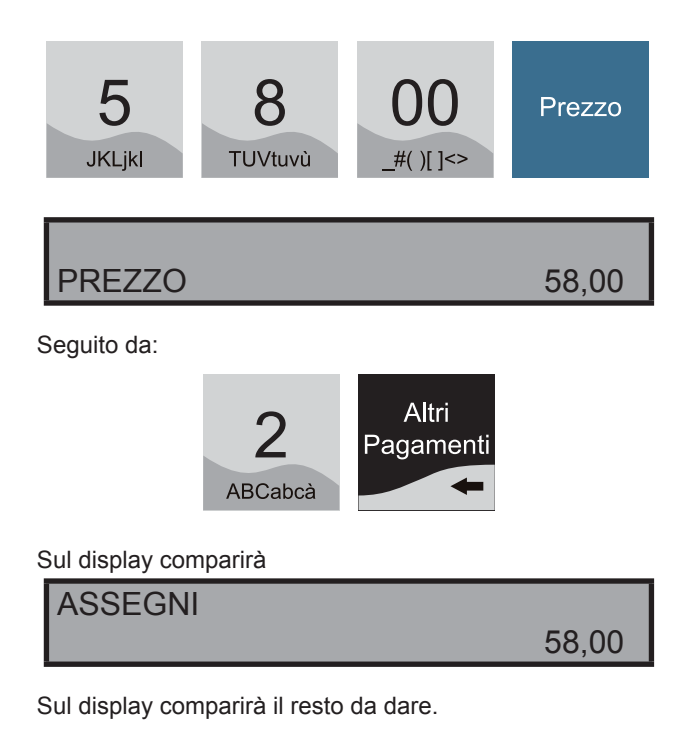

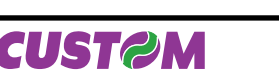

| TOTALE                            | 13,00 |
|-----------------------------------|-------|
| RESTO                             | 45,00 |
|                                   |       |
| <nome ditta=""></nome>            |       |
| <indirizzo></indirizzo>           |       |
| <località></località>             |       |
| <telefono -="" fax=""></telefono> |       |
|                                   | EURO  |
| 1 REPARTO 1                       | 8,00  |
| 1 PLU3                            | 5,00  |
| TOTALE EURO                       | 13,00 |
| ASSEGNI                           | 58,00 |
| RESTO                             | 45,00 |
| CORRISPETTIVO RISCOSSO            |       |
| 01/01/01 12:00                    | SF.1  |

#### 7.5 Chiusura con carta di Credito

Segue modalità analoghe a quelle previste per l'assegno.

MFXX 0000000

Vendite su REPARTI e su PLU:

Pagamento con Carta di Credito:

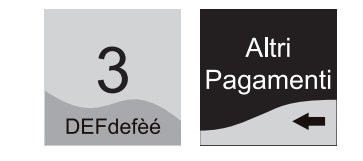

#### CARTA ELETTRONICA

| - 4 | 2  | 0 | 0            |
|-----|----|---|--------------|
|     |    |   |              |
| _   | Ο. |   | $\mathbf{U}$ |

| <nome ditta=""></nome>            |       |  |
|-----------------------------------|-------|--|
| <indirizzo></indirizzo>           |       |  |
| <località></località>             |       |  |
| <telefono -="" fax=""></telefono> |       |  |
|                                   |       |  |
|                                   | EURO  |  |
| 1 REPARTO 1                       | 8,00  |  |
| 1 PLU3                            | 5,00  |  |
| TOTALE EURO                       | 13,00 |  |
| CARTA ELETTRONICA                 | 13,00 |  |
| RESTO                             | 0,00  |  |
| CORRISPETTIVO RISCOSSO            |       |  |
| 01/01/01 12:00                    | SF.1  |  |
| <i>MF</i> XX 0000000              |       |  |

### 7.6 Chiusura a Credito

E' possibile chiudere la transazione mettendo il relativo importo a credito. A tale scopo, il sistema XKUBE-F consente la gestione del conto di un certo numero di clienti (Max 300) memorizzati con codice e nominativo.

Inoltre permette anche la chiusura a credito generalizzato, ossia relativa ad un cliente generico senza specificare il cliente, richiamabile con il codice cliente a 0.

La macchina aggiorna la situazione debitori in base al credito accordato ed ai pagamenti effettuati. Tali pagamenti possono avvenire in concomitanza o meno di una transazione di vendita.

Vendite su REPARTI e su PLU:

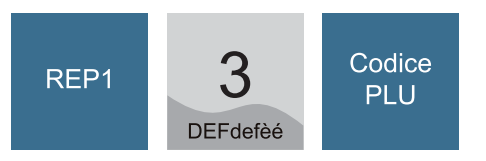

Premere il tasto "SUBTOTALE" (non è obbligatorio, consente di visualizzare il Subtotale di transazione):

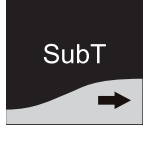

Il display indica l'importo da pagare (esempio 13,00);

SUBTOTALE EURO 13,00

Per mettere interamente a credito tale importo premere il tasto:

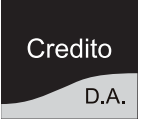

| <nome ditta=""></nome>            |       |
|-----------------------------------|-------|
| <indirizzo></indirizzo>           |       |
| <località></località>             |       |
| <telefono -="" fax=""></telefono> |       |
|                                   |       |
|                                   | EURO  |
| 1 REPARTO 1                       | 8,00  |
| 1 PLU3                            | 5,00  |
| TOTALE EURO                       | 13,00 |
| CREDITO                           | 13,00 |
| RESTO                             | 0,00  |
| CORRISPETTIVO RISCOSSO            |       |
| 01/01/01 12:00                    | SF.1  |
| <i>MF</i> XX 0000000              |       |

In caso di addebito al cliente dopo il SUBTOTALE inserire il codice del cliente, per es. 15

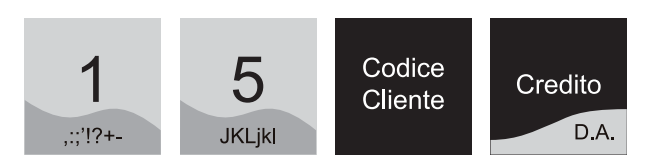

Il sistema XKUBE-F emette a questo punto lo scontrino terminando la transazione:

| <nome ditta=""></nome>                  |       |  |
|-----------------------------------------|-------|--|
| <indirizzo></indirizzo>                 |       |  |
| <località></località>                   |       |  |
| <telefono -="" fax=""></telefono>       |       |  |
|                                         |       |  |
|                                         | EURO  |  |
| 1 REPARTO 1                             | 8,00  |  |
| 1 PLU3                                  | 5,00  |  |
| TOTALE EURO                             | 13,00 |  |
| CREDITI                                 | 13,00 |  |
| RESTO                                   | 0,00  |  |
| CORRISPETTIVO RISCOSSO                  |       |  |
| <numero cliente=""></numero>            |       |  |
| <sede legale=""></sede>                 |       |  |
| <codice cliente="" fiscale=""></codice> |       |  |
|                                         |       |  |
| 01/01/01 12:00                          | SF.1  |  |
| <i>MF</i> XX 0000000                    |       |  |

Se è stata attivata la visualizzazione del saldo, sul display viene visualizzato:

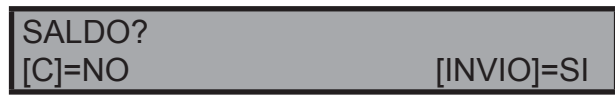

Premendo il tasto "**INVIO**" è' possibile visionare sul display il saldo aggiornato del cliente:

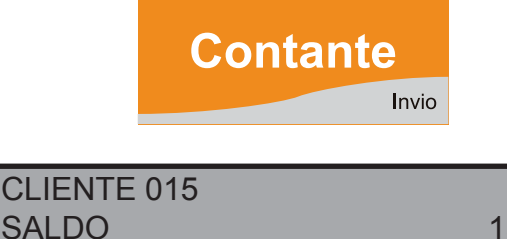

13,00

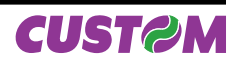
# 8. FUNZIONI ACCESSORIE

# 8.1 Funzioni Speciali

Funzioni che possono essere svolte durante la fase di Vendita, oltre che quando la macchina è libera e in attesa, e sono:

- Visualizzazione sul display del totale parziale in qualsiasi fase della transazione.
- Selezione dell'operatore.
- Interrogazione del prezzo del PLU durante la transazione.
- Stampa automatica codice fiscale partita IVA dei clienti.
- Possibilità d'inserimento della partita IVA / Codice fiscale.
- Personalizzazione e stampa rapporti guidate via display.
- Recupero crediti da Cliente.
- Inserimento di un numero non sommante (come identificativo di documento).
- Stampa di un preconto.
- Richiamo di un preconto.
- Possibilità di stampa articoli inseriti prima della chiusura della transazione.
- Visualizzazione del messaggio promozionale sul display.

# 8.1.1 Visualizzazione o stampa del Totale parziale

Durante la transazione è possibile visualizzare sul display il totale di transazione battendo il tasto:

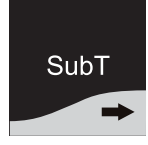

Per esempio:

| SUBTOTALE |       |
|-----------|-------|
| EURO      | 30,00 |

# 8.1.2 Selezione dell'operatore

Immediatamente prima di iniziare la fase di vendita, è possibile selezionare l'operatore a cui si devono attribuire le vendite che seguiranno.

Inoltre mediante la programmazione degli archivi è possibile:

- l'utilizzo di una password.
- rendere obbligatorio la selezione dell'operatore dopo ogni scontrino.

Esempio: vendita eseguita dall'operatore n.10.

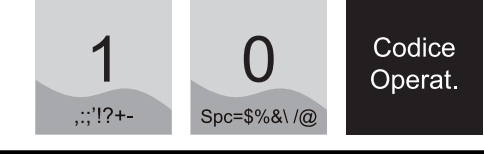

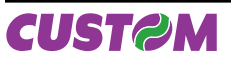

## OPERATORE 10 Operatore 10

Battere quindi le vendite e chiudere la transazione.

| <nome ditta=""></nome>            |       |
|-----------------------------------|-------|
| <indirizzo></indirizzo>           |       |
| <località></località>             |       |
| <telefono -="" fax=""></telefono> |       |
| OPERATORE 10                      |       |
|                                   | EURO  |
| 1 REPARTO 1                       | 8,00  |
| 1 PLU3                            | 5,00  |
| TOTALE EURO                       | 13,00 |
| CONTANTI                          | 13,00 |
| RESTO                             | 0,00  |
| CORRISPETTIVO RISCOSSO            |       |
| 01/01/01 12:00                    | SF.1  |
| MFXX 0000000                      |       |

**Nota:** La stampa dello scontrino riporta l'indicazione dell'operatore che ha fatto la transazione. Una volta selezionato il numero di un operatore, sarà sempre dichiarato su ogni singolo documento e rimarrà invariato fino a nuova selezione. Per annullare la stampa dell'operatore digitare **"0"** e **"CODICE OPERAT."**.

# 8.1.3 Interrogazione prezzo PLU

Tale funzione permette di avere sul display il prezzo del PLU. Per conoscere ad esempio il prezzo in questo momento memorizzato sul PLU N. 1 Digitare:

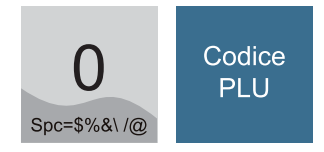

Sul display comparirà:

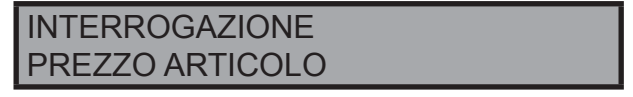

A questo punto battere il codice del PLU

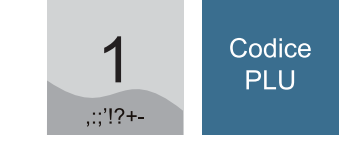

Sul display comparirà:

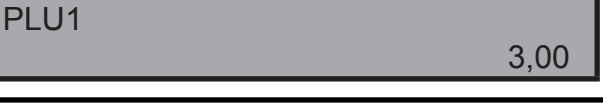

# 8.1.4 Stampa automatica intestazione codice fiscale cliente

Nel caso di stampa per l'emissione di scontrino fiscale detraibile è necessario riportare sul documento il Codice Fiscale/ Partita IVA del cliente richiedente. La XKUBE-F consente di effettuare quest'operazione in due modi:

- Inserimento manuale.
- Richiamo da codice cliente pre-memorizzato.

#### **INSERIMENTO MANUALE DEL CODICE**

Premere il tasto:

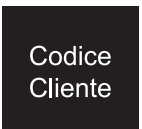

Sul display verrà richiesto di inserire il codice fiscale :

```
COD. FISC.
```

Inserire il codice fiscale e confermare con "INVIO":

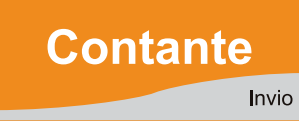

Se inserito correttamente, sul display compare la scritta:

```
COD. FISC. OK
```

Se errato sul display compare:

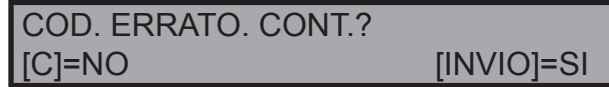

A questo punto vi è la possibilità di forzarlo premendo il tasto

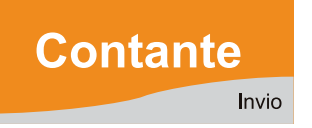

Battere quindi le vendite e chiudere la transazione.

| <nome ditta=""></nome>            |       |
|-----------------------------------|-------|
| <indirizzo></indirizzo>           |       |
| <località></località>             |       |
| <telefono -="" fax=""></telefono> |       |
|                                   |       |
|                                   | EURO  |
| 1 REPARTO 1                       | 8,00  |
| 1 PLU3                            | 5,00  |
| TOTALE EURO                       | 13,00 |
| CONTANTI                          | 13,00 |

 RESTO
 0,00

 CORRISPETTIVO RISCOSSO
 CF/PI: 12312312312

 01/01/01
 12:00
 SF.1

 MFXX
 00000000

#### **INSERIMENTO CODICE AUTOMATICO**

Esempio stampa del codice cliente N.3:

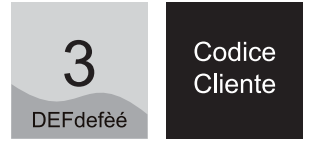

Il display mostra il saldo del cliente 3:

| CLIENTE3 |       |
|----------|-------|
| SALDO    | 30,00 |

Alla chiusura della transazione i dati richiamati saranno stampati nell'apposito riquadro.

| <nome ditta=""></nome>                  |       |  |
|-----------------------------------------|-------|--|
| <indirizzo></indirizzo>                 |       |  |
| <località></località>                   |       |  |
| <telefono -="" fax=""></telefono>       |       |  |
|                                         |       |  |
|                                         | EURO  |  |
| 1 REPARTO 1                             | 8,00  |  |
| 1 PLU3                                  | 5,00  |  |
| TOTALE EURO                             | 13,00 |  |
| CREDITI                                 | 13,00 |  |
| RESTO                                   | 0,00  |  |
| CORRISPETTIVO RISCOSSO                  |       |  |
| <numero cliente=""></numero>            |       |  |
| <sede legale=""></sede>                 |       |  |
| <codice cliente="" fiscale=""></codice> |       |  |
|                                         |       |  |
| 01/01/01 12:00                          | SF.1  |  |
| <i>MF</i> XX 0000000                    |       |  |

**Nota:** Per annullare l'immissione del codice cliente sul documento premere il tasto "**CORREZ**".

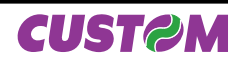

# 8.2 Recupero Credito

Tale funzione, attivabile a transazione chiusa, permette, il RECUPERO CREDITO dei clienti inseriti nell'archivio interno.

Per effettuare l'operazione premere il tasto (se programmato in tastiera):

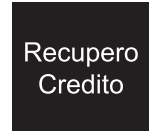

Sul display

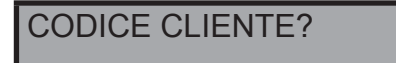

A questo punto digitare il codice cliente ad esempio:

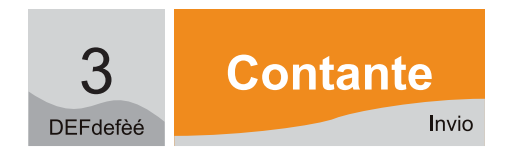

Sul display comparirà brevemente la descrizione con il saldo, seguito dalla richiesta di immissione dell'importo.

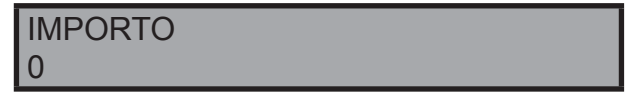

Inserire quindi l'importo che il cliente versa e confermare con:

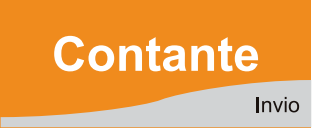

A questo punto sul display sarà visualizzato il nuovo saldo.

**Nota:** Con codice cliente = a 0 si fa un recupero credito senza associarlo a nessun cliente.

# 8.3 Stampa di un preconto

E' possibile stampare un preconto (se programmato in tastiera) da presentare al tavolo. In una fase successiva sarà possibile richiamarlo ed eventualmente correggerlo o aggiungere delle voci per stamparlo poi su scontrino fiscale.

# 8.4 Richiamo del preconto per stampare scontrino fiscale

Si può stampare un preconto (se programmato in tastiera), quindi richiamarlo per fare uno scontrino fiscale. In questa fase è inoltre possibile correggere eventuali voci erroneamente stampate, o aggiungerne delle altre (come il caffè o l'amaro) quindi chiedere la stampa dello scontrino fiscale.

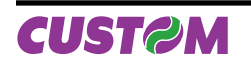

*Esempio: sequenza di richiamo di un preconto.* Premere il tasto (se programmato in tastiera):

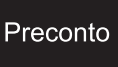

Sul display:

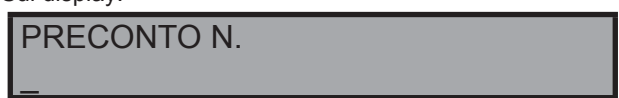

A questo punto digitare il numero del pre-conto da richiamare (ad es. 5)

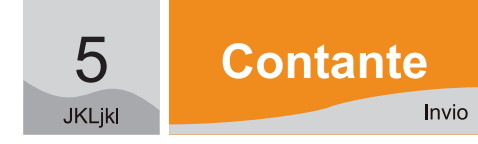

A questo punto vi sono 2 possibili operazioni:

Correggere eventuali voci (vedi Capitolo Correzioni).
Aggiungere eventuali voci (vedi capitolo inserimento articoli).

# 8.5 Inserimento di un numero non sommante (come identificativo)

Vi è la possibilità di inserire un numero (max 10 cifre) tramite la tastiera numerica e premendo il tasto "**Sub TL**, questo sarà stampato alla fine del documento. Nel seguente esempio il numero non sommante è #123. Battere le vendite e quindi:

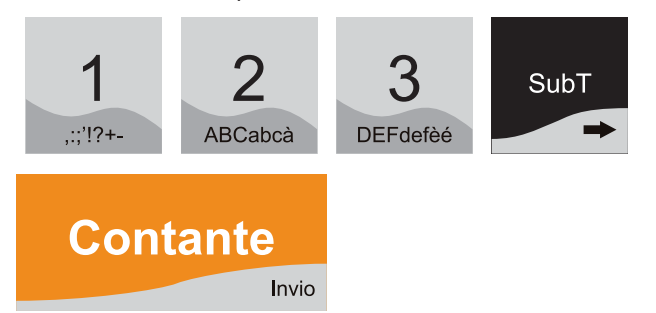

| <nome ditta=""></nome>            |       |
|-----------------------------------|-------|
| <indirizzo></indirizzo>           |       |
| <località></località>             |       |
| <telefono -="" fax=""></telefono> |       |
|                                   | EURO  |
| 1 BEVANDA                         | 8,00  |
| 1 PIZZA MARGHERITA                | 5,00  |
| TOTALE EURO                       | 13,00 |
| CONTANTI                          | 13,00 |
| RESTO                             | 0,00  |
| CORRISPETTIVO RISCOSSO            |       |
| #123                              |       |
| 01/01/01 12:00                    | SF.1  |
| <i>MF</i> XX 0000000              |       |

# 8.6 Salvataggio Archivi (Backup Flash >MMC)

XKUBE-F possiede una funzione di salvataggio completo degli archivi di lavoro, che permette di memorizzare il profilo completo delle programmazioni della stampante sulla Multi-MediaCard dedicata al giornale di fondo (DGFE). Per accedere a questo menù, premere il tasto "FUNZIONI", e con i tasti freccia entrare nel menù "STRUMENTI" (attivabile tramite password). Sempre utilizzando i tasti freccia selezionare il sottomenù chiamato "Backup Flash-> MMC."

Sequenza:

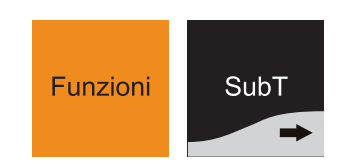

Premere il tasto "SUBT" fino a che non compare sul display:

| FUNZIONI  |  |
|-----------|--|
| STRUMENTI |  |

Confermare premendo il tasto "INVIO".

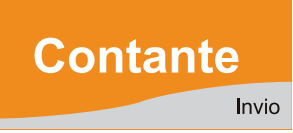

Il salvataggio completo delle programmazioni è un'operazione consigliabile e da eseguire a intervalli di tempo regolari o almeno al termine della prima installazione del sistema, in quanto permette di ripristinare il profilo completo del prodotto, a fronte di problematiche tecniche che possono richiedere la sostituzione della scheda madre della stampante o anche in caso di un HW Init, necessario per aggiornamenti firmware. Naturalmente i contatori fiscali non vengono salvati su questo profilo in quanto non è possibile, come stabilito dalle vigenti normative sui Misuratori fiscali. In ogni caso, senza avere in loco un personal computer, con i software di servizio che consentono attività simili, si è in grado di ripristinare le programmazioni del prodotto.

# 8.7 Recupero Archivi (Restore MMC > Flash)

Il ripristino delle programmazioni salvate tramite la funzione di "Backup Flash-->MMC", avviene tramite la funzione "Restore MMC-->Flash".

Per accedere a questo menù, premere il tasto "FUNZIONI", e con i tasti freccia entrare nel menù "STRUMENTI" (attivabile tramite password). Sempre utilizzando i tasti freccia selezionare il sottomenù chiamato "Restore MMC--->Flash".

Sequenza:

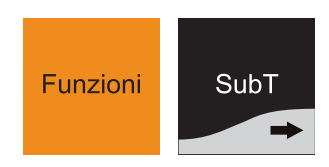

PASSWORD

Per accedere al menù "**STRUMENTI**" è indispensabile inserire la password impostata sulla stampante.

Digitare la password e confermare premendo il tasto "IN-VIO".

Premere il tasto "**SUBT**" fino a che non compare sul display:

| STRUMENTI           |  |
|---------------------|--|
| BACKUP FLASH -> MMC |  |

Confermando questa funzione, con il tasto "**INVIO**", viene creata un'immagine completa della programmazione della stampante fiscale, su un file di backup che viene memorizzato nel DGFE. L'operazione richiede qualche secondo di tempo, come indicato da una barra progressiva visualizzata sul display.

| BACKUP FLASH -> MMC |
|---------------------|
|                     |

Premere il tasto "**SUBT**" fino a che non compare sul display:

FUNZIONI STRUMENTI

Confermare premendo il tasto "INVIO".

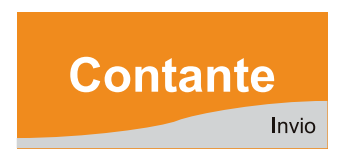

PASSWORD

Per accedere al menù "**STRUMENTI**" è indispensabile inserire la password impostata sulla stampante.

Digitare la password e confermare premendo il tasto "IN-VIO".

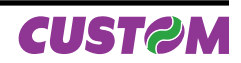

Premere il tasto "SUBT" fino a che non compare sul display:

| STRUMENTI            |  |
|----------------------|--|
| RESTORE MMC -> FLASH |  |

Confermando questa funzione con il tasto "**INVIO**" viene eseguita l'operazione di recupero delle programmazioni salvate con la funzione di "**Backup Flash->MMC**" e l'operazione richiede qualche secondo di tempo, come indicato da una da una barra progressiva visualizzata sul display.

**RESTORE MMC -> FLASH** 

Questa funzione deve essere eseguita con cognizione di causa in quanto tutte le programmazioni della stampante vengono riportate al momento in cui è stato eseguito il backup, quindi tutte le modifiche effettuate dal momento dell'ultimo backup fino all'operazione di Restore vengono perse.

I contatori fiscali non vengono ovviamente ripristinati sempre per ottemperare alle vigenti normative sui Misuratori fiscali.

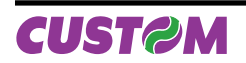

Blank page

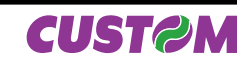

# 9. RAPPORTI / AZZERAMENTI

La XKUBE-F può stampare una serie di rapporti riassuntivi delle transazioni registrate, ciascuno rispondente a determinate finalità operative e gestionali dell'esercizio. I rapporti possono essere:

• RENDICONTI (di Sola Lettura)

#### AZZERAMENTI

In ogni rapporto emesso sono presenti i seguenti elementi:

| INTESTAZIONE             | contiene il titolo del rapporto ed even-<br>tuali indicazioni della data dell'ultimo<br>azzeramento. |
|--------------------------|----------------------------------------------------------------------------------------------------|
| NUCLEO DEL<br>RAPPORTO   | suddiviso in paragrafi (se previsto).                                                                |
| MESSAGGIO DI<br>CHIUSURA | con stampa della data e dell'ora.                                                                    |

Si accede al menù "RENDICONTI" e " AZZERAMENTI" tramite il tasto "FUNZIONI".

Utilizzare i tasti freccia per scorrere l'elenco dei RENDICON-TI o AZZERAMENTI disponibili (riportato di seguito) la cui descrizione verrà riportata sul display.

Una volta trovata la voce desiderata, per avviare la stampa è sufficiente premere il tasto "INVIO":

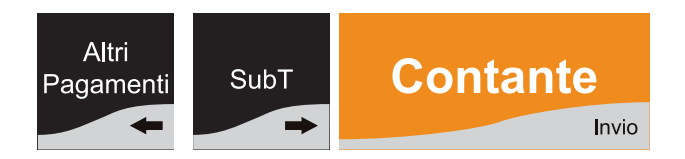

**Nota:** Se il rapporto è d'azzeramento, al termine della stampa i totalizzatori ed i contatori stampati sono riportati a zero. L'interruzione di un azzeramento per motivo accidentale lascia in ogni caso inalterato il contenuto dei totalizzatori interessati (l'azzeramento avviene soltanto al termine del rapporto).

# 9.1 Elenco dei Rapporti

| Tipo Rapporto                 | Rendiconto | Azzeramento |
|-------------------------------|------------|-------------|
| Giornaliero                   | Sì         | Sì          |
| Finanziario                   | Sì         | Sì          |
| Finanziario Storico           | Sì         | Sì          |
| Fascia Oraria                 | Sì         | Sì          |
| Fascia Oraria Storica         | Sì         | Sì          |
| Reparti                       | Sì         | Sì          |
| Selettivo Reparti             | Sì         | Sì          |
| Reparti Storico               | Sì         | Sì          |
| PLU                           | Sì         | Sì          |
| Selettivo PLU                 | Sì         | Sì          |
| PLU Storico                   | Sì         | Sì          |
| Operatori                     | Sì         | Sì          |
| Operatori Storico             | Sì         | Sì          |
| Clienti                       | Sì         | Sì          |
| Memoria fiscale               | Sì         | -           |
| Giornale Elettronico          | Sì         | -           |
| Azzeramenti Multipli          | -          | Sì          |
| Azzeramenti Multipli Storici  | -          | Sì          |
| Azzeramento Numero<br>Fattura | -          | Sì          |

# 9.2 Giornaliero

Questo è il rapporto fiscale di fine giornata che va allegato al registro dei corrispettivi e dà il corrispettivo giornaliero del venduto.

Sequenza:

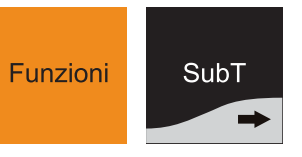

Premere "SUBT" fino a che sul display compare:

RENDICONTI GIORNALIERO

Confermare premendo il tasto "INVIO".

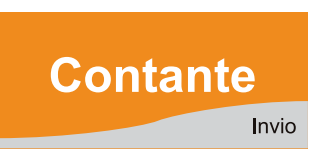

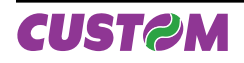

# 9. RAPPORTI / AZZERAMENTI

| Esempio di Rendiconto - Giornaliero |         |
|-------------------------------------|---------|
| NON FISCALE                         |         |
|                                     |         |
| <nome ditta=""></nome>              |         |
| <indirizzo></indirizzo>             |         |
| <località></località>               |         |
| <telefono -="" fax=""></telefono>   |         |
|                                     |         |
| RAPPORTO FISCALE                    |         |
|                                     |         |
| TOT. GIORN. EURO                    | 311,00  |
| GRAN TOTALE EURO                    | 5716,45 |
| TOT. SCONTI EURO                    | 0,00    |
| TOT. MAGGIORAZ. EURO                | 0,00    |
| TOT. ANNULLI EURO                   | 0,00    |
| TOT. RESI EURO                      | 0,00    |
| TOT. IMBAL. CAUZ. EURO              | 0,00    |
| CORR. N. PAGATI EURO                | 69,00   |
| N. SCONTRINI FISCALI                | 22      |
| N. STAMPE M. FISCALE                | 0       |
| N. SCONTRINI N. FISCALI             | 20      |
| NUM. FATTURE                        | 1       |
| CORRISP. FATTURE EURO               | 3,00    |
| N. AZZERAM. FISCALI                 | 86      |
| N. RIPRISTINI                       | 2       |
| SIGILLO FISCALE                     | 5272    |
| INIZIAL. DGFE 0001 01/01/00         | 10:20   |
|                                     |         |
| 01/01/01 12:00                      | SNF.1   |
| NON FISCALE                         |         |

# 9.3 Finanziario

Questo rapporto fornisce il movimento finanziario giornaliero con le seguenti informazioni:

- Totale Lordo Progressivo (opzionale)
- Totale Lordo giornaliero
- Clienti serviti •
- Sconti fatti (N° operazioni e importo)
- Maggiorazioni fatte (N° operazioni e importo)
- Sconti in ammontare (N° operazioni e importo) •
- Netto giornaliero •
- Chiusure a Credito (N° operazioni e importo) •
- Recupero crediti (N° operazioni e importo) •
- Entrate cassa (N° operazioni e importo) .
- Uscite cassa (N° operazioni e importo)
- Denari in cassa
- . Operazioni in Contanti (N° operazioni e importo)
- . Operazioni con Assegni (N° operazioni e importo)
- Operazioni con Carte di Credito (N° operazioni e importo) •
- Incassi con buoni pasto (N° operazioni e importo) .
- Saldo crediti in sospeso a clienti Saldo crediti generale

Sequenza:

SCONTI

ENTRATE

USCITE

IN CASSA

CONTANTI

ASSEGNI

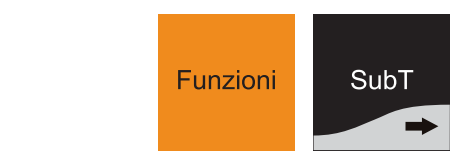

Premere "SUBT" fino a che sul display compare:

#### RENDICONTI **FINANZIARIO**

Confermare premendo il tasto "INVIO".

Contante Invio

Esempio di Rendiconto - Finanziario.

NON FISCALE <Nome Ditta> <Indirizzo> <Località> <Telefono - Fax> \_\_\_\_\_ LORDO GIORNALIERO 352,39 GIORNALIERO CLIENTI 0,17 MAGGIORAZIONI 0,01 NETTO GIORNALIERO 352,23 0,20 198,01 84,33 282,14

43

1

2

2

6

36

4

219,00

CARTA ELETTRONICA 1 13,00 CREDITO 3 36,00 SALDO CRED. CLIENTI 13,00 SALDO CREDITI 74,00 GIORNALIERO RICEVUTE 0 0,00 GIORNALIERO FATTURE 2 7,20

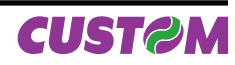

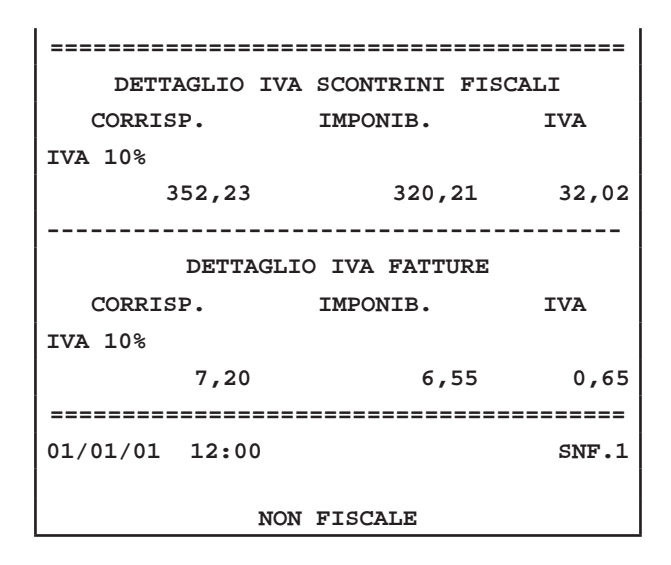

# 9.4 Finanziario Storico

Questo rapporto fornisce le stesse informazioni già presenti nel rapporto finanziario, solo che tiene in memoria tutti i movimenti storici registrati, partendo dall'ultima data dell'ultimo azzeramento effettuato del medesimo report emesso.

Sequenza:

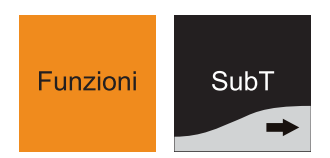

Premere "SUBT" fino a che sul display compare:

| RENDICONTI          |  |
|---------------------|--|
| FINANZIARIO STORICO |  |

Confermare premendo il tasto "INVIO".

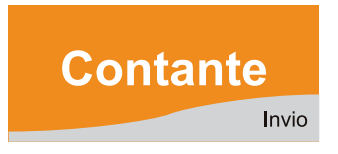

#### 9.5 Fascia Oraria

Fornisce informazioni dettagliate sulle vendite eseguite nelle diverse fasce orarie.

Sequenza:

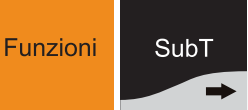

Premere "SUBT" fino a che sul display compare:

RENDICONTI FASCIA ORARIA

Confermare premendo il tasto "**INVIO**".

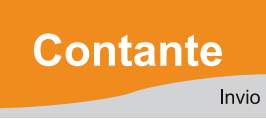

Esempio di Rendiconto - Fascia Oraria.

NON FISCALE <Nome Ditta> <Indirizzo> <Località> <Telefono - Fax> RENDICONTO VENDUTO ORARIO \_\_\_\_\_ FASCIA ORARIA 8:00 - 8:59 CLIENTI 1 11,11% VENDUTO EURO 2,50 6,02% PEZZI 1 \_\_\_\_\_ FASCIA ORARIA 9:00 - 9:59 CLTENTT 4 44,44% VENDUTO EURO 13,00 31,32% PEZZI 4 ------CLIENTI 9 VENDUTO 41,50 PE77T 9 \_\_\_\_\_\_ 01/01/01 12:00 SNF.1 NON FISCALE

**Nota:** Vengono indicate le vendite per fascia oraria di tutti i giorni a partire dall'ultimo azzeramento.

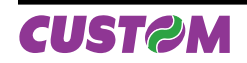

# 9.6 Fascia Oraria Storica

Questo rapporto fornisce le stesse informazioni già presenti nel rapporto per "Fascia Oraria", solo che tiene in memoria tutti i movimenti storici registrati, partendo dall'ultima data dell'ultimo azzeramento effettuato del medesimo report emesso. Sequenza:

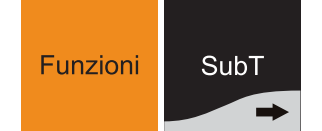

Premere "SUBT" fino a che sul display compare:

| RENDICONTI<br>FASCIA ORARIA S         | TORICA   |
|---------------------------------------|----------|
| Confermare premendo il tasto "INVIO". | Contante |

#### 9.7 Reparti

Questo rapporto fornisce informazioni sull'attività svolta su ciascun REPARTO, con il raggruppamento dei medesimi secondo programmazione. Le informazioni fornite sono:

- Gruppo del reparto;
- Venduto lordo del gruppo;
- Incidenza sul venduto globale;
- il numero dei clienti;
- il numero delle prestazioni (o pezzi);
- l'incasso lordo;
- l'ammontare degli sconti;
- I'ammontare delle maggiorazioni;
- l'incasso netto;
- il totale vendite sui PLU indirizzati al reparto;
- i totali riepilogativi.

Sequenza:

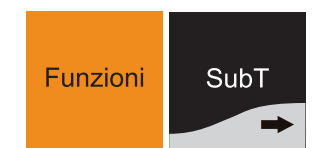

Premere "SUBT" fino a che sul display compare:

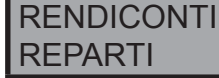

Confermare premendo il tasto "**INVIO**".

| Contant  |       |
|----------|-------|
| Containt | -     |
|          | Invic |

| Esempio di Rendiconto - Reparti.        |         |
|-----------------------------------------|---------|
| NON FISCALE                             |         |
| <nome dittas<="" td=""><td></td></nome> |         |
| <nome ditta=""></nome>                  |         |
|                                         |         |
| <localita></localita>                   |         |
| <teleiono -="" fax=""></teleiono>       |         |
| RENDICONTO REPARTI                      |         |
|                                         |         |
| 1 GRUPPO REPARTO 1                      |         |
| LORDO EURO                              | 446,02  |
|                                         | 100,00% |
|                                         |         |
| 1 <sup>(1)</sup> REPARTO 1              |         |
| Reparto 1                               |         |
| CLIENTI                                 | 43      |
| PEZZI                                   | 140     |
| LORDO EURO                              | 438,02  |
| SCONTI EURO                             | 24,52   |
| MAGGIORAZIONI EURO                      | 0,00    |
| NETTO EURO                              | 413,50  |
|                                         | 98,47%  |
|                                         |         |
| 2 <sup>(1)</sup> REPARTO 2              |         |
| Reparto 2                               |         |
| CLIENTI                                 | 2       |
| PEZZI                                   | 2       |
| LORDO EURO                              | 8,00    |
| SCONTI EURO                             | 1,60    |
| MAGGIORAZIONI EURO                      | 0,00    |
| NETTO EURO                              | 6,40    |
|                                         | 1,52%   |
|                                         |         |
| CLIENTI                                 | 43      |
| PEZZI                                   | 142     |
| LORDO EURO                              | 446,02  |
| SCONTI EURO                             | 26,12   |
| MAGGIORAZIONI EURO                      | 0,00    |
| NETTO EURO                              | 419,90  |
|                                         |         |
| 01/01/01 12:00                          | SNF.1   |
| NON FISCALE                             |         |

**Nota (1):** Il numero riportato indica un progressivo dei reparti che hanno lavorato.

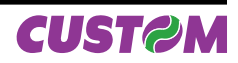

# 9.8 Reparti Storico

Questo rapporto fornisce le stesse informazioni già presenti nel rendiconto "Reparti", con la differenza che vengono tenuti in memoria tutti i movimenti storici registrati, partendo dall'ultima data dell'ultimo azzeramento effettuato del medesimo report emesso.

. Sequenza:

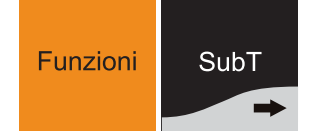

Premere "SUBT" fino a che sul display compare:

| RENDICONTI             |
|------------------------|
| <b>REPARTI STORICO</b> |

Confermare premendo il tasto "INVIO".

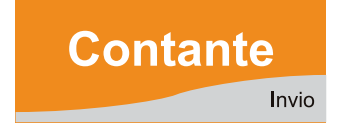

## 9.9 Selettivo Reparti

Questo rapporto fornisce informazioni sull'attività svolta su REPARTI specifici:

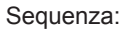

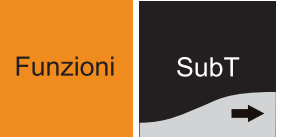

Premere "SUBT" fino a che sul display compare:

RENDICONTI SELETTIVO REPARTI

Confermare premendo il tasto "INVIO".

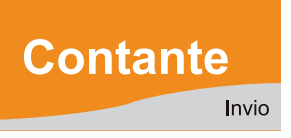

DA CODICE REPARTO

Inserire REPARTO d'inizio (esempio: reparto 1):

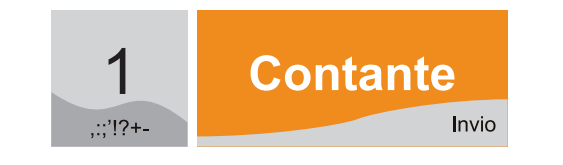

A CODICE REPARTO

Inserire REPARTO di fine (esempio: reparto 2):

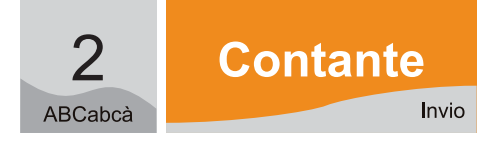

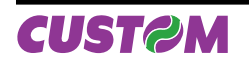

# 9.10 PLU

Fornisce informazioni dettagliate su ciascun PLU. La stampa è organizzata raggruppando i PLU in base al loro reparto d'appartenenza.

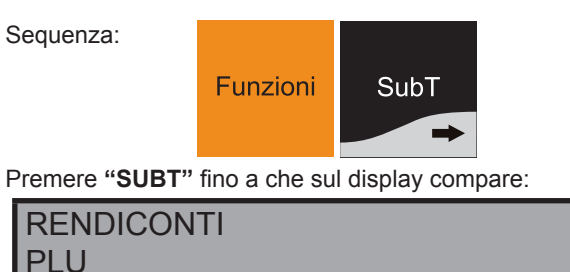

Confermare premendo il tasto "**INVIO**".

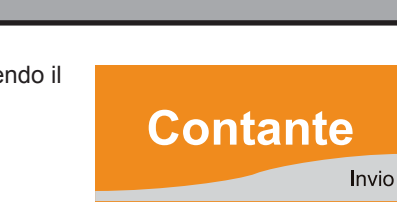

| Esempio di Rendiconto - PLU       |
|-----------------------------------|
| NON FISCALE                       |
|                                   |
| <nome ditta=""></nome>            |
| <indirizzo></indirizzo>           |
| <località></località>             |
| <telefono -="" fax=""></telefono> |
| RENDICONTO PLU                    |
|                                   |
|                                   |
| 1 <sup>(1)</sup> REPARTO 1        |
| LORDO EURO 8,00                   |
| 100,00%                           |
|                                   |
| 1 PLU1                            |
| PLU1                              |
| PEZZI 1                           |
| LORDO EURO 2,00                   |
| 25,00%                            |
|                                   |
| 2 PLU2                            |
| PLU2                              |
| PEZZI 1                           |
| LORDO EURO 2,00                   |
| 25,00%                            |
|                                   |
|                                   |
|                                   |
| 3 PLU3                            |
| PLU3                              |
| PEZZI 1                           |
| LORDO EURO 2,00                   |

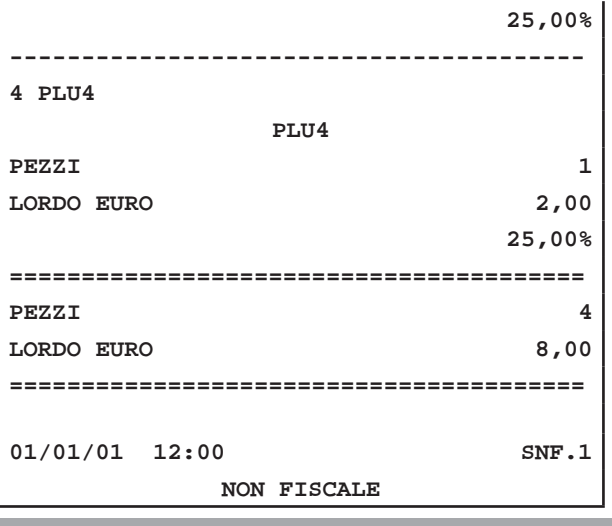

**Nota (1):** Il numero riportato indica un progressivo dei PLU che hanno lavorato.

## 9.11 PLU Storico

Questo rapporto fornisce le stesse informazioni già presenti nel rendiconto "PLU", con la differenza che vengono tenuti in memoria tutti i movimenti storici registrati, partendo dall'ultima data dell'ultimo azzeramento effettuato del medesimo report emesso.

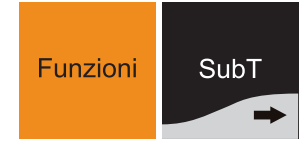

Premere "SUBT" fino a che sul display compare:

### RENDICONTI PLU STORICO

Sequenza:

Confermare premendo il tasto "**INVIO**".

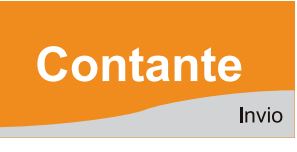

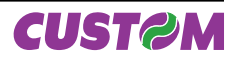

# 9.12 Selettivo PLU

Questo rapporto fornisce le stesse informazioni del Rendiconto PLU, con la differenza che la lettura dei PLU viene raggruppata in base ad un intervallo specificato.

Sequenza:

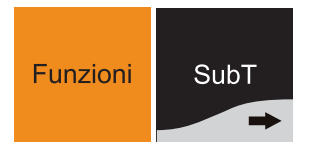

Premere "SUBT" fino a che sul display compare:

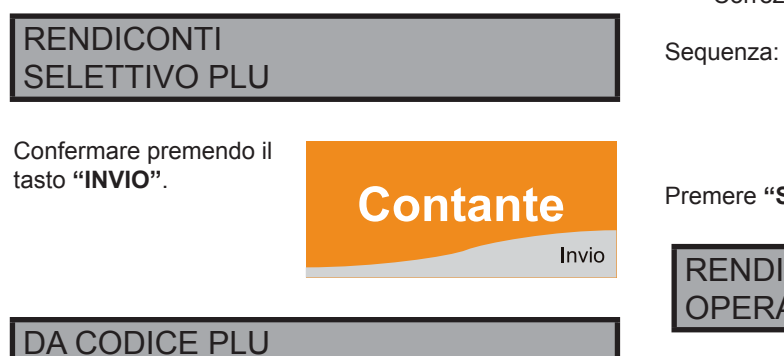

#### 9.13 Operatori

Consente di avere i dati rappresentativi dell'attività di tutti gli operatori e fornisce, ripetute per ciascun degli operatori, le seguenti informazioni:

- N° clienti serviti
- Totale vendite lordo
- Sconti
- Maggiorazioni
- Abbuoni
- Forme di pagamento
- Vendite a credito
- Correzioni.

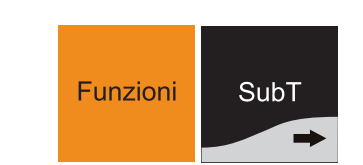

Premere "SUBT" fino a che sul display compare:

RENDICONTI OPERATORI

Confermare premendo il tasto "**INVIO**".

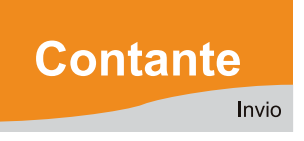

Inserire PLU d'inizio (esempio: PLU 1):

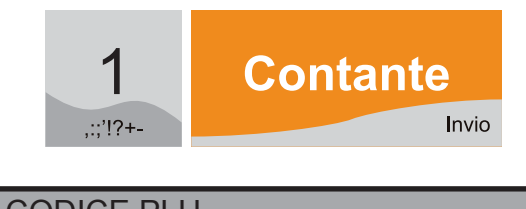

A CODICE PLU

Inserire PLU di fine (esempio: PLU 2):

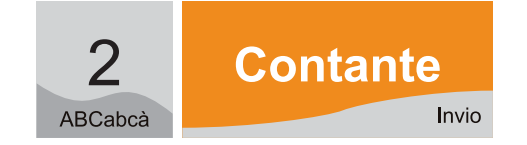

| Esempio di Rendiconto - Operatori. |      |  |
|------------------------------------|------|--|
| NON FISCALE                        |      |  |
|                                    |      |  |
| <nome ditta=""></nome>             |      |  |
| <indirizzo></indirizzo>            |      |  |
| <località></località>              |      |  |
| <telefono -="" fax=""></telefono>  |      |  |
|                                    |      |  |
| RENDICONTO OPERATORI               |      |  |
|                                    |      |  |
| 1 <sup>(1)</sup> ODEDATODE 1       |      |  |
| 1. OPERATORE 1                     |      |  |
| Operatore 1                        | -    |  |
|                                    |      |  |
|                                    | 1,00 |  |
| IN CASSA EURO                      | 1,00 |  |
| CONTANTI                           | 1    |  |
|                                    | 1,00 |  |
|                                    |      |  |
| 2 <sup>(1)</sup> OPERATORE 2       |      |  |
| Operatore 2                        |      |  |
| CLIENTI                            | 2    |  |
| LORDO EURO                         | 5,00 |  |
| IN CASSA EURO                      | 2,00 |  |
| CONTANTI                           | 1    |  |
|                                    | 2,00 |  |
|                                    |      |  |
| 3 <sup>(1)</sup> OPERATORE 3       |      |  |
| Operatore 3                        |      |  |
| CLIENTI                            | 1    |  |
| LORDO EURO                         | 3,00 |  |
| IN CASSA EURO                      | 6,00 |  |
| CONTANTI                           | 2    |  |
|                                    | 6,00 |  |
|                                    |      |  |
| 4 <sup>(1)</sup> OPERATORE 4       |      |  |
| Operatore 4                        |      |  |
| CLIENTI                            | 1    |  |
| LORDO EURO                         | 4,00 |  |
| IN CASSA EURO                      | 4,00 |  |
| CONTANTI                           | 1    |  |
|                                    | 4,00 |  |
|                                    |      |  |
| 5 <sup>(1)</sup> OPERATORE 5       |      |  |
| Operatore 5                        |      |  |
| CLIENTI                            | 1    |  |
| LORDO EURO                         | 5,00 |  |
| IN CASSA EURO                      | 5,00 |  |
| CONTANTI                           | 1    |  |
|                                    | 5.00 |  |
|                                    |      |  |
| СТ.ТЕМТТ                           | 50   |  |
|                                    | 50   |  |

| LORDO EURO     | 18,00 |
|----------------|-------|
| IN CASSA EURO  | 18,00 |
|                |       |
| 01/01/01 12:00 | SNF.1 |
| NON FISCALE    |       |

**Nota (1):** Il numero riportato indica un progressivo degli operatori che hanno lavorato.

# 9.14 Operatori Storico

Questo rapporto fornisce le stesse informazioni già presenti nel rendiconto "Operatori", con la differenza che vengono tenuti in memoria tutti i movimenti storici registrati, partendo dall'ultima data dell'ultimo azzeramento effettuato del medesimo report emesso.

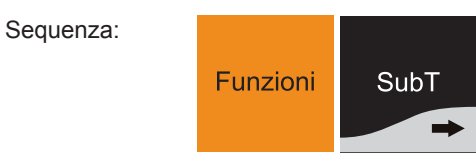

Premere "SUBT" fino a che sul display compare:

| RENDICONTI        |  |
|-------------------|--|
| OPERATORI STORICO |  |

Confermare premendo il tasto "INVIO".

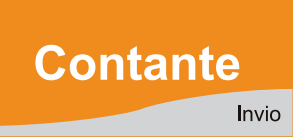

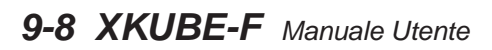

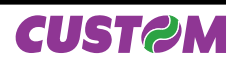

# 9.15 Clienti

Consente di avere i dati relativi ai clienti con un conto attivo e fornisce le seguenti informazioni:

- Nome del cliente
- Totale acquisti effettuati
- Totale pagamenti effettuati
- Saldo del conto
- Venduto in contanti

Il rapporto può essere di sola lettura o di azzeramento; nel secondo caso il totale pagato, prima di essere azzerato, viene sottratto al totale acquistato.

Sequenza:

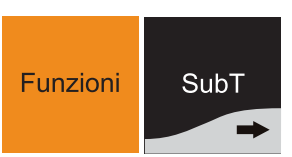

Premere "SUBT" fino a che sul display compare:

| RENDICONTI |  |
|------------|--|
| CLIENTI    |  |

Confermare premendo il tasto "**INVIO**".

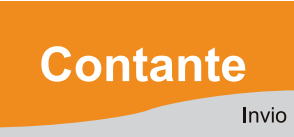

Esempio di Rendiconto - Clienti.

#### NON FISCALE

<Nome Ditta> <Indirizzo> <Località> <Telefono - Fax>

#### RENDICONTO CLIENTI

| 1 <sup>(1)</sup> CLIENTE 1 |       |
|----------------------------|-------|
| Cliente 1                  |       |
| LORDO EURO                 | 10,00 |
| SCONTO EURO                | 1,00  |
| MAGGIORAZIONI EURO         | 1,00  |
| NETTO EURO                 | 10,00 |
| SALDO                      | 0,00  |
|                            |       |
| 2 <sup>(1)</sup> CLIENTE 2 |       |
| Cliente 2                  |       |
| LORDO EURO                 | 10,00 |
| SCONTO EURO                | 1,00  |
| MAGGIORAZIONI EURO         | 1,00  |
| NETTO EURO                 | 10,00 |
| SALDO                      | 0,00  |
|                            |       |
| LORDO EURO                 | 20,00 |
| SCONTO EURO                | 2,00  |
| MAGGIORAZIONE EURO         | 2,00  |
| NETTO EURO                 | 20,00 |
| SALDO                      | 0,00  |
|                            |       |
|                            |       |
| 01/01/01 12:00             | SNF.1 |
|                            |       |
| NON FISCALE                |       |

Nota (1): Il numero riportato indica un progressivo dei clienti che sono stati presenti.

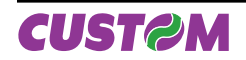

# 9.16 Lettura memoria fiscale

La memoria fiscale può essere stampata in 3 modalità:

- Stampa completa memoria.
- Stampa da data a data .
- Stampa da chiusura a chisura in una data.

Pertanto la sequenza sarà la seguente:

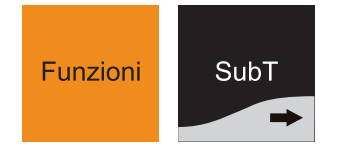

Premere "SUBT" fino a che sul display compare:

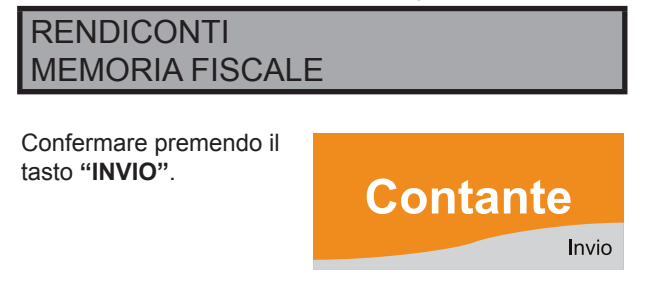

Sul display viene visualizzato il seguente messaggio:

DUMP: 1=T 2=D 3=N>n

# 9.16.1 Stampa completa memoria

In questa stampa vengono fornite le seguenti informazioni .

- quando è stato effettuato l'inizializzazione del DGFE
- numero di chiusure effettuate;
- totale venduto nel periodo;
- numero di ripristini.

Sequenza:

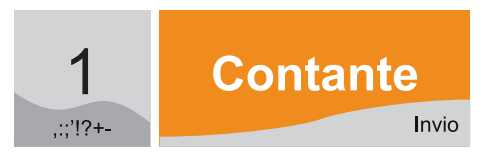

Esempio di Stampa Completa Memoria Fiscale.

<Nome Ditta>
<Indirizzo>
<Località>
<Telefono - Fax>

CORRISPETTIVI GIORNALIERI

|                  |             | EURO   |
|------------------|-------------|--------|
| INIZIAL. DGFE 00 | 01 01/01/01 | 10:57  |
| 001 01/01/01     | 1175        | 0,00   |
| 002 02/01/01     | 4660        | 0,00   |
| 003 03/01/01     | 323F        | 730,35 |
|                  |             |        |
| NUMERO CHIUSURE  |             | 3      |
| TOTALE PERIODO   |             | 730,35 |
| N. RIPRISTINI    |             | 1      |
| 04/01/01 9.03    |             | SF. 5  |
| MFXX             | 00000000    |        |

# 9.16.2 Stampa da data a data

Questo rapporto fornisce le stesse informazioni del Rendiconto Memoria Fiscale Completa, con la differenza che viene richiesto l'inserimento di due date per definire un intervallo specifico.

Sequenza:

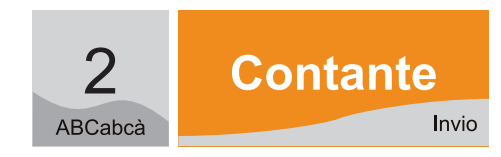

Digitare sulla tastiera una data di inizio e quindi confermare con il tasto "INVIO" (es. 01/01/01):

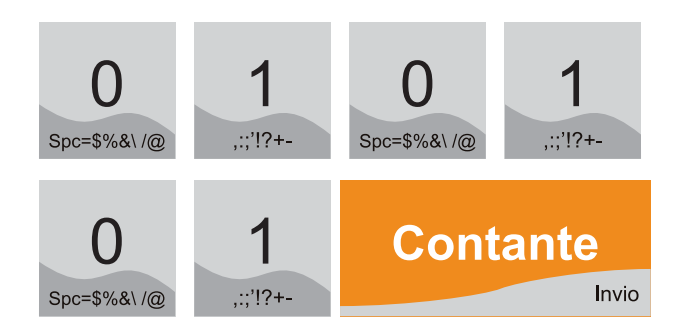

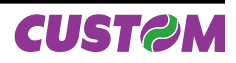

• Digitare sulla tastiera una data di fine e quindi confermare con il tasto "INVIO" (es. 02/01/01):

| 0                | 2                    | 0           | 1        |
|------------------|----------------------|-------------|----------|
| Spc=\$%&\ /@     | ABCabcà              | Spc=\$%&\/@ | ,;;'!?+- |
| 0<br>Spc=\$%&\/@ | <b>1</b><br>,;;'!?+- | Cont        | ante     |

Esempio di Stampa Memoria Fiscale da data a data.

| <nome ditta=""></nome>            |       |
|-----------------------------------|-------|
| <indirizzo></indirizzo>           |       |
| <località></località>             |       |
| <telefono -="" fax=""></telefono> |       |
| CORRISPETTIVI GIORNALIER          | 2I    |
| DA :01/01/01                      |       |
| A :02/01/01                       |       |
|                                   | EURO  |
| INIZIAL. DGFE 0001 01/01/01       | 10:57 |
| 001 01/01/01 1175                 | 0,00  |
| 002 02/01/01 4660                 | 0,00  |
| NUMERO CHIUSURE                   | 2     |
| TOTALE PERIODO                    | 0,00  |
| N. RIPRISTINI                     | 1     |
| 04/01/01 9.03                     | SF. 6 |
| <i>MF</i> XX 0000000              |       |

# 9.16.3 Stampa da chiusura a chiusura

Questo rapporto fornisce le stesse informazioni del Rendiconto Memoria Fiscale Completa, con la differenza che viene richiesto l'inserimento di due chiusure fiscali.

Sequenza:

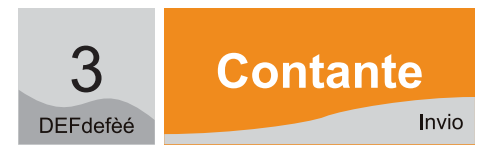

 Digitare sulla tastiera il numero della chiusura fiscale di partenza (4 cifre) seguito dal numero della chiusura fiscale di fine (4 cifre) e quindi confermare con il tasto "Invio". Esempio: da 0001 a 0002:

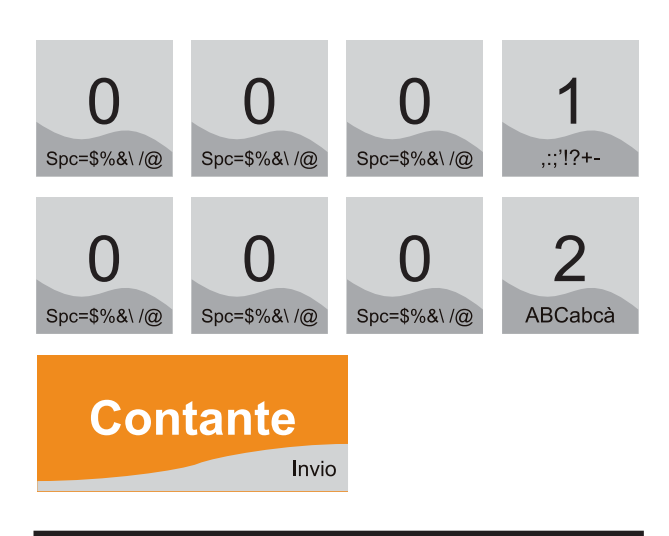

#### nnnnNNNN 00010002

# Esempio di Stampa Memoria Fiscale da chiusura fiscale a chiusura fiscale

<Nome Ditta> <Indirizzo> <Località> <Telefono - Fax>

#### CORRISPETTIVI GIORNALIERI

| DA | :0001 |
|----|-------|
| A  | :0002 |

|            | _     |         |       |
|------------|-------|---------|-------|
| NUMERO CHI | USURE |         | 2     |
| TOTALE PEF | RIODO |         | 0,00  |
| N. RIPRIST | TINI  |         | 1     |
| 04/01/01   | 9.03  |         | SF. 6 |
|            | MFXX  | 0000000 |       |

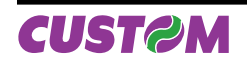

# 9.17 LETTURA GIORNALE ELETTRO-NICO (DGFE)

Il giornale elettronico può essere stampato in 3 modalità:

- Stampa completa giornale.
- Stampa da data a data.
- Stampa da scontrino a scontrino in una data.

Pertanto la sequenza sarà la seguente:

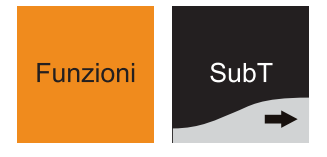

Premere "SUBT" fino a che sul display compare:

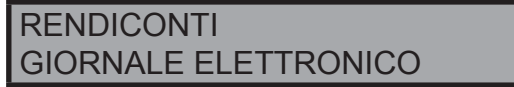

Confermare premendo il tasto "INVIO".

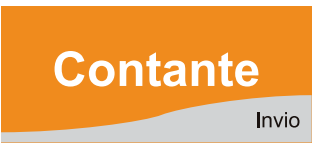

Sul display viene visualizzato il seguente messaggio:

DUMP: 1=T 2=D 3=N>n DGFE USATO 0,10% (\*)

**Nota** <sup>(\*)</sup>: Ogni volta che si sceglie questo tipo di rapporto (Rendiconto -> Giornale Elettronico) per un tempo di circa 3 secondi, sulla seconda riga del display, lato operatore, viene visualizzata, la percentuale di utilizzo del DGFE in modo da sapere il reale spazio ancora disponibile

9.17.1 Stampa completa giornale

Sequenza:

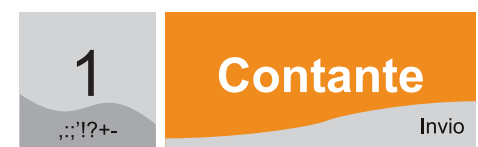

Esempio di Stampa Giornale Elettronico. NON FISCALE <Nome Ditta> <Indirizzo> <Località> <Telefono - Fax> STAMPA GIORNALE ELETTRONICO N. DGFE: 1 SN DGFE: XX0000000 EURO \_\_\_\_\_ RAPPORTO FISCALE 311,00 TOT.GIORN. EURO 5716,45 TOT. SCONTI EURO 0,00 TOT. MAGGIORAZ. EURO 0,00 TOT. ANNULLI EURO 0,00 TOT. RESI EURO 0,00 TOT. IMBAL. CAUZ. EURO CORR. N. PAGATI EURO 69,00 N. SCONTRINI FISCALI 22 N. STAMPE M. FISCALE 0 N. SCONTRINI N. FISCALI 20 NUM. FATTURE 0 CORRISP. FATTURE EURO 0,00 N. AZZERAM. FISCALI 86 N. RIPRISTINI 2 SIGILLO FISCALE 5272

INIZIAL. DGFE 0001 01/01/00

NON FISCALE

01/01/01 12:00

10:20

SNF.1

Esempio di Stampa Giornale Elettronico

# 9.17.2 Stampa da data a data

Sequenza:

| 2       | Contante |
|---------|----------|
| ABCabcà | Invio    |

• Digitare sulla tastiera una data di inizio e quindi confermare con il tasto "INVIO" (es. 01/01/01):

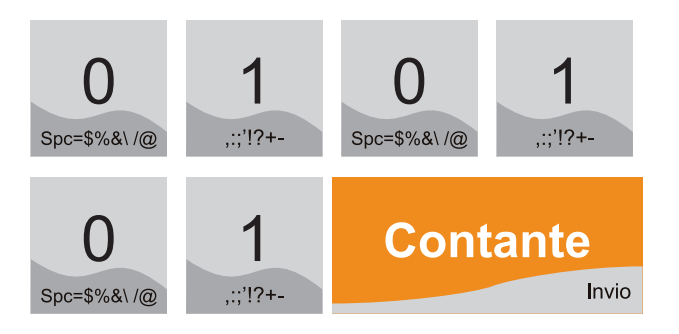

• Digitare sulla tastiera una data di fine e quindi confermare con il tasto "INVIO" (es. 01/01/01):

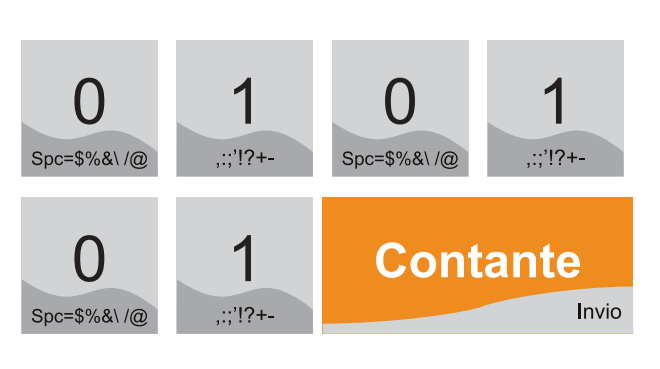

| da data a data. |                                   |       |
|-----------------|-----------------------------------|-------|
|                 | NON FISCALE                       |       |
|                 |                                   |       |
|                 | <nome ditta=""></nome>            |       |
|                 | <indirizzo></indirizzo>           |       |
|                 | <località></località>             |       |
|                 | <telefono -="" fax=""></telefono> |       |
| STA             | AMPA GIORNALE ELETTRONICO         |       |
| N. DGFE:        | 1                                 |       |
| SN DGFE: 2      | xx0000000                         |       |
|                 |                                   |       |
| DA: 01/01       | /2001                             |       |
| A: 01/01        | /2001                             |       |
|                 |                                   | EURO  |
|                 |                                   |       |
| DATA/ORA        | IMPOSTATE:                        |       |
| 01/01/01        | 12:00                             |       |
| 01/01/01        | 12:00                             | SNF.1 |
| REP1            |                                   | 1,50  |
| REP2            |                                   | 2,50  |
| REP3            |                                   | 3,50  |
| SUBTOTALE       |                                   | 7,50  |
| TOTALE EU       | RO                                | 7,50  |
| CONTANTI        |                                   | 7,50  |
| RESTO           |                                   | 0,00  |
| 01/01/01        | 12:00                             | SF.1  |
| 01/01/01        | 12:00                             | SNF.2 |
| NON FISCALE     |                                   |       |
|                 |                                   |       |

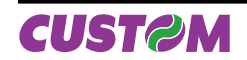

# 9.17.3 Stampa da scontrino a scontrino in una data

Sequenza :

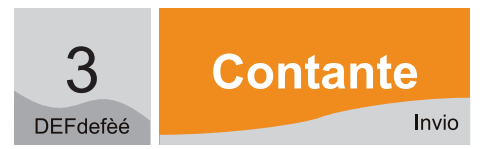

Digitare sulla tastiera una data di inizio e quindi confermare con il tasto "INVIO" (es. 01/01/01):

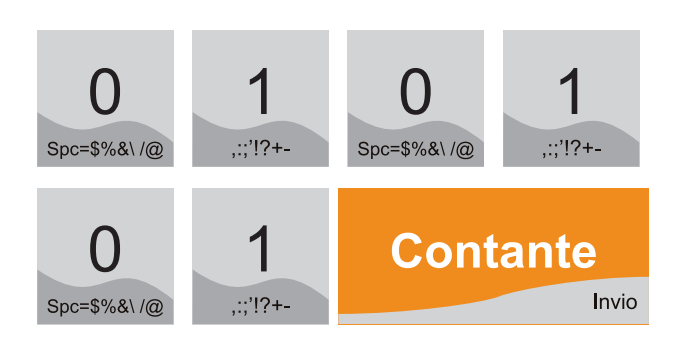

Digitare sulla tastiera il numero dello scontrino di partenza (4 cifre) seguito dal numero dello scontrino di fine (4 cifre). Esempio: da 0001 a 0003:

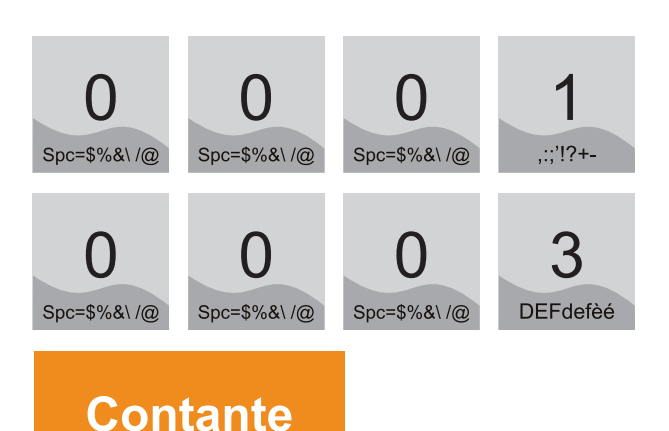

| SN DGFE: XX0000000  |      |
|---------------------|------|
| DA: 01/01/2001      |      |
| A: 01/01/2001       |      |
| nnnnNNN: 0001-0003  |      |
|                     | EURO |
|                     |      |
| DATA/ORA IMPOSTATE: |      |
| 01/01/01 12:00      |      |
| 01/01/01 12:00 5    | NF.1 |
| REP1                | 1,00 |
| TOTALE EURO         | 1,00 |
| CONTANTI            | 1,00 |
| RESTO               | 0,00 |
| 01/01/01 12:00      | SF.1 |
| REP2                | 2,00 |
| TOTALE EURO         | 2,00 |
| CONTANTI            | 2,00 |
| RESTO               | 0,00 |
| 01/01/01 12:00      | SF.2 |
| REP3                | 3,00 |
| TOTALE EURO         | 3,00 |
| CONTANTI            | 3,00 |
| RESTO               | 0,00 |
| 01/01/01 12:00      | SF.3 |
| 01/01/01 12:00 s    | NF.2 |
| NON FISCALE         |      |

N. DGFE: 1

# 9.18 Azzeramenti multipli

Il rapporto è di tipo azzeramento e serve per eseguire in sequenza più comandi di azzeramento (così come è stato programmato nel menù "PROGRAMMAZIONI"). Per gli esempi di stampa fare riferimento ai singoli report descritti precedentemente.

# 9.19 Azzeramenti multipli storici

Il rapporto è di tipo azzeramento e serve per eseguire in sequenza più comandi di azzeramento (così come è stato programmato nel menù "PROGRAMMAZIONI") ma limitatamente agli Azzeramenti Storici. Per gli esempi di stampa fare riferimento ai singoli report descritti precedentemente.

| Esempio di Stampa Giornale Elettronico |
|----------------------------------------|
| da scontrinoa scontrino in una data.   |
| NON FISCALE                            |

Invio

nnnnNNNN 00010003

> <Nome Ditta> <Indirizzo> <Località> <Telefono - Fax>

```
STAMPA GIORNALE ELETTRONICO
```

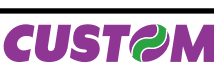

### 9.20 Azzeramento numero Fattura

Il dispositivo permette di effettuare l'azzeramento del contatore per la numerazione della Fattura; in automatico il sistema gestisce la numerazione di questo contatore e quindi per inserire un numero di fattura inferiore è necessario eseguire prima questo comando.

Sequenza :

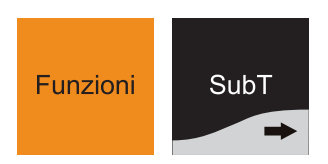

Premere "SUBT" fino a che sul display compare:

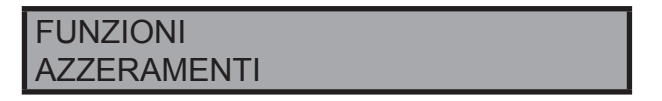

Confermare premendo il tasto "INVIO".

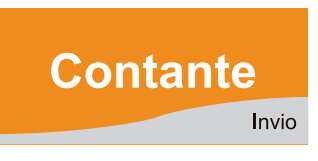

Scegliere attraverso i tasti freccia la voce "NUMERO FAT-TURA".

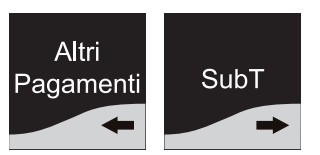

Sul display viene visualizzato il seguente messaggio:

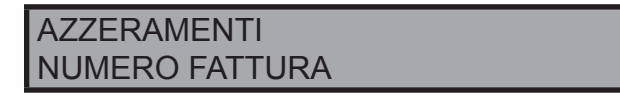

Confermare premendo il tasto "INVIO".

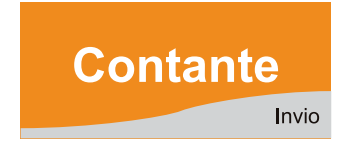

Il contatore del numero di Fattura è azzerato e dopo aver eseguito questo comando, viene stampato uno scontrino con riportato l'avvenuto azzeramento.

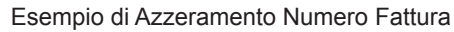

| NON FISCALE |            |       |         |       |
|-------------|------------|-------|---------|-------|
| AZZERAMENT  | CO N.PROGI | RESS. | FATTURA |       |
|             |            | ===== |         |       |
| FATTURA 9*  |            |       |         |       |
|             |            |       |         |       |
| 01/01/01    | 12:00      |       |         | SNF.1 |
| NON FISCALE |            |       |         |       |

**Nota**<sup>(\*)</sup>: Il numero riportato indica il progressivo corrente delle fatture emesse

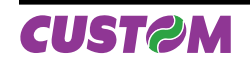

Blank page

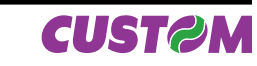

# 10. PERSONALIZZAZIONI

Il sistema XKUBE-F è reso operativo, al momento dell'installazione, da un tecnico del servizio d'ASSISTENZA. Le principali operazioni di personalizzazione eseguite dal tecnico riguardano l'intestazione dello scontrino con la ragione sociale dell'Esercizio, le descrizioni degli ARTICOLI e dei REPARTI, i prezzi dei PLU, l'intestazione dei CLIENTI ed i relativi codici fiscali/partite IVA, le aliquote IVA, i parametri per l'esecuzione degli SCONTI ecc. Non sono pertanto di norma necessari ulteriori interventi da parte dell'utente, nè che provveda personalmente ad alcun ulteriore operazione, anche se ogni esercente ha comunque la possibilità di accedere alla programmazione del sistema variando, in base alle proprie necessità, le opzioni di programmazione.

# 10.1 Programmazione degli archivi

Il presente capitolo contiene le istruzioni per la personalizzazione dei dati e delle funzioni del sistema XKUBE-F. La seguente tabella riepiloga, le operazioni di programmazione eseguibili su ciascun archivio.

Per la programmazione completa degli archivi, contattare il rivenditore autorizzato dal quale è stato acquistato il prodotto.

| ARCHIVIO                                                                  | PROGRAMMAZIONE                                                                                                    |
|---------------------------------------------------------------------------|----------------------------------------------------------------------------------------------------|
| Reparti (max 100)<br><i>Modifica</i><br><i>Aggiungi</i><br><i>Elimina</i> | Codice Reparto<br>Descrizione (max 22 caratteri)<br>Prezzo 1<br>Prezzo 2 (*)<br>Prezzo 3 (*)<br>Min Prezzo (importo minimo)<br>Max Prezzo (importo massimo)<br>Unità di misura (*)<br>Aliquota IVA<br>Gruppo reparto<br>Scontabile<br>Quantità obbligatoria<br>Menù a prezzo fisso<br>Battuta singola<br>Descrittivo (*) |
| PLU (max 50.000)<br><i>Modifica</i><br><i>Aggiungi</i><br><i>Elimina</i>  | Codice PLU<br>Descrizione (max 22 caratteri)<br>Prezzo 1<br>Prezzo 2 (*)<br>Prezzo 3 (*)<br>Reparto (reparto associato)<br>Battuta singola<br>Descrittivo                                                                                                    |
| Clienti (max 300)<br><i>Modifica</i><br><i>Aggiungi</i><br><i>Elimina</i> | Codice Cliente<br>Ragione sociale<br>Indirizzo 1<br>Indirizzo 2<br>Cod. Fisc./P. IVA<br>Aliquota IVA<br>Massimo saldo                                                                                                    |
| Operatori (max 15)<br>Modifica<br>Aggiungi<br>Elimina                     | Descrizione (max 22 caratteri)<br>Password<br>Apertura cassetto<br>Stampa dettagli                                                                                                    |

| Convenzioni (*)<br><i>Modifica</i><br><i>Aggiungi</i><br><i>Elimina</i>        |                                                                                                    |
|--------------------------------------------------------------------------------|----------------------------------------------------------------------------------------------------|
| Società (*)<br>Modifica<br>Aggiungi<br>Elimina                                 |                                                                                                    |
| Pagamenti                                                                      | Codice Pagamento<br>Descrizione (max 22 caratteri)<br>Importo massimo<br>Resto massimo<br>Simbolo valuta (**)<br>Cambio (**)<br>Ammontare massimo (**)<br>Cambio massimo (**)<br>Cambio massimo (**)<br>Cambio massimo (**)<br>Cambio massimo (**)<br>Cambio massimo (**)<br>Conferma esterna (**)<br>Arrotondamento (**)<br>Conferma esterna (**)<br>Apertura cassetto (**)<br>Denaro in cassa (**)<br>Corrispettivo non pagato (**)<br>Consenti calcolo del resto (**)<br>Già incassato (**)<br>Convenzione (**)<br>Richiesta MG (**)<br>Richiesto SubTL (**)<br>Permette transazione negativa<br>(**)<br>Permette pagamento misto (**)<br>Promozione (**) |
| Modificatori (8) (*)<br><i>Modifica</i><br><i>Aggiungi</i><br><i>Elimina</i>   | Codice Modificatore (***)<br>Descrizione (max 22 caratteri)<br>Valore %<br>Valore % massimo<br>Incremento (**)<br>In percentuale (**)<br>Forza Sub TL (**)<br>Input manuale (**)<br>Richiesta MG (**)<br>Ripetibile (**)                                                                                                    |
| Aliquote IVA (6) (**)<br>Modifica<br>Aggiungi<br>Elimina                       | Codice Aliquota(**)<br>Descrizione (**)<br>Valore (**)                                                                                                    |
| Azzeramenti Multipli                                                           | sequenza                                                                                                    |
| Data e ora<br><i>(Cambio data)</i>                                             | sequenza                                                                                                    |
| Intestazione scontrino<br>(max 6 righe)<br>(max 42 caratteri per<br>ogni riga) | Intest. Scontr. 1/6 (1° riga)<br>Intest. Scontr. 2/6 (2° riga)<br>Intest. Scontr. 3/6 (3° riga)<br>Intest. Scontr. 4/6 (4° riga)<br>Intest. Scontr. 5/6 (5° riga)<br>Intest. Scontr. 6/6 (6° riga)                                                                                                    |

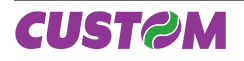

| Opz. funzionamento   | Prezzi centesimi<br>Modalità operatore<br>Accorpamento articoli<br>Ordinamento per reparto<br>Beep su articolo trovato<br>Password operatore (*)<br>Modalità apprendimento<br>Porta PS/2<br>Porta COM1<br>Porta COM2<br>Porta USB<br>Protocollo<br>Baud rate protocollo<br>Apertura Autom. Cassetto<br>Tensione cassetto<br>Taglierina<br>Abilita TX Footer (XON) |
|----------------------|----------------------------------------------------------------------------------------------------|
| Opz. visualizzazione | Visualizza resto<br>Visualizza saldo<br>Messaggio scorrevole<br>Visuallizza descr. battute                                                                                                    |
| Opz. stampa interna  | Tipo intestazione<br>Numero righe intestazione<br>Stampa Bufferizzata<br>Dettaglio moltiplicazione<br>Stampa quantità unitaria<br>Stampa totale pezzi<br>Stampa lordo progressivo<br>Stampa totale preconti<br>Stampa documento annullato<br>Dett. IVA in chiusura<br>Stampa copia scontr.<br>Righe di cortesia<br>Densità di stampa<br>Velocità di stampa        |

Legenda:

- Campo presente per utilizzi futuri.
- (\*) (\*\*) Campo non accessibile all'utente (modificabile solo attraverso il programma di servizio Fiscal Suite; contattare il rivenditore autorizzato).
- (\*\*\*) Lista Codici modificatori di default :

| Codice | Descrizione Modificatore |
|--------|--------------------------|
| 1      | SC(%) ART.               |
| 2      | SC(%) SBTL               |
| 3      | SC(VAL) ART.             |
| 4      | ABBUONO                  |
| 5      | MAGG(%) ART.             |
| 6      | MAGG (%) SBTL            |
| 7      | MAGG (VAL) ART.          |
| 8      | MAGG (VAL) SBTL          |

# 10.2 Sequenza di accesso

Per entrare nel menù "PROGRAMMAZIONI":

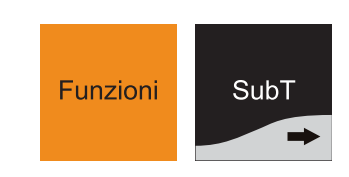

Premere "SUBT" fino a che non compare sul display

**FUNZIONI** PROGRAMMAZIONI

Una volta entrati nel menù PROGRAMMAZIONI attraverso i tasti freccia è possibile accedere ai diversi archivi in esso contenuti, ricercando le voci interessate. Per confermare una determinata opzione e procedere nella sua programmazione deve sempre essere premuto il tasto "INVIO".

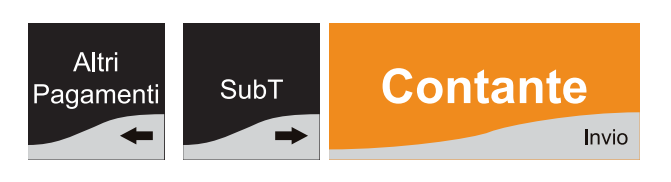

Nota: Si ricorda che durante le fasi di inserimento dei valori e delle scritte. la tastiera viene automaticamente commutata in modalità programmazione (la funzione del tasto diventa quella indicata in basso a destra sulla sua etichetta).

Funzionalità aggiuntive tasti:

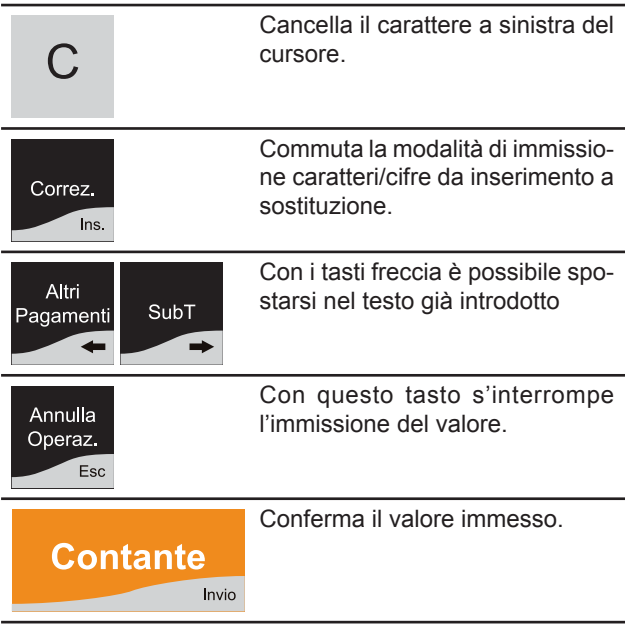

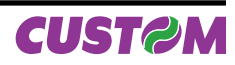

# 10.3 Archivio Reparti

Per entrare nel menù "PROGRAMMAZIONI":

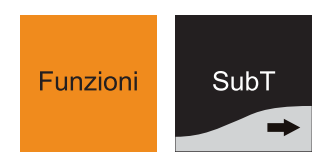

Premere "SUBT" fino a che non compare sul display

| PROGRAMMAZIONE |
|----------------|
| REPARTI        |

Confermare con il tasto "INVIO".

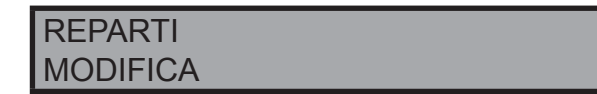

Scegliere attraverso i tasti freccia la funzione desiderata (MODIFICA, AGGIUNGI, ELIMINA) e confermare con il tasto "INVIO".

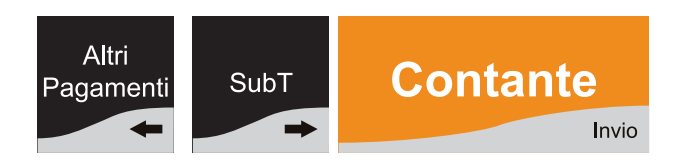

# 10.3.1 Modifica

Scegliendo "**MODIFICA**" viene richiesto il numero del Reparto che si vuole modificare.

CODICE REPARTO 1

Alla richiesta del codice reparto digitare da tastiera il numero del reparto, ad esempio 1 e premere "**Invio**" oppure leggere il corrispondente codice a barre con un lettore di barcode.

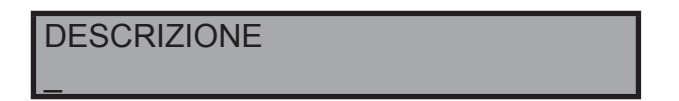

E' possibile attraverso la tastiera (che è commutata automaticamente in alfa numerica) comporre la descrizione del reparto, ad esempio "VERDURA".

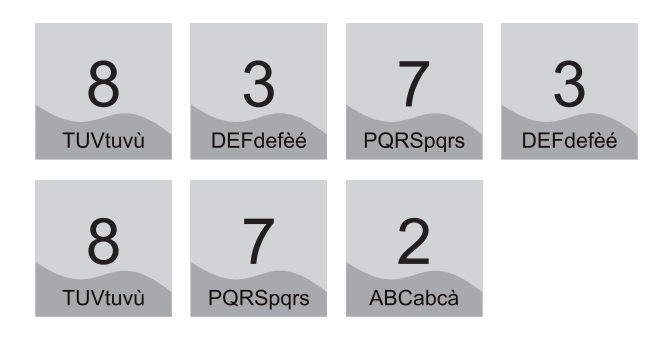

#### REPARTI VERDURA

Associare il primo prezzo al reparto e premere il tasto "IN-VIO".

PREZZO 1

**Nota:** I successivi campi Prezzo 2 e Prezzo 3 non sono modificabili, sono presenti per utilizzi futuri.

MIN PREZZO

0,00

è possibile introdurre un numero diverso da quello visualizzato nell'esempio, proseguire premendo il tasto "INVIO".

MAX PREZZO

99999999,99

è possibile introdurre un numero diverso da quello visualizzato nell'esempio, proseguire premendo il tasto "**INVIO**".

ALIQUOTA IVA IVA 10%

Scegliere il valore desiderato, tra quelli programmati, per le aliquote IVA con i tasti freccia e confermare con il tasto "INVIO".

GRUPPO REPARTI GRUPPO REPARTO 1

è possibile introdurre un numero diverso da quello visualizzato nell'esempio, proseguire premendo il tasto "INVIO".

SCONTABILE NO [S] [N]

Scegliere il valore desiderato con i tasti freccia e confermare con il tasto "INVIO":

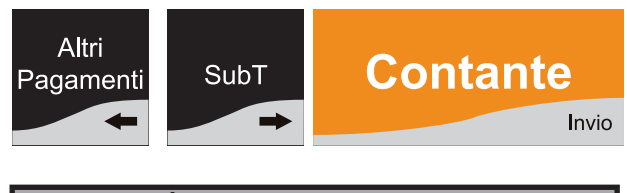

| QUANTITA OBBLIGAT. |         |
|--------------------|---------|
| NO                 | [S] [N] |

Scegliere il valore desiderato con i tasti freccia e confermare con il tasto "INVIO":

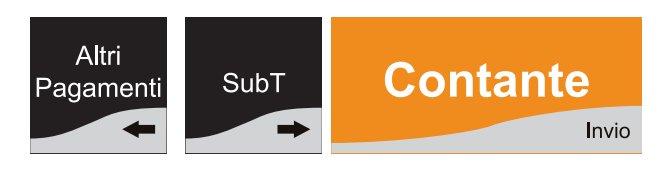

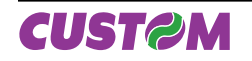

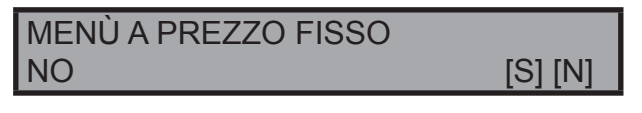

Scegliere il valore desiderato con i tasti freccia e confermare con il tasto "INVIO":

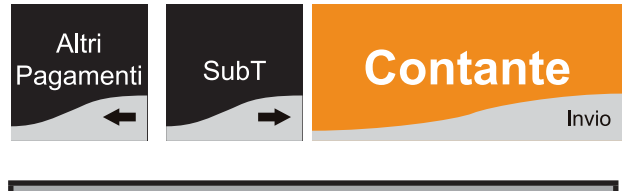

Scegliere il valore desiderato con i tasti freccia e confermare con il tasto "INVIO":

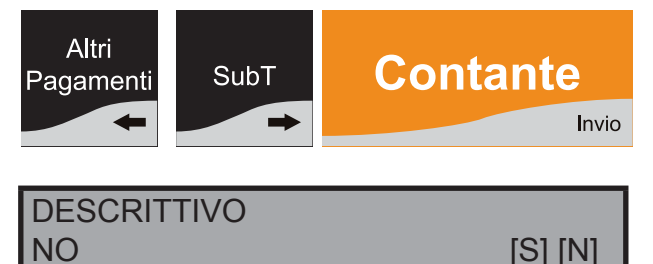

Scegliere il valore desiderato con i tasti freccia e confermare con il tasto "**INVIO**":

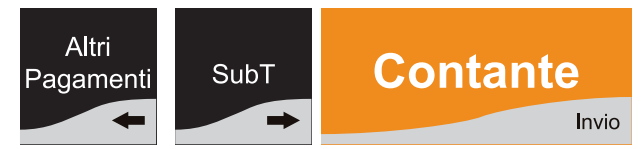

# 10.3.2 Aggiungi

Scegliendo "**AGGIUNGI**" viene richiesto il numero del RE-PARTO che si vuole aggiungere, ad esempio 21.

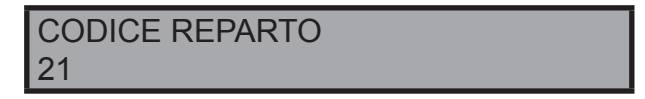

Per proseguire nella programmazione premere il tasto "INVIO".

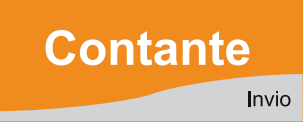

Se il reparto inserito è già presente verrà richiesta la conferma di modificare il codice esistente :

| COD. ESIST. MODIFIC ? |         |
|-----------------------|---------|
| SI                    | [S] [N] |

Scegliere il valore desiderato, con i tasti freccia e confermare con il tasto "Invio".

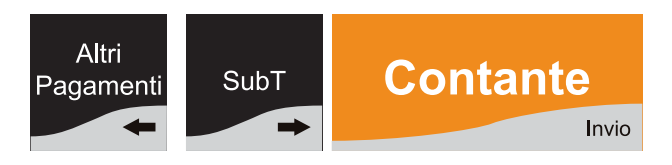

Se il reparto inserito non è presente verrà aggiunto; per l'inserimento di tutte le altre voci del reparto procedere come al punto "**MODIFICA**".

# 10.3.3 Elimina

Scegliendo "**ELIMINA**" viene richiesto il numero del REPAR-TO che si vuole eliminare, ad esempio 11.

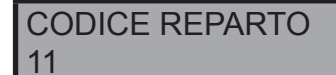

Per proseguire nella programmazione premere il tasto "INVIO".

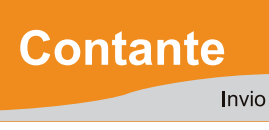

Se il reparto inserito non è presente verrà generato un messaggio di errore:

ERRORE 148 REPARTO INESISTENTE

Se il reparto inserito è presente verrà richiesta la conferma di eliminazione:

CONFERMA ELIMINAZ. [C]=NO [INVIO]=SI

Premere il tasto "INVIO" per confermare o il tasto "C" (correttore) per annullare l'operazione.

**Nota:** Una volta che un reparto viene eliminato, i suoi dati di programmazione, sono definitivamente cancellati. Non sarà possibile utilizzarlo a meno che non venga ricreato con lo stesso codice mediante la funzione "Aggiungi".

# 10.4 Archivio PLU

Per entrare nella programmazione dei PLU è necessario attivare il menù "**PROGRAMMAZIONI**":

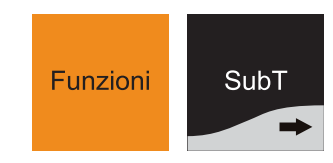

Premere "SUBT" fino a che non compare sul display

| PROGRAMMAZIONI |
|----------------|
| PLU            |

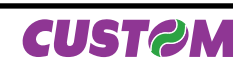

Confermare con il tasto "INVIO".

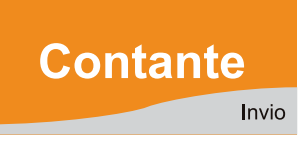

PLU MODIFICA

Scegliere attraverso i tasti freccia la funzione desiderata (MODIFICA, AGGIUNGI, ELIMINA) e confermare con il tasto "INVIO".

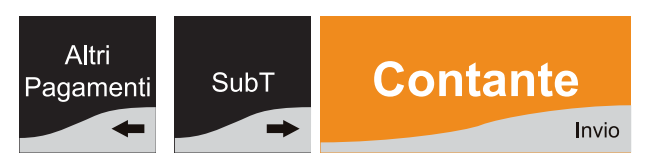

## 10.4.1 Modifica

Scegliendo "**MODIFICA**" viene richiesto il numero del PLU che si vuole modificare.

CODICE PLU 1

Alla richiesta del codice PLU digitare da tastiera il numero del PLU, ad esempio 1 e premere "**Invio**" oppure leggere il corrispondente codice a barre con un lettore di barcode.

| DESCRIZIONE |  |
|-------------|--|
| _           |  |

E' possibile attraverso la tastiera (che è commutata automaticamente in alfa numerica) comporre la descrizione del PLU, ad esempio "VERDURA".

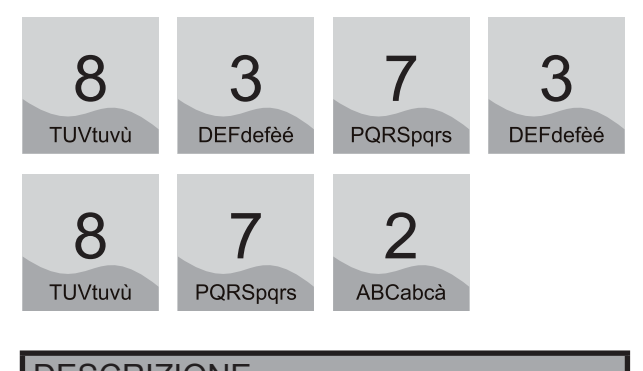

#### DESCRIZIONE VERDURA

Associare il primo prezzo al PLU, digitare il valore e confermare con il tasto "INVIO".

| PREZZO 1 |  |
|----------|--|
| 0,00     |  |
|          |  |

CUST@M

**Nota:** I successivi campi Prezzo 2 e Prezzo 3 non sono modificabili, sono presenti per utilizzi futuri.

Assegnare il reparto associato scegliendo il valore desiderato con i tasti freccia e confermare con il tasto "**INVIO**".

REPARTO Reparto 1

BATTUTA SINGOLA NO [S] [N]

Scegliere il valore desiderato con i tasti freccia e confermare con il tasto "INVIO":

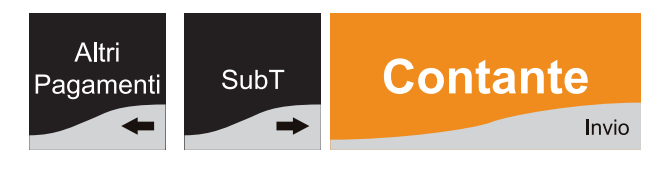

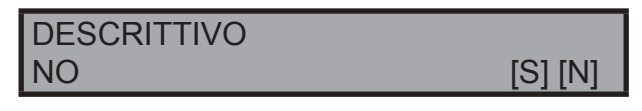

Scegliere il valore desiderato con i tasti freccia e confermare con il tasto "INVIO":

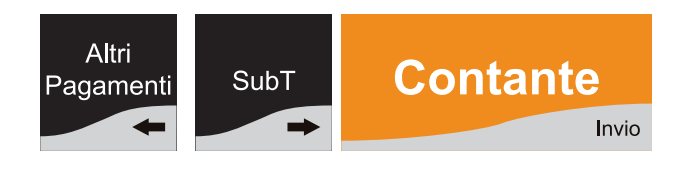

**Nota:** Abilitando l'opzione "Descrittivo" è possibile utilizzare questo PLU con la funzione di sola stampa (varianti piatti).

# 10.4.2 Aggiungi

Scegliendo "**AGGIUNGI**" viene richiesto il numero del PLU che si vuole aggiungere.

CODICE PLU 1001

Alla richiesta del codice PLU digitare da tastiera il numero del PLU, ad esempio 1001 e premere "**Invio**" oppure leggere il corrispondente codice a barre con un lettore di barcode.

Se il PLU inserito è già presente verrà richiesta la conferma di modificare il codice esistente :

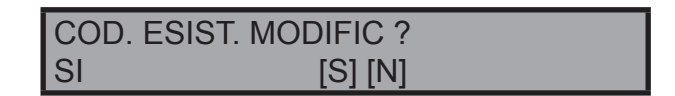

Scegliere il valore desiderato, con i tasti freccia e confermare con il tasto "Invio".

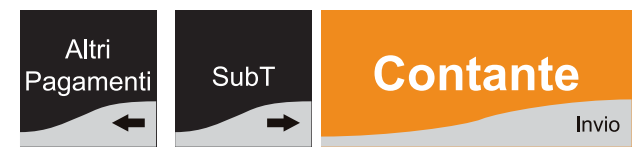

Se il PLU inserito non è presente verrà aggiunto; per l'inserimento di tutte le altre voci del PLU procedere come al punto "**MODIFICA**".

## 10.4.3 Elimina

Scegliendo "**ELIMINA**" viene richiesto il numero del PLU che si vuole eliminare, ad esempio 11.

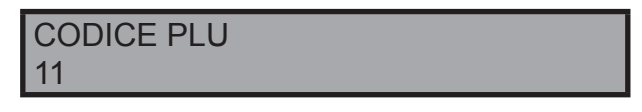

Per proseguire nella programmazione premere il tasto "INVIO".

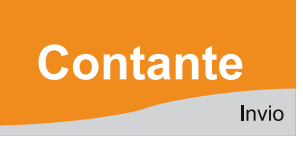

Se il PLU inserito non è presente verrà generato un messaggio di errore:

| ERRORE 150      |  |
|-----------------|--|
| PLU INESISTENTE |  |

Se il PLU richiesto è presente verrà richiesta la conferma di eliminazione:

| CONFERMA ELIMINAZ. |  |
|--------------------|--|
| [C]=NO [INVIO]=SI  |  |

Premere il tasto "**INVIO**" per confermare o il tasto "**C**" (correttore) per annullare l'operazione.

**Nota:** Una volta che un PLU viene eliminato, i suoi dati di programmazione, vengono definitivamente cancellati. Non sarà possibile utilizzarlo a meno che non venga ricreato con lo stesso codice mediante la funzione "AGGIUNGI".

## 10.5 Archivio Clienti

Per entrare nella programmazione dei "CLIENTI" è necessario attivare il menù "PROGRAMMAZIONI":

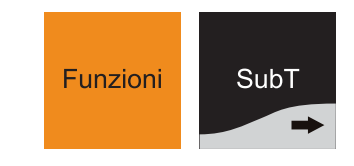

Premere "SUBT" fino a che non compare sul display

| PROGRAMMAZIONI |
|----------------|
| CLIENTI        |

Confermare con il tasto "INVIO".

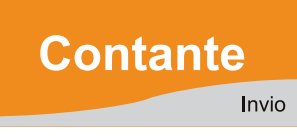

CLIENTI MODIFICA

con il tasto "INVIO".

Scegliere attraverso i tasti freccia "◄" "▶" la funzione desiderata (MODIFICA, AGGIUNGI, ELIMINA) e confermare

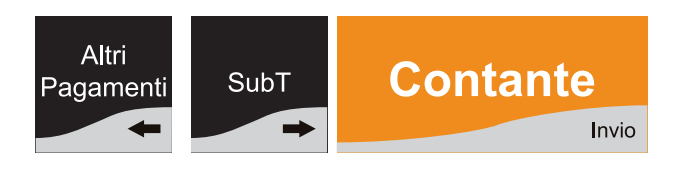

# 10.5.1 Modifica

Scegliendo "**MODIFICA**" viene richiesto il numero del Cliente che si vuole modificare, ad esempio 1 :

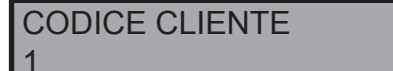

Per proseguire nella programmazione premere:

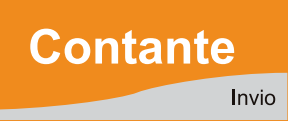

#### RAGIONE SOCIALE ROSSI

A questo punto della programmazione è possibile, attraverso la tastiera (che viene commutata automaticamente in ALFA NUMERICA), inserire la descrizione del cliente.

**Nota:** Per qualsiasi tipo di descrizione( rag. sociale, indirizzo1, indirizzo2, ecc.) si hanno a disposizione 39 caratteri programmabili per ogni riga.

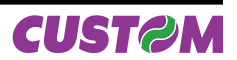

Confermare con il tasto "INVIO".

INDIRIZZO 1

Procedere come per la descrizione del cliente confermare con il tasto "**INVIO**".

# COD.FISC./P.IVA

Inserire la partita I.V.A. o codice fiscale e confermare con il tasto "**INVIO**".

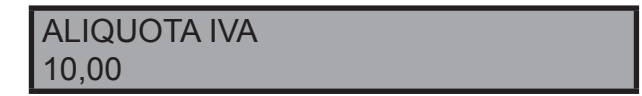

Scegliere il valore desiderato, tra quelli programmati, per le aliquote IVA con i tasti freccia e confermare con il tasto "**INVIO**".

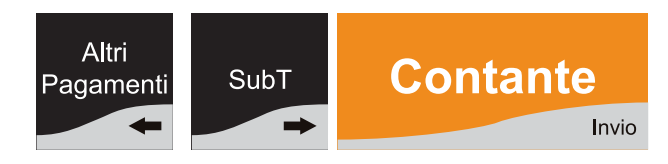

## MASSIMO SALDO 0,00

Inserire il valore massimo del credito assegnato al cliente e confermare con il tasto "**INVIO**".

# 10.5.2 Aggiungi

Scegliendo "**AGGIUNGI**" viene richiesto il numero del codice cliente che si vuole aggiungere, ad esempio 1.

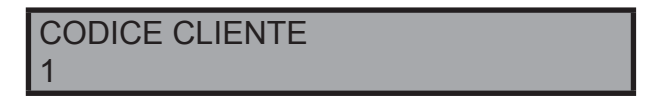

Per proseguire nella programmazione premere il tasto "INVIO".

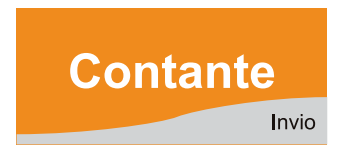

Se il codice cliente inserito è già presente verrà richiesta la conferma di modificare il codice esistente :

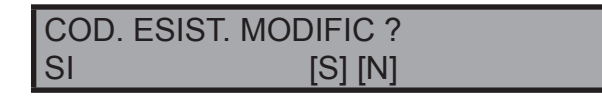

Scegliere il valore desiderato, con i tasti freccia e confermare con il tasto "Invio".

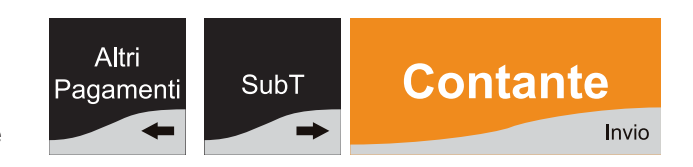

Se il codice cliente inserito non è presente verrà aggiunto; per l'inserimento di tutte le altre voci del cliente procedere come al punto **"MODIFICA".** 

#### 10.5.3 Elimina

Scegliendo "ELIMINA" viene richiesto il numero del codice cliente che si vuole eliminare, ad esempio 1.

CODICE CLIENTE

Per proseguire nella programmazione premere il tasto "INVIO".

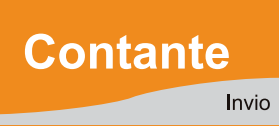

Se il codice cliente inserito non è presente sarà generato un messaggio di errore.

ERRORE 154 CLIENTE INESISTENTE

Se il codice cliente richiesto è presente verrà richiesta la conferma di eliminazione:

| CONFERMA ELIMINAZ. |  |
|--------------------|--|
| [C]=NO [INVIO]=SI  |  |

Premere il tasto "**INVIO**" per confermare o il tasto "**C**" (correttore) per annullare l'operazione.

**Nota:** Una volta che un cliente viene eliminato, i suoi dati di programmazione, sono definitivamente cancellati. Non sarà possibile utilizzarlo a meno che non venga ricreato con lo stesso codice mediante la funzione "AGGIUNGI".

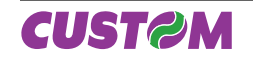

# 10.6 Archivio Operatori

Per entrare nella programmazione degli "Operatori" è necessario attivare il menù "**PROGRAMMAZIONI**":

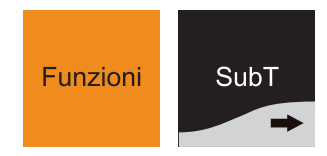

Premere "SUBT" fino a che non compare sul display

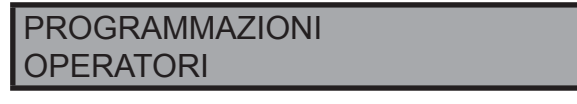

Confermare con il tasto "INVIO".

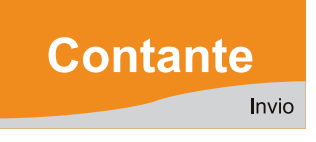

#### OPERATORI MODIFICA

Scegliere attraverso i tasti freccia la funzione desiderata (MODIFICA, AGGIUNGI, ELIMINA) e confermare con il tasto "INVIO".

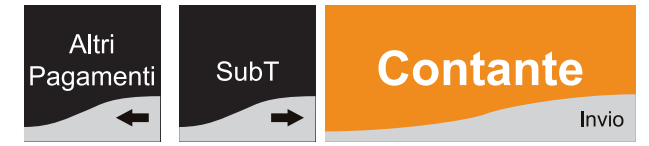

# 10.6.1 Modifica

Scegliendo "**MODIFICA**" viene richiesto il numero dell'operatore che si vuole modificare, ad esempio 1:

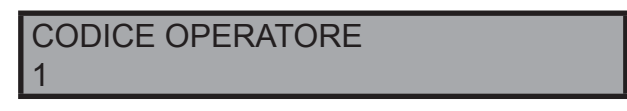

Per proseguire nella programmazione premere il tasto "INVIO":

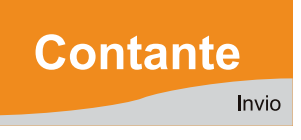

## DESCRIZIONE OPERATORE 001

A questo punto della programmazione è possibile, attraverso la tastiera (che viene commutata automaticamente in ALFA NUMERICA), inserire la descrizione dell'operatore (27 caratteri programmabili per ogni riga). Confermare con il tasto "**INVIO**". PASSWORD

Viene richiesto l'inserimento della password dell'operatore. Confermare con il tasto "**INVIO**".

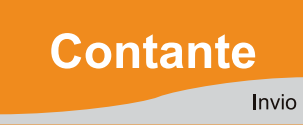

APERTURA CASSETTO 1

Inserire il numero del cassetto utilizzato e confermare con il tasto "INVIO".

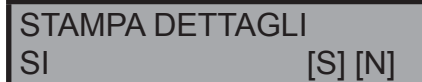

Scegliere il valore desiderato, con i tasti freccia e confermare con il tasto "Invio".

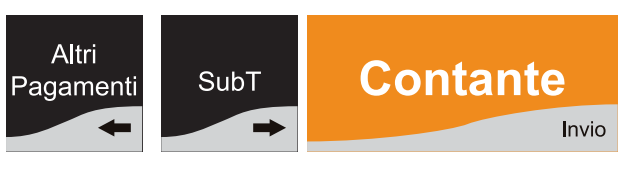

# 10.6.2 Aggiungi

Scegliendo "**AGGIUNGI**" viene richiesto il numero dell'operatore che si vuole aggiungere, ad esempio 16.

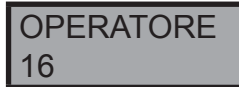

Per proseguire nella programmazione premere il tasto "INVIO":

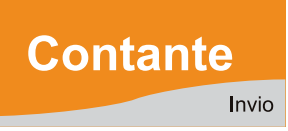

Se l'operatore inserito è già presente verrà richiesta la conferma di modificare il codice esistente :

| COD. ESIS | ST. MODIFIC ? |  |
|-----------|---------------|--|
| SI        | [S] [N]       |  |

Scegliere il valore desiderato, con i tasti freccia e confermare con il tasto "Invio".

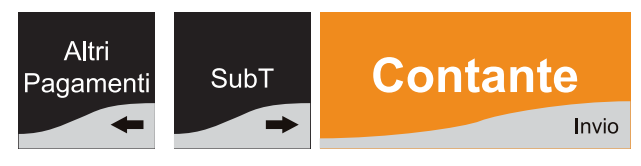

Se l'operatore inserito non è presente verrà aggiunto; per l'inserimento di tutte le altre voci dell'operatore procedere come al punto **"MODIFICA"**.

#### 10.6.3 Elimina

Scegliendo "ELIMINA" viene richiesto il numero dell'operatore che si vuole eliminare, ad esempio 16.

| CODICE OPERATORE |  |
|------------------|--|
| 16               |  |

Per proseguire nella programmazione premere il tasto "INVIO":

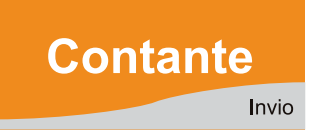

Se l'operatore inserito non è presente verrà generato un messaggio d'errore:

ERRORE 152 OPERATORE INESISTENTE

Se l'operatore inserito è presente verrà richiesta conferma di eliminazione :

CONFERMA ELIMINAZ. [C]=NO [INVIO]=SI

Premere il tasto "**INVIO**" per confermare o il tasto "**C**" (correttore) per annullare l'operazione.

**Nota:** Una volta che un operatore viene eliminato, i suoi dati di programmazione, sono definitivamente cancellati. Non sarà possibile utilizzarlo a meno che non venga ricreato con lo stesso codice mediante la funzione "AG-GIUNGI".

# 10.7 AZZERAMENTI MULTIPLI

Gli azzeramenti mulitpli sono una macro sequenza di azzeramenti che il misuratore fiscale esegue automaticamente in cascata quando richiesto. Questa programmazione permette di definire quali azzeramenti inserire in questa macro sequenza.

Per entrare nella programmazione degli "AZZERAMENTI MULTIPLI" è necessario attivare il menù "PROGRAMMA-ZIONI":

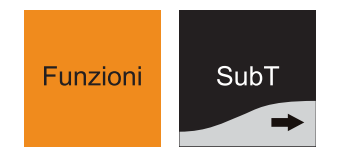

Premere "SUBT" fino a che non compare sul display

PROGRAMMAZIONI AZZERAMENTI MULTIPLI

Confermare con il tasto "INVIO".

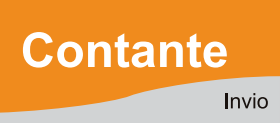

#### AZZERAMENTI MULTIPLI SCEGLI SEQUENZA

Confermare con il tasto "INVIO".

PASSWORD

Per accedere a questo comando è necessario inserire la password impostata sul misuratore. Digitare la password e confermare con il tasto "**INVIO**".

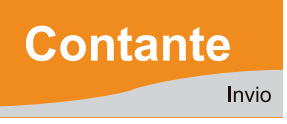

Verranno visualizzati in sequenza i rapporti sui quali si vuole effettuare l'azzeramento in automatico. Sul display compariranno tutti gli azzeramenti attivabili :

GIORNALIERO SI

SI

FINANZIARIO

[S] [N]

[S] [N]

FINANZIARIO STORICO SI [S] [N]

| FASCIA ORA<br>SI  | RIA<br>[S] [N]        |  |
|-------------------|-----------------------|--|
| FASCIA ORA<br>SI  | R. STORICA<br>[S] [N] |  |
| REPARTI<br>SI     | [S] [N]               |  |
| SELETTIVO I<br>SI | REPARTI<br>[S] [N]    |  |

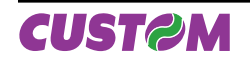

| REPARTI STORICO<br>SI | [S] [N]       | 0<br>14                      |
|-----------------------|---------------|------------------------------|
| PLU<br>SI             | [S] [N]       | Per<br>la n<br>il ta<br>Se i |
| SELETTIVO PLU<br>SI   | [S] [N]       | star<br>zior                 |
| PLU STORICO<br>SI     | [S] [N]       |                              |
| OPERATORI<br>SI       | [S] [N]       | Que<br>bile<br>inse<br>(ma   |
| OPERATORI STORI<br>SI | CO<br>[S] [N] | NUI<br>Per                   |
| CLIENTI<br>SI         | [S] [N]       | C III                        |

# **10.8 CAMBIO DATA E ORA**

Per entrare nella programmazione della data e dell'ora è necessario attivare il menù "**PROGRAMMAZIONI**":

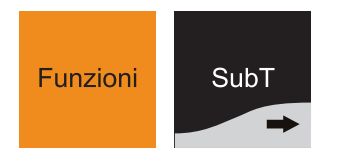

Premere "SUBT" fino a che non compare sul display

| PROGRAMMAZIONI |  |
|----------------|--|
| DATA E ORA     |  |

Confermare con il tasto "INVIO".

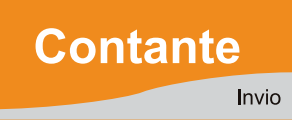

DATA [ggmmaa] 241008

Per variare la data riportata è sufficiente digitare sulla tastiera la nuova data in base al formato [GGMMAA] seguita dal tasto "**INVIO**".

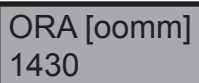

Per cambiare l'ora riportata è sufficiente digitare sulla tastiera la nuova ora in base al formato [oomm] e confermare con il tasto "**INVIO**".

Se il cambio della data / ora è avvenuto con successo verrà stampato uno scontrino non fiscale con le nuove impostazioni.

## 10.9 PROGRAMMAZIONE INTESTAZIO-NE SCONTRINO

Questa operazione (attivabile tramite password), è possibile solo dopo aver effettuato un azzeramento. Permette di inserire la descrizione per le 6 righe di intestazione presenti (max 42 caratteri programmabili per ogni riga) attraverso la tastiera che viene commutata automaticamente in ALFA-NUMERICA.

Per entrare nella programmazione dell'intestazione scontrino è necessario attivare il menù **"PROGRAMMAZIONI"**:

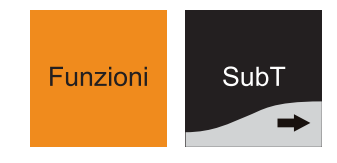

Premere "SUBT" fino a che non compare sul display

| PROGRAMMAZIONI      |  |
|---------------------|--|
| INTESTAZ. SCONTRINO |  |

Confermare con il tasto "INVIO".

PASSWORD

Per accedere a questo comando è necessario inserire la password impostata sul misuratore. Digitare la password e confermare con il tasto "**INVIO**".

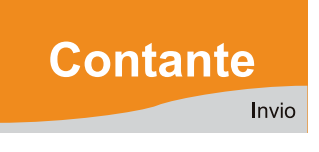

A questo punto della programmazione è possibile, attraverso la tastiera (che viene commutata automaticamente in ALFA NUMERICA), inserire la descrizione per le 6 righe di intestazione presenti (max 42 caratteri programmabili per ogni riga).

Confermare con il tasto "INVIO".

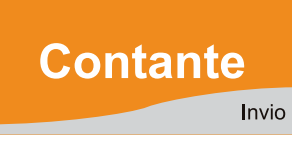

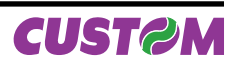

#### 10.10 PROGRAMMAZIONE OPZIONI DI FUNZIONAMENTO

Per entrare nella programmazione delle opzioni di funzionamento è necessario attivare il menù "**PROGRAMMA-ZIONI**":

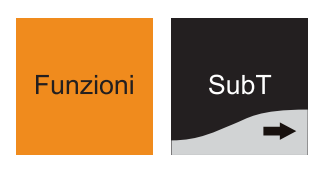

Premere "SUBT" fino a che non compare sul display

#### PROGRAMMAZIONI OPZIONI FUNZIONAM.

Confermare con il tasto "INVIO".

Nella seguente tabella è riportata la lista completa delle "Opzioni Funzionamento" gestite :

| PREZZI CENTESIMI                                                                                   | [SI] [NO]                              |
|----------------------------------------------------------------------------------------------------|----------------------------------------|
| Se abilitato, permette l'uso automatico de serimento dei prezzi (es. 12,25 euro, se                | ella virgola, nell'in-<br>arà 1225).   |
| <ul> <li>MODALITÀ OPERATORE</li> </ul>                                                             |                                        |
| Selezionare il tipo di modalità :<br>FACOLTATIVO<br>A SING. SCONTRINO<br>A TURNO                   |                                        |
| ACCORPAMENTO ARTICOLI                                                                              | [SI] [NO]                              |
| Se attivato, fa l'accorporamento degli a scontrino.                                                | rticoli battuti nello                  |
| <ul> <li>ORDINAMENTO PER REPARTO</li> </ul>                                                        | [SI] [NO]                              |
| Se attivato, ordina i reparti ed i plu in<br>L'ordinamento per i plu è relativo al rep<br>sociato. | ordine crescente.<br>parto ad esso as- |
| BEEP SU ARTICOLO TROVATO                                                                           | [SI] [NO]                              |
| Si può attivare o disattivare il beep sulla ticolo trovato nel database.                           | conferma dell'ar-                      |
| PASSWORD OPERATORE                                                                                 | [SI] [NO]                              |
| Se attivato, richiede l'obbligo di inserire<br>l'operatore (campo presente solo per u              | e la password per<br>tilizzi futuri).  |
| <ul> <li>MODALITÀ APPRENDIMENTO</li> </ul>                                                         | [SI] [NO]                              |
| Se attivato, nello scontrino al posto de stampati i punti interogattivi.                           | ei blank vengono                       |
| PORTA PS/2                                                                                         |                                        |
| Selezionare il tipo di periferica collegat<br>TASTIERA<br>NESSUN DISPOSITIVO                       | a.                                     |

| Selezionare il tipo di periferica collegata.<br>DISPLAY OPERATORE<br>DISPLAY CLIENTE<br>TAST. + DISP. OPER.<br>TAST. + DISP. CLI.<br>TAST. + DISP. OPER/CLI<br>NESSUN DISPOSITIVO                                                                                                    |
|----------------------------------------------------------------------------------------------------|
| PORTA COM2                                                                                                    |
| Selezionare il tipo di periferica collegata.<br>LETT. BARCODE<br>CONTROLLO DA PC<br>TERMINALE EFT<br>NESSUN DISPOSITIVO                                                                                                    |
| PORTA USB                                                                                                    |
| Selezionare il tipo di periferiche che si possono gestire.<br>CONTROLLO DA PC<br>NESSUN DISPOSITIVO                                                                                                    |
| PROTOCOLLO                                                                                                    |
| Selezionare il tipo di protocollo di comunicazione con i<br>sistemi gestionali.<br>CUSTOM<br>CUSTOM DLL<br>XON/XOFF<br>XON/XOFF NO ECHO                                                                                                    |
| BAUD RATE PROTOCOLLO                                                                                                    |
| Selezionare la velocità di comunicazione del sistema con<br>i protocolli                                                                                                    |
| 9600bps<br>19200bps<br>38400bps<br>57600bps                                                                                                    |
| 9600bps<br>19200bps<br>38400bps<br>57600bps<br>APERTURA AUTOM. CASSETTO [SI] [NO]                                                                                                    |
| 9600bps<br>19200bps<br>38400bps<br>57600bps<br>APERTURA AUTOM. CASSETTO [SI] [NO]<br>Se attivato, il cassetto verrà aperto automaticamente alla<br>fine di ogni transazione.                                                                                                    |
| 9600bps<br>19200bps<br>38400bps<br>57600bps<br>APERTURA AUTOM. CASSETTO [SI] [NO]<br>Se attivato, il cassetto verrà aperto automaticamente alla<br>fine di ogni transazione.<br>TENSIONE CASSETTO [6V, 12V, 18V, 24V]                                                                                                    |
| 9600bps<br>19200bps<br>38400bps<br>57600bps<br>APERTURA AUTOM. CASSETTO [SI] [NO]<br>Se attivato, il cassetto verrà aperto automaticamente alla<br>fine di ogni transazione.<br>TENSIONE CASSETTO [6V, 12V, 18V, 24V]<br>È possibile settare la tensione di pilotaggio del cassetto<br>da collegare al misuratore (da 6V a 24V). Il settaggio di<br>default è 24V.                                                                                                    |
| 9600bps<br>19200bps<br>38400bps<br>57600bps<br>■ APERTURA AUTOM. CASSETTO [SI] [NO]<br>Se attivato, il cassetto verrà aperto automaticamente alla<br>fine di ogni transazione.<br>■ TENSIONE CASSETTO [6V, 12V, 18V, 24V]<br>È possibile settare la tensione di pilotaggio del cassetto<br>da collegare al misuratore (da 6V a 24V). Il settaggio di<br>default è 24V.<br>■ TAGLIERINA [SI] [NO]                                                                                                    |
| 9600bps<br>19200bps<br>38400bps<br>57600bps<br>APERTURA AUTOM. CASSETTO [SI] [NO]<br>Se attivato, il cassetto verrà aperto automaticamente alla<br>fine di ogni transazione.<br>TENSIONE CASSETTO [6V, 12V, 18V, 24V]<br>È possibile settare la tensione di pilotaggio del cassetto<br>da collegare al misuratore (da 6V a 24V). Il settaggio di<br>default è 24V.<br>TAGLIERINA [SI] [NO]<br>Se disattivata, disabilita la taglierina.                                                                                                    |
| 9600bps<br>9600bps<br>19200bps<br>38400bps<br>57600bps<br>APERTURA AUTOM. CASSETTO [SI] [NO]<br>Se attivato, il cassetto verrà aperto automaticamente alla<br>fine di ogni transazione.<br>TENSIONE CASSETTO [6V, 12V, 18V, 24V]<br>È possibile settare la tensione di pilotaggio del cassetto<br>da collegare al misuratore (da 6V a 24V). Il settaggio di<br>default è 24V.<br>TAGLIERINA [SI] [NO]<br>Se disattivata, disabilita la taglierina.<br>ABILITA TX FOOTER (XON) [SI] [NO]                                                                                                    |
| 9600bps<br>9600bps<br>19200bps<br>38400bps<br>57600bps<br>■ APERTURA AUTOM. CASSETTO [SI] [NO]<br>Se attivato, il cassetto verrà aperto automaticamente alla<br>fine di ogni transazione.<br>■ TENSIONE CASSETTO [6V, 12V, 18V, 24V]<br>È possibile settare la tensione di pilotaggio del cassetto<br>da collegare al misuratore (da 6V a 24V). Il settaggio di<br>default è 24V.<br>■ TAGLIERINA [SI] [NO]<br>Se disattivata, disabilita la taglierina.<br>■ ABILITA TX FOOTER (XON) [SI] [NO]<br>Se attivato, nella comunicazione con il PC in XON-XOFF,<br>viene trasmesso il piede (FOOTER) dello scontrino fiscale<br>che rappresenta l'ultima riga, in cui sono riportate la data,<br>l'ora ed il n° dello scontrino fiscale. |

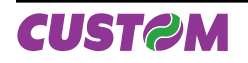

#### 10.11 PROGRAMMAZIONE OPZIONI VISUALIZZAZIONE

Per entrare nella programmazione delle opzioni di visualizzazione è necessario attivare il menù "**PROGRAMMA-ZIONI**":

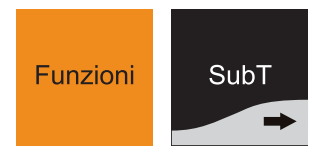

Premere "SUBT" fino a che non compare sul display

### PROGRAMMAZIONI OPZIONI VISUALIZ..

Confermare con il tasto "INVIO".

dei comandi di vendita.

Nella seguente tabella è riportata la lista completa delle "Opzioni Visualizzazione" gestite :

| VISUALIZZA RESTO                                                               | [SI] [NO]                                |
|--------------------------------------------------------------------------------|------------------------------------------|
| Se attivato, visualizza il resto durante                                       | il pagamento.                            |
| VISUALIZZA SALDO                                                               | [SI] [NO]                                |
| Se attivato, visualizza il saldo clien dell'importo al cliente                 | te dopo l'addebito                       |
| MESSAGGIO SCORREVOLE                                                           | [SI] [NO]                                |
| Se attivato visualizza il messaggio sc                                         | orrevole a display.                      |
| VISUALIZZA DESCR. BATTUTE                                                      | [SI] [NO]                                |
| Da usare in abbinamento al protocollo<br>serve per visualizzare le descrizioni | o di comunicazione, presenti all'interno |

## 10.12 PROGRAMMAZIONE OPZIONI STAMPA INTERNA

Per entrare nella programmazione delle opzioni di stampa interna è necessario attivare il menù "**PROGRAMMAZIO-NI**":

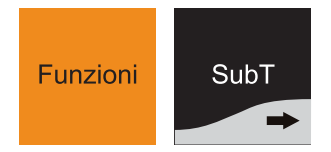

Premere "SUBT" fino a che non compare sul display

| PROGRAMMAZIONI      |  |
|---------------------|--|
| OPZIONI STAMPA INT. |  |

Confermare con il tasto "INVIO".

Nella seguente tabella è riportata la lista completa delle "Opzioni Stampa Interna" gestite :

| TIPO INTESTAZIONE                                                                                                    |                                      |
|----------------------------------------------------------------------------------------------------|--------------------------------------|
| Selezionare il tipo d'intestazione dello sc                                                                                  | ontrino fiscale                      |
| GRAFICA                                                                                                    |                                      |
| GRAFICA + TESTO                                                                                                    |                                      |
| NUMERO RIGHE INTESTAZIONE                                                                                                    |                                      |
| Selezionare il numero delle righe di intest                                                                                  | azione da stam-                      |
| pare (max 6)                                                                                                    |                                      |
| STAMPA BUFFERIZZATA                                                                                                    | [SI] [NO]                            |
| Permette di selezionare il metodo di starr<br>o riga riga.                                                                   | npa, bufferizzata                    |
| DETTAGLIO MOLTIPLICAZIONE                                                                                                    | [SI] [NO]                            |
| Se attivato, permette la stampa del detta<br>moltiplicazione (quantità, prezzo singo<br>totale).                             | glio durante una<br>lo, descrizione, |
| STAMPA QUANTITÀ UNITARIA                                                                                                    | [SI] [NO]                            |
| Se attivato, porta in stampa la quantità n<br>scontrino anche se uguale a 1.                                                 | noltiplicata sullo                   |
| STAMPA TOTALE PEZZI                                                                                                    | [SI] [NO]                            |
| Se attivato, porta in stampa il totale dei p<br>trino.                                                                       | ezzi sullo scon-                     |
| STAMPA LORDO PROGRESSIVO                                                                                                    | [SI] [NO]                            |
| Se attivato, porta in stampa sul report gio<br>Progressivo                                                                   | ornaliero il Lordo                   |
| STAMPA TOTALE PRECONTI                                                                                                    | [SI] [NO]                            |
| Se attivato, porta in stampa sul report gio dei preconti emessi.                                                             | rnaliero il Totale                   |
| STAMPA DOCUMENTO ANNULLATO                                                                                                   | [SI] [NO]                            |
| Se attivato, porta in stampa lo scontrino a di stampa non bufferizzata).                                                     | nnullato ( in casi                   |
| DETTAGLIO IVA IN CHIUSURA                                                                                                    | [SI] [NO]                            |
| Se attivato, porta in stampa sul report fis IVA.                                                                             | scale il dettaglio                   |
| STAMPA COPIA SCONTRINO                                                                                                    | [SI] [NO]                            |
| Se attivato, ristampa l'ultimo scontrino.                                                                                    |                                      |
| RIGHE DI CORTESIA                                                                                                    | [SI] [NO]                            |
| Se attivato porta in stampa l'immagine Evo<br>allo scontrino.                                                                | bw.bmp in coda                       |
| DENSITÀ DI STAMPA                                                                                                    |                                      |
| Permette di regolare la densità di stampa<br>+12,5%<br>+25%<br>+37,5%<br>+50%<br>-50%<br>-37,5%<br>-25%<br>-12,5%<br>DEFAULT | а.                                   |
| <ul> <li>VELOCITÀ DI STAMPA</li> </ul>                                                                                       |                                      |
| Permette di settare la velocità di stampa.<br>ALTA<br>BASSA<br>NORMALE                                                       |                                      |

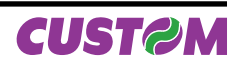

# **APPENDICE A - GESTIONE ERRORI**

# A.1 GESTIONE ERRORI

In caso d'errore, il misuratore emette un segnale acustico e visualizza sul display la dicitura ERRORE seguita da un codice e da un messaggio. Fare riferimento alla guida segnalazioni di stato prodotti fiscali contenuta nell'imballo.

Contattare l'Assistenza tecnica del Rivenditore Autorizzato se il misuratore non funzionasse in modo corretto.

# A.1.1 Modalità non operativa "SAFE MODE"

Se il misuratore fiscale, al momento dell'accensione, riporta sul display la scritta :

|            | SAFE MODE |
|------------|-----------|
| 09-11-2007 | 12:00:20  |

Si è entrati in una modalità non operativa ad uso tecnico denominata "SAFE MODE".

Per uscire da questa modalità basta spegnere ed accendere il misuratore, senza premere alcun tasto sulla tastiera. Attendere che compaia sul display la scritta PRONTO.

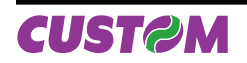

Blank page

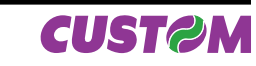
# **APPENDICE B - STRUTTURA DEL MENÙ FUNZIONI**

Nel seguente schema viene riportata la struttura del menù Funzioni e di tutti i relativi sottomenù.

#### <u>1° LIVELLO</u>

| _ |                |          |
|---|----------------|----------|
|   | FUNZIONI       | N° BREVE |
| 1 | FATTURA N.     | [1001]   |
| 2 | PRELIEVI       | [1002]   |
| 3 | FONDO CASSA    | [1003]   |
| 4 | RENDICONTI     | [1006]   |
| 5 | AZZERAMENTI    | [1007]   |
| 6 | PROGRAMMAZIONI | [1008]   |
| 7 | STRUMENTI (1)  | [1009]   |

#### 2° LIVELLO

| RENDICONTI [1006]     | N° BREVE |
|-----------------------|----------|
| GIORNALIERO           | [1050]   |
| FINANZIARIO           | [1051]   |
| FINANZIARIO STORICO   | [1063]   |
| FASCIA ORARIA         | [1064]   |
| FASCIA ORARIA STORICA | [1065]   |
| REPARTI               | [1052]   |
| SELETTIVO REPARTI     | [1066]   |
| REPARTI STORICO       | [1067]   |
| PLU                   | [1053]   |
| SELETTIVO PLU         | [1054]   |
| PLU STORICO           | [1068]   |
| OPERATORI             | [1055]   |
| OPERATORI STORICO     | [1069]   |
| CLIENTI               | [1057]   |
| MEMORIA FISCALE       | [1061]   |
| GIORNALE ELETTRONICO  | [1062]   |

|                       | -        |
|-----------------------|----------|
| AZZERAMENTI [1007]    | N° BREVE |
| GIORNALIERO           | [1100]   |
| FINANZIARIO           | [1101]   |
| FINANZIARIO STORICO   | [1113]   |
| FASCIA ORARIA         | [1114]   |
| FASCIA ORAR. STORICA  | [1115]   |
| REPARTI               | [1102]   |
| SELETTIVO REPARTI     | [1116]   |
| REPARTI STORICO       | [1117]   |
| PLU                   | [1103]   |
| SELETTIVO PLU         | [1104]   |
| PLU STORICO           | [1118]   |
| OPERATORI             | [1105]   |
| OPERATORI STORICO     | [1119]   |
| CLIENTI               | [1107]   |
| AZZERAMENTI MULTIPLI  | [1109]   |
| AZZER. MULT. STORICI  | [1110]   |
| AZZER. NUMERO FATTURA | [1111]   |

| PROGRAMMAZIONI [1008]   | N° BREVE |
|-------------------------|----------|
| REPARTI                 | [1150]   |
| PLU                     | [1152]   |
| CLIENTI                 | [1154]   |
| OPERATORI               | [1155]   |
| CONVENZIONI (*)         | [1156]   |
| SOCIETÀ (*)             | [1157]   |
| PAGAMENTI               | [1167]   |
| MODIFICATORI            | [1158]   |
| ALIQUOTE IVA            | [1159]   |
| AZZERAMENTI MULTIPLI    | [1161]   |
| DATA E ORA              | [1160]   |
| INTESTAZ. SCONTRINO (1) | [1169]   |
| INTESTAZIONE 2          | [1170]   |
| NOME MACCHINA           | [1171]   |
| OPZIONI FUNZIONAM.      | [1162]   |
| OPZIONI VISUALIZ.       | [1163]   |
| OPZIONI STAMPA INT.     | [1164]   |

| (1)STRUMENTI [1009]        | N° BREVE |
|----------------------------|----------|
| RECUPERO CREDITI           | [1463]   |
| FISCALIZZAZIONE (1)        | [1451]   |
| INIZIALIZ. NUOVO DGFE (1)  | [1452]   |
| VERIFICA PERIODICA (1)     | [1453]   |
| TRASMISSIONE DGFE (1)      | [1454]   |
| BACKUP FLASH -> MMC (1)    | [1461]   |
| RESTORE MMC -> FLASH (1)   | [1462]   |
| CAMBIO PASSWORD (1)        | [1464]   |
| STRUM. DI SERVIZIO (1) (2) | [1456]   |

#### <u>3° LIVELLO</u>

| REPARTI [1150] | N° BREVE |
|----------------|----------|
| MODIFICA (1)   | [1200]   |
| AGGIUNGI (1)   | [1201]   |
| ELIMINA (1)    | [1202]   |

PLU [1152] N° BREVE

| MODIFICA (1)            | [1210]   |  |
|-------------------------|----------|--|
| AGGIUNGI (1)            | [1211]   |  |
| ELIMINA (1)             | [1212]   |  |
|                         |          |  |
| CLIENTI [1154]          | N° BREVE |  |
| MODIFICA <sup>(1)</sup> | [1220]   |  |
| AGGIUNGI (1)            | [1221]   |  |
| ELIMINA (1)             | [1222]   |  |
| <u> </u>                |          |  |
| OPERATORI [1155]        | N° BREVE |  |
| MODIFICA (1)            | [1230]   |  |
| AGGIUNGI (1)            | [1231]   |  |
| ELIMINA (1)             | [1232]   |  |
|                         | -        |  |
| CONVENZIONI () [1156]   | N° BREVE |  |
| MODIFICA (1)            | [1240]   |  |
| AGGIUNGI (1)            | [1241]   |  |
| ELIMINA <sup>(1)</sup>  | [1242]   |  |
|                         |          |  |
|                         |          |  |

| SUCIETA ([1157] | N° BREVE |
|-----------------|----------|
| MODIFICA (1)    | [1250]   |
| AGGIUNGI (1)    | [1251]   |
| ELIMINA (1)     | [1252]   |

| PAGAMENTI [1167] | N° BREVE |
|------------------|----------|
| MODIFICA (1)     | [1280]   |
| AGGIUNGI (1)     | [1281]   |
| ELIMINA (1)      | [1282]   |

| MODIFICATORI [1158] | N° BREVE |
|---------------------|----------|
| MODIFICA (1)        | [1290]   |
| AGGIUNGI (1)        | [1291]   |
| ELIMINA (1)         | [1292]   |

| ALIQUOTE IVA [1159] | N° BREVE |
|---------------------|----------|
| MODIFICA (1)        | [1295]   |
| AGGIUNGI (1)        | [1296 ]  |
| ELIMINA (1)         | [1297]   |

| AZZERAMENTI MULTIPLI [1161] | N° BREVE |
|-----------------------------|----------|
| SCEGLI SEQUENZA (1)         | [1298]   |

| OPZIONI FUNZIONAM. [1162] | N° BREVE |
|---------------------------|----------|
| PREZZI CENTESIMI          | [1300]   |
| MODALITÀ OPERAT.ORE       | [1304]   |
| ACCORPAM. ARTICOLI        | [1307]   |
| ORDINAM. PER REPARTO      | [1308]   |
| BEEP SU ART. TROVATO      | [1319]   |
| PASSWORD OPERATORE        | [1320]   |
| MODAL. APPRENDIMENTO      | [1321]   |
| PORTA PS/2 (1)            | [1322]   |
| PORTA COM 1 (1)           | [1323]   |
| PORTA COM 2 (1)           | [1324]   |
| PORTA USB (1)             | [1326]   |
| PROTOCOLLO (1)            | [1327]   |
| BAUD RATE PROTOCOLLO (1)  | [1328]   |
| APERT.AUTOM.CASSETTO      | [1315]   |
| TENSIONE CASSETTO         | [1316]   |
| TAGLIERINA                | [1329]   |
| ABIL. TX FOOTER (XON)     | [1333]   |

| OPZIONI VISUALIZ. [1163]  | N° BREVE |
|---------------------------|----------|
| VISUALIZZA RESTO          | [1350]   |
| VISUALIZZA SALDO          | [1351]   |
| MESS. SCORREVOLE          | [1352]   |
| VISUALIZZA DESCR. BATTUTE | [1353]   |

| OPZIONI STAMPA INT. [1164] | N° BREVE |
|----------------------------|----------|
| TIPO INTESTAZIONE          | [1422]   |
| N. RIGHE INTESTAZ.         | [1401]   |
| TIPO INTESTAZIONE 2        | [1436]   |
| N. RIGHE INTESTAZ. 2       | [1437]   |
| STAMPA BUFFERIZZATA        | [1402]   |
| DETT.MOLTIPLICAZ.          | [1413]   |
| STAMPA Q.TA' UNIT.         | [1431]   |
| STAMPA TOTALE PEZZI        | [1423]   |
| STAMPA LORDO PROG.         | [1416]   |
| STAMPA TOT PRECONTI        | [1417]   |
| STAMPA DOC ANNULLATO       | [1428]   |
| DETT.IVA IN CHIUSURA       | [1429]   |
| STAMPA COPIA SCONTR.       | [1433]   |
| RIGHE DI CORTESIA          | [1435]   |
| DENSITÀ DI STAMPA          | [1419]   |
| VELOCITÀ DI STAMPA         | [1430]   |

### <sup>(2)</sup>STRUM. DI SERVIZIO [1456] N° BREVE

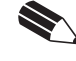

NOTA: Le voci evidenziate hanno dei sottomenù.

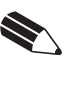

NOTA: Nella colonna N° Breve viene riportato il numero breve di attivazione della voce di menù corrispondente quindi ad es. per attivare il menù "Programmazioni" digitare 1008 e premere il tasto "Funzioni".

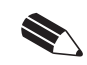

<sup>(1)</sup> NOTA: Voce di menù attivabile solo tramite password.

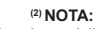

Le voci di menù non sono riportate perchè l'utilizzo di questo menù è rivolto esclusivamente al personale addetto all'assistenza tecnica sulla macchina.

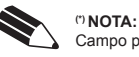

Campo presente per utilizzi futuri.

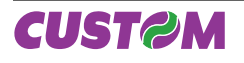

Blank page

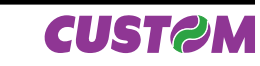

Fig.28

# **APPENDICE C - COLLEGAMENTI**

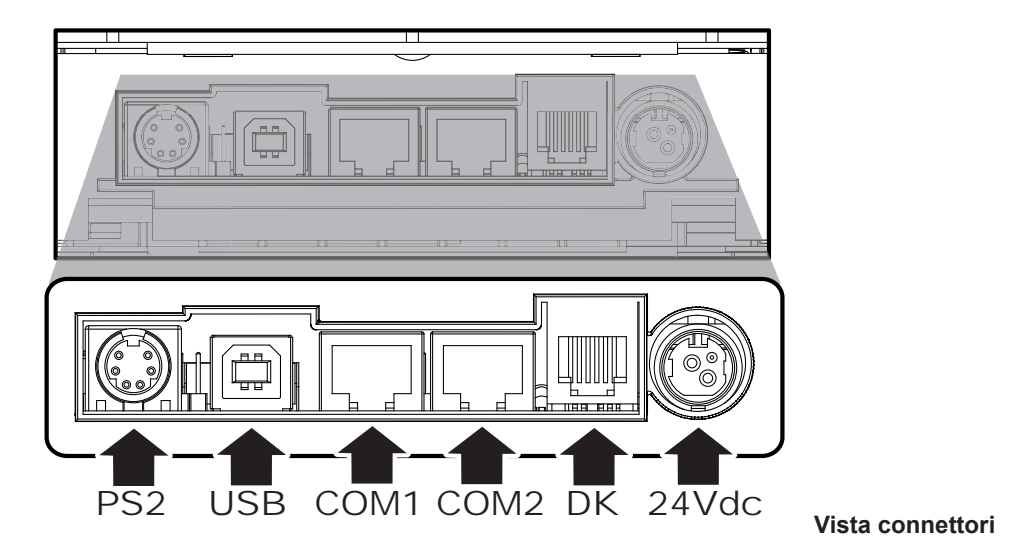

- PS2 = Connettore Tastiera PS2
- USB = Connettore USB (Upgrade e/o Serrvice)
- COM1 = Connettore seriale RJ45 (Display) (Opzionale Tastiera 73 tasti)
- COM2 = Connettore seriale RJ45 (PC)
- DK = Connettore cassetto RJ11
- 24Vdc = Connettore di alimentazione

## C.1 Collegamento stampante XKUBE-F – Display KUBE-D

| XKUBE-<br>(CONNETTORE SEF<br>8 POLLEEMMINA | F<br>RIALE RJ45<br>"COM1") |     | (CONNET    | <b>KUBE-D</b><br>TORE SERIALE RJ45 |
|--------------------------------------------|----------------------------|-----|------------|------------------------------------|
| OT OELT ENNING                             | 001117                     | 4 – | 01         |                                    |
| 24V                                        | 1 🗲                        |     | → 1        | +V/                                |
| 24V                                        | 2 🗲                        | F   | <b>→</b> 2 | +V/                                |
| GND                                        | 3 🗲                        |     | → 3        | GND                                |
| GND                                        | 4 🗲                        |     | → 4        | GND                                |
| RTS                                        | 5 🕇                        |     | → 5        | CTS                                |
| CTS                                        | 6 🗲                        |     | <b>→</b> 6 | RTS                                |
| TXD                                        | 7 🗲                        |     | ▶ 7        | RXD                                |
| RXD                                        | 8 🕇                        |     | → 8        | TXD                                |

## C.2 Collegamento stampante XKUBE-F con PC

| <b>XKUBE-F</b><br>(CONNETTORE SERIALE RJ45<br>8 POLI FEMMINA "COM2") |     |   | PC<br>(CONNETTORE A VASCHETTA<br>9 POLI FEMMINA) |      |
|----------------------------------------------------------------------|-----|---|--------------------------------------------------|------|
| RTS                                                                  | 1 . | ◀ | → 8 CTS                                          |      |
| CTS                                                                  | 2 · | • | ▶ 7                                              | RTS  |
| DTR                                                                  | 3 . | < | ▶ 1                                              | DSR  |
| GND                                                                  | 4 · | • | ► 5                                              | GND  |
| +V/                                                                  | 5   |   | 4                                                | N.C. |
| RXD                                                                  | 6   | ◀ | ► 3                                              | TXD  |
| TXD                                                                  | 7   | • | ▶ 2                                              | RXD  |
| DTR                                                                  | 8   | • | ► 6                                              | DTR  |
|                                                                      |     |   | 9                                                | RI   |

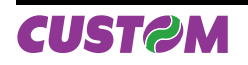

## C.3 Collegamento stampante XKUBE-F – tastiera PS2

Questo tipo di collegamento si effettua tramite cavi standard nel connettore PS2 della stampante.

## C.4 Collegamento con cassetto (opzionale)

È disponibile un cavo adattatore RJ11 – JACK (cod. CBADAT-RJ11-JACK) per collegare la stampante ad un cassetto rendi-resto utilizzato per la conservazione durante la giornata lavorativa e lo spostamento, in alcuni casi (vedi il fine turno dell'operatore di cassa nel caso della grande distribuzione e distribuzione organizzata) del denaro contante e/o di titoli equipollenti (ad esempio assegni, buoni pasti ed altri titoli di vario genere).

## C.5 Collegamento con LETTORE BARCODE (opzionale)

È disponibile un cavo adattatore RJ45 – RS232 opzionale (cod. CB9POLI-PLUG08-10) per collegare il misuratore ad un lettore ottico seriale. Questo cavo adattatore RS232 opzionale è composto da un doppio sistema di interconnessione; da un lato è presente un connettore a vaschetta 9 poli collegabile alla seriale del lettore ottico; dall'altro lato sullo stesso cavo è presente un connettore RJ45 collegabile al connettore seriale COM2 del misuratore stesso.

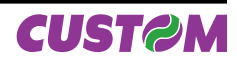

# APPENDICE D - GESTIONE EMIS-SIONE/FATTURE

## **D.1 Documento Fattura**

Il misuratore può emettere documenti di tipo fattura con relativa stampa in duplice copia avente valenza fiscale. Questo documento contiene :

- intestazione emittente (intestazione fattura),
- quantità, descrizione e prezzo
- totale complessivo delle transazioni
- scorporo della o delle IVE
- spazio dedicato ai dati del destinatario.

Il documento di tipo fattura possiede una numerazione progressiva modificabile e azzerabile. Viene memorizzato nel giornale elettronico ed è possibile identificarlo in modo separato nella chiusura fiscale con i contatori numero fatture e corrispettivo fatture. Incrementa i totali dei documenti di classe 2 salvati in memoria fiscale a seguito di ogni chiusura fiscale.

Esempio di un documento tipo fattura

| <nome ditta=""><br/><indirizzo><br/><località><br/><telefono><br/><fax><br/><partita iva=""><br/><numero imprese="" registro=""></numero></partita></fax></telefono></località></indirizzo></nome> |          |        |     |  |
|----------------------------------------------------------------------------------------------------|----------|--------|-----|--|
| <b>FATTURA N/ XXX</b><br>01/01/01 12:00                                                                                                    |          |        |     |  |
| Qty Descrizione                                                                                                    |          | Prezzo | IVA |  |
| 1 COCA COLA MEDIA                                                                                                    |          | 2,50   | С   |  |
| 2 CAFFÈ MACCHIATO                                                                                                    |          | 2,80   | С   |  |
| 1 PANINO RUSTICO                                                                                                    |          | 6,00   | C   |  |
| IMPORTO EURO                                                                                                    |          | 11,30  |     |  |
| CONTANTI                                                                                                    |          | 11,30  |     |  |
| RESTO                                                                                                    |          | 0,00   |     |  |
| CORRISP.<br>C: IVA 10% (10,00%)                                                                                                    | IMPONIB. | IVA    |     |  |
| 11,30                                                                                                    | 11,30    | 1,00   |     |  |
| Dati Destinatario<br>Cliente 1<br><primo indirizzo=""><br/><secondo indirizzo=""><br/>COD. FISC.:800740408</secondo></primo>                                                                       | 1835123  |        |     |  |

Dove N indica il numero della fattura (assegnato progressivamente dal misuratore o inserito direttamente da tastiera).

Dove XXX indica il nome macchina assegnato in fase di programmazione degli archivi (fare riferimento al paragrafo D.4 Programmazione NOME MACCHINA).

Esempio di Chiusura Fiscale con dati relativi alla fattura

| RAPPORTO FISCALE                  |
|-----------------------------------|
| TOT. GIORN. EURO 311,00           |
| GRAN TOTALE EURO 5716,45          |
| TOT. SCONTI EURO 0,00             |
| TOT. MAGGIORAZ. EURO 0,00         |
| TOT. ANNULLI EURO 0,00            |
| TOT. RESI EURO 0,00               |
| TOT. IMBAL. CAUZ. EURO 0,00       |
| CORR. N. PAGATI EURO 69,00        |
| N. SCONTRINI FISCALI 22           |
| N. STAMPE M. FISCALE 0            |
| N. SCONTRINI N. FISCALI 20        |
| NUM. FATTURE 2                    |
| CORRISP. FATTURE EURO 9,00        |
| N. AZZERAM. FISCALI 86            |
| N. RIPRISTINI 2                   |
| SIGILLO FISCALE 5272              |
| INIZIAL. DGFE 0001 01/01/00 10:20 |
| 01/01/01 12:00 SF.1               |
| MFXX 0000000                      |
| DATI NON FISCALI                  |
|                                   |
| DETTAGLIO IVA SCONTRINI FISCALI   |
| CORRISP. IMPONIB. IVA             |
| IVA 10% (10,00%)                  |
| 160, 145,45 14,55                 |
|                                   |
| DETTAGLIO IVA FATTURE             |
| CORRISP. IMPONIB. IVA             |
| IVA 10% (10,00%)                  |
| 9,03 8,21 0,82                    |
|                                   |

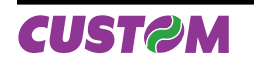

## D.2 Stampa Fattura

E' possibile stampare una fattura e definire un tasto specifico in tastiera tramite la programmazione della funzione. In base all'impostazione del parametro "Stampa Bufferizzata"si devono distinguere due procedure diverse di stampare una fattura. Si noti che con entrambe le procedure è obbligatorio l'inserimento del cliente. Il cliente inserito nella fattura se non presente nel database viene automaticamente inserito nell'archivio clienti.

Stampa fattura con "Stampa Bufferizzata" abilitata (= SI) Vendite su reparti e su PLU:

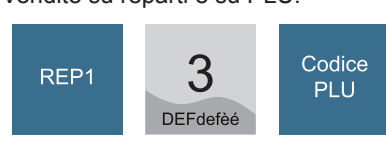

Una volta conclusa la transazione premere il tasto FAT-TURA per memorizzare le battute su un documento di tipo fattura, a cui viene assegnato automaticamente dal sistema un numero progressivo (ad es. FATTURA 9).

FATTURA N. 9

Nota: Il numero riportato indica un progressivo delle fatture emesse (viene assegnato automaticamente dal sistema). Se si vuole forzare un numero diverso di fattura digitare il nuovo numero (superiore a quello suggerito).

Premere il tasto "Invio"

Seguire la modalità di inserimento del codice cliente Premendo il tasto "Invio", verrà stampata la fattura in duplice la copia.

#### Stampa fattura con "Stampa Bufferizzata" disabilitata (= NO)

Premere il tasto FATTURA per creare il documento su cui verranno memorizzate le battute; viene assegnato automaticamente dal sistema un numero progressivo (ad es. FATTURA N. 9)

Confermare con il tasto "Invio". Battere le vendite su reparti e su PLU:

Seguire la modalità di inserimento del codice cliente Premendo il tasto "Invio" verrà stampata la fattura in duplice copia.

Per inserire il cliente a cui intestare la fattura una volta eseguita la vendita come battute, si possono distinguere tre modalità INSERIMENTO DATI DEL CLIENTE diferenti di inserimento del codice cliente:

### Inserimento cliente al volo

al cliente a cui intestare la fattura

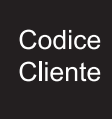

Sul display verrà richiesto

#### **CREA NUOVO CLIENTE?** [SI]

[SI] [NO]

Premere il tasto "Invio" per confermare e creare quindi un nuovo cliente in anagrafica.

#### Inserimento cliente con ricerca in anagrafica Per attivare la ricerca in anagrafica premere :

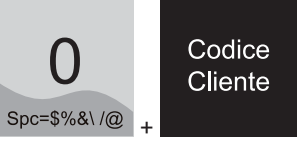

il display mostra

**RICERCA CLIENTE NOME?** 

Digitare la prima lettera del nome e premere "Invio" Se il cliente non è stato trovato il display mostra

**CLIENTE NON INSERITO** PREMERE UN TASTO

Altrimenti se viene trovata nell'anagrafica clienti una corrispondenza con l'iniziale digitata viene mostrato il nominativo cliente a display

CLIENTE DI PROVA ->

Con i tasti freccia scegliere il nominativo cliente desiderato e per selezionare il cliente confermare con il tasto "Invio".

#### Inserimento cliente conoscendo numero

Per inserire un cliente già presente caricandolo direttamente dall'anagrafica premere il tasto del numero del cliente, ad esempio 5, seguito dal tasto "Codice Cliente":

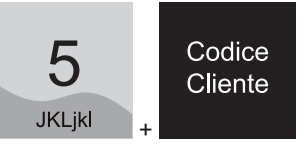

Nota: Se come codice cliente viene utilizzato il numero 100 viene caricato automaticamente un cliente preprogrammato con i campi vuoti. Verrà stampata una fattura o uno scontrino con lo spazio necessario per l'inserimento manuale dei dati.

I dati relativi al cliente a cui intestare la fattura sono : Ragione sociale; Indirizzo 1; Indirizzo 2 e Codice fiscale.

Premere il tasto "Codice Cliente" per inserire i dati relativi Dopo aver inserito il valore premere il tasto "Invio" per confermare.

> Nota: Durante le fasi di inserimento dei valori e delle scritte, la tastiera viene automaticamente commutata in modalità programmazione (la funzione del tasto diventa quella indicata in basso a destra sulla sua etichetta).

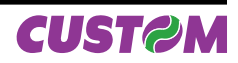

## **D.3 PROGRAMMAZIONE INTESTAZIONE** Fattura

di inserire la descrizione per le 9 righe di intestazione gestite NUMERICA), inserire il nome (max 20 caratteri). (max 42 caratteri programmabili per ogni riga) che verranno stampate all'inizio del documento di tipo fattura.

#### Entrare nel menù "PROGRAMMAZIONI"

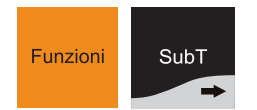

Premere il tasto freccia ">" fino a che non compare sul display:

**FUNZIONI** PROGRAMMAZIONI

Premere il tasto "Invio" per confermare.

Una volta entrati nel menù Programmazioni, premere il tasto freccia "
"
"
fino a che non compare sul display:

PROGRAMMAZIONI **INTESTAZIONE 2** 

Premere il tasto "Invio" per confermare. Per accedere a questo comando è necessario inserire la password impostata sul misuratore. Sul display comparirà :

| PASSWORD |
|----------|
|          |

Digitare la password e premere il tasto "Invio" per confermare.

A questo punto della programmazione è possibile, attraverso la tastiera (che viene commutata automaticamente in ALFA NUMERICA), inserire la descrizione per le 9 righe di intestazione presenti (max 42 caratteri programmabili per ogni riga).

Premere il tasto "Invio" per confermare.

## **D.4 PROGRAMMAZIONE NOME MAC-CHINA**

È possibile definire un nome specifico per ogni macchina che stampa le fatture. Questo nome verrà stampato di fianco al numero della fattura. Laddove vi sono installate più macchine che emettono fatture con lo stesso numero progressivo di fattura, tali fatture devono essere emesse con il relativo nome Selezionare il numero delle righe di intestazione da stampare macchina assegnato.

Entrare nel menù Programmazioni e premere il tasto freccia "fino a che non compare sul display:

PROGRAMMAZIONI NOME MACCHINA

Premere il tasto "Invio" per confermare.

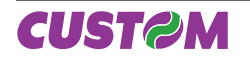

#### NOME MACCHINA AA

A questo punto della programmazione è possibile, attraverso Questa operazione (attivabile tramite password), permette la tastiera (che viene commutata automaticamente in ALFA

Premere il tasto "Invio" per confermare.

## **D.5 PROGRAMMAZIONE TIPO INTESTA-ZIONE FATTURA**

Una volta entrati nel menù Programmazioni, premere il tasto freccia "
"
"
fino a che non compare sul display:

PROGRAMMAZIONI OPZIONI STAMPA INT.

Premere il tasto "Invio" per confermare e premere il tasto freccia ">" fino a che non compare sul display:

**OPZIONI STAMPA INT. TIPO INTESTAZIONE 2** 

Premere il tasto "Invio" per confermare e scegliere il valore desiderato con i tasti freccia "+" ">".

**TIPO INTESTAZIONE 2** 

TESTO

Premere il tasto "Invio" per confermare.

## **D.6 PROGRAMMAZIONE numero righe** intestazione FATTURA

Una volta entrati nel menù Programmazioni, premere il tasto freccia "
"
"
fino a che non compare sul display:

PROGRAMMAZIONI **OPZIONI STAMPA INT.** 

Premere il tasto "Invio" per confermare e premere il tasto freccia "
"
"
fino a che non compare sul display:

**OPZIONI STAMPA INT.** N. RIGHE INTESTAZ. 2

Premere il tasto "Invio" per confermare

N. RIGHE INTESTAZ, 2

(max 9).

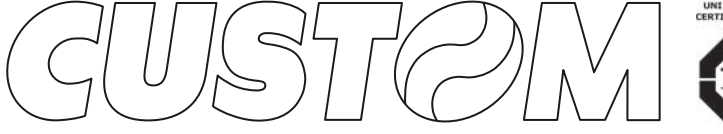

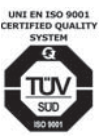

M.U.R.S.T. Ministry University Research Scientific Technology Authorized laboratory no.50846ZYZ

CUSTOM ENGINEERING SPA World Headquarters Via Berettine, 2 - 43100 Fontevivo Tel. +39 0521 680111 - Fax +39 0521 610701 info@custom.biz - www.custom.biz

All rigths reserved

Always On!

www.custom.biz